# **MODE D'EMPLOI WEB-DECLARATIONS**

Saisie en ligne des

TVA – PAIEMENT – Données Fiscales - Requêtes

| Introduction                                                           |    |
|------------------------------------------------------------------------|----|
| Liste des formulaires pris en charge par Web-Déclarations :            | 5  |
| Liste des formulaires WEB-TDFC 2022                                    | 6  |
| 1 – Fonctionnalités WEB-Déclarations / première utilisation du service |    |
| 2 – Saisie / Gestion des redevables                                    |    |
| Informations Juridiques                                                |    |
| Coordonnées Bancaires                                                  | 22 |
| Destinataires personnalisés                                            | 23 |
| Alertes Fiscales                                                       | 23 |
| Sauvegarder                                                            | 24 |
| Message d'avertissement duplication de redevable :                     | 24 |
| 3 – Historique                                                         |    |
| 4 – Télédéclarer                                                       |    |
| Exemple en WEB-TDFC                                                    |    |
| Nouveautés 2017 - « REJEU » sur millésimes distincts                   |    |
| Rapport de conversion :                                                |    |
| Validation de la conversion :                                          |    |
| Etapes de la saisie d'une déclaration                                  |    |
| Sélection et saisie des formulaires                                    |    |
| Exemple en WEB-TVA                                                     | 41 |
| Ventilation / Annulation d'un PAIEMENT                                 | 44 |
| Contrôles avant soumission :                                           | 45 |
| Gestion des ROF                                                        | 45 |
| Exemple en WEB-REQUETE                                                 | 46 |
| A quoi sert Web-Requête ?                                              | 46 |
| Cinématique des flux Web-Requête                                       | 48 |
| Génération automatique d'un formulaire DECLOYER                        | 50 |
| 5 –Les différents types de Zones et contrôles                          |    |
| ➔ L'affichage des données saisies :                                    | 53 |
| ➔ Le point d'interrogation                                             | 53 |
| → Les signes « EGAL »                                                  | 53 |
| ➔ Les cases à cocher de type « Néant »                                 | 54 |
| → Les contrôles sur zone                                               | 54 |
| ➔ Les contrôles de validation en fin de formulaire                     | 55 |
| ➔ Les « listBox »                                                      | 55 |

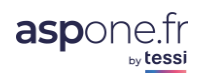

| -    | Les lignes répétables                                                     | .55  |
|------|---------------------------------------------------------------------------|------|
| €    | Les formulaires répétables                                                | .55  |
| 7    | Impact de la modification des données d'un redevable en cas de REJEU      | .56  |
| )    | Impact de la suppression d'un formulaire répété n fois                    | .56  |
| )    | La gestion automatique des zéros significatifs                            | .56  |
| )    | Le contrôle des zones signées                                             | .56  |
| )    | Conseils de navigation                                                    | .57  |
| )    | Astuces – Liasse fiscale                                                  | .57  |
| 6 –P | ré-remplissage de certains montants                                       | . 58 |
| )    | Crédit TVA CA3                                                            | .58  |
| )    | Acompte TVA RSI                                                           | .58  |
| )    | Acompte Paiement IS (Impôt sur les Sociétés)                              | .58  |
| )    | Déduction Acompte CVAE (Cotisation sur la Valeur Ajoutée des Entreprises) | .59  |
| )    | Imputation Excédent RCM (Revenu des Capitaux Mobiliers)                   | .60  |
| )    | Imputation Excédent TS (Taxe sur les salaires)                            | .60  |
| )    | Déduction Acompte TS (Taxe sur les salaires)                              | .60  |
| )    | Déduction Acompte TGAP (Taxe Générale sur les Activités Polluantes)       | .61  |
| )    | Acompte TGAP (Taxe Générale sur les Activités Polluantes)                 | .61  |
| ANN  | VEXES                                                                     | . 63 |
| 1.   | ANNEXE 1 : Format CSV import de redevables                                | . 63 |
| a.   | ANNEXE 1 : exemple de fichier CSV d'import de redevables                  | .66  |
| 2.   | ANNEXE 2 : Tables utilisées pour l'Import de redevables                   | . 67 |
| а.   | Formes Juridiques                                                         | . 67 |
| b.   | Compatibilité Régimes / Périodicités TVA                                  | .71  |
| с.   | Compatibilité Catégories / Régimes Fiscaux                                | .71  |
| GLC  | DSSAIRE                                                                   | .73  |
| 3.   | R.O.F. :                                                                  | .73  |
| 4.   | <i>REJEU</i> :                                                            | .73  |
|      |                                                                           |      |

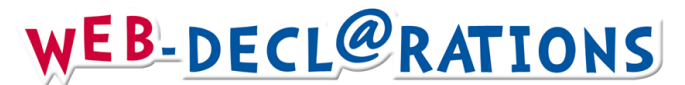

### Introduction

Web-Déclarations est la plateforme de saisie en ligne du portail ASPOne.fr en mode « locatif hébergé », ce qui signifie que vous n'avez rien à installer sur votre ordinateur et que toutes les fonctions sont accessibles directement à partir de votre navigateur internet. Les options WEB-TVA, WEB-PAIEMENT, WEB-REQUETE & WEB-TDFC sur le portail sont réservées aux adhérents, ayant ouvert un compte sur le portail ASPOne.fr avec souscription explicite de ces fonctionnalités.

Ces options sont accessibles à partir de l'espace privé dont dispose tout abonné au portail, via un identifiant et un mot de passe fournis lors de la validation de l'inscription aux services ASPOne.fr.

Pour accéder à votre espace privé et personnalisé, connectez-vous sur <u>www.aspone.fr</u>, puis cliquez sur <u>Espace privé.</u>

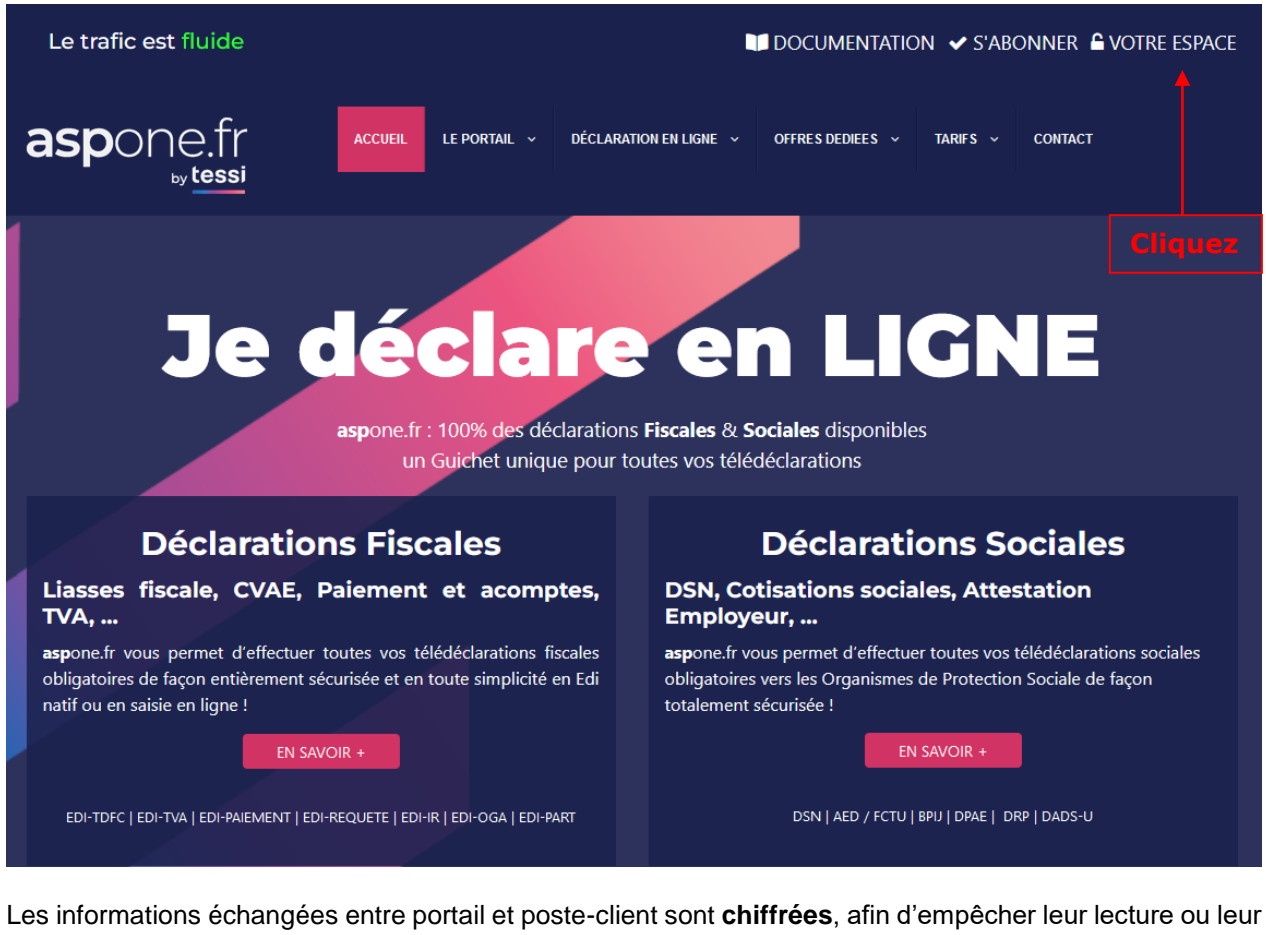

Les informations échangées entre portail et poste-client sont **chiffrées**, afin d'empêcher leur lecture ou leur interception par des tiers. Vous pouvez en être avisés par un message « **alerte de sécurité** » : une coche en bas à droite vous permet de désactiver cette alerte.

L'apparition de cette alerte avant la saisie de votre mot de passe indique que celui-ci sera protégé pendant son échange avec le serveur et ne pourra donc pas être intercepté par un tiers.

Pour accéder à votre espace privé, vous devez saisir votre nom d'utilisateur (de la forme <u>xxxx@aspone.fr</u>) et votre mot de passe.

Sécurité : Eviter de cocher l'option « Enregistrer ce mot de passe dans votre liste de mot de passe »

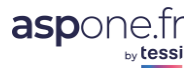

## 

Choisissez **<u>Se Connecter</u>** pour entrer dans votre espace privé.

Le serveur vérifie vos droits d'accès et affiche la page de garde de votre espace privé. A gauche, sept boutons de commande pour effectuer votre choix, à droite une page d'information et d'actualité : recommandations d'utilisation du portail, informations sur les téléprocédures, informations DGFiP...

| aspone.fr             |                   | Monsieur Pierre DUPOND<br>SOCIETE TEST<br>usrdemo (Test) |    |  |
|-----------------------|-------------------|----------------------------------------------------------|----|--|
| Accueil               | Accueil           |                                                          |    |  |
| Suivi des flux        |                   |                                                          |    |  |
| Web-Déclarations      | Bienvenue dans ve | Cliquez pour accéder à WEB-DECLARATION                   | IS |  |
| Relevés de compte     | Actualités        | du portail                                               |    |  |
| ▶ Dépôt               | ,                 |                                                          |    |  |
| Alertes               | NewsLe            | etter Janvier 2022                                       |    |  |
| Gestion des comptes   | Dernières         | actualités du portail et des téléprocédures :            |    |  |
| Coffre-Fort Numérique | Voir la Nev       | wsletter nº 81 de janvier 2022                           |    |  |
| Archives              |                   |                                                          |    |  |

La TVA correspond à la **Taxe sur la Valeur Ajouté des entreprises**. Le **PAIEMENT** recoupe tous les paiements fiscaux (hors TVA) comme l'Impôt Sociétés La **TDFC** signifie littéralement : **Transfert des Données Fiscales et Comptables**. **Requêtes** permet de Requêter les bases de la DGFiP pour récupérer les données relatives aux valeurs locatives (obligation CFE, invariant, ...). **PART** permet de télédéclarer l'IFU et la DAS2 Honoraires.

Cela couvre un ensemble de déclarations et de destinataires qui correspondent à :

- La déclaration de résultats, liasse fiscale, Crédit d'Impôts Compétitivité Emploi (CICE), la CVAE, Déclaration des Loyers, la TVA, le Paiement des Impôts et acomptes...
- Pour les destinataires possibles suivants : DGFiP, OGA, Cabinets Conseil, Banques Commerciales, Banque de France.

### Que fait Web-Déclarations ?

Web-Déclarations permet de **saisir en ligne** dans des formulaires présentés à l'écran, les informations relatives aux différents formulaires que vous avez sélectionnés, ... Une fois ces données renseignées, Web-Déclarations **contrôle, valide, transforme votre saisie au format attendue par l'Administration fiscale** (EDI-TDFC, EDI-TVA, EDI-PAIEMENT, EDI-REQUETE), **transmet votre déclaration** au(x) destinataire(s) sélectionnés et vous **assure le suivi**, la **traçabilité** jusqu'à la **clôture de votre obligation légale**.

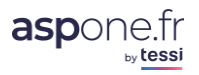

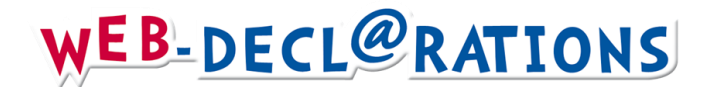

Liste des formulaires pris en charge par Web-Déclarations :

| WEB-        | TVA     | WEB-<br>PAIEMENT | WEB-REQUETE | WEB-PART    |
|-------------|---------|------------------|-------------|-------------|
| Formulaires | Annexes | Formulaires      | Formulaires | Formulaires |
| 3310CA3     | 3310A   | 2571             | LOYERLOCAUX | 2561        |
| 3310CA3G    | 3310TER | 2572             |             | DAS2T       |
| 3519        | 3515SD  | 2573             |             | DAS2TV      |
| 3517S       |         | 2501             |             |             |
| 3517Bis     |         | 2502             |             |             |
| 3525Bis     |         | 1329AC           |             |             |
| 3514        |         | 1329DEF          |             |             |
| 3517DDR     |         | 2777             |             |             |
|             |         | 2020TGAP         |             |             |
|             |         | 2020TGAPAC       |             |             |
|             |         |                  |             |             |

Pour WEB-TDFC, voir le tableau de la page suivante

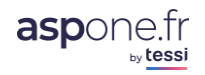

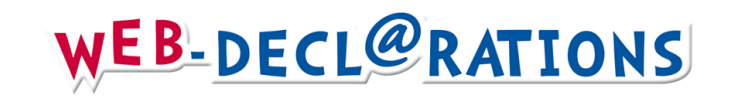

## Liste des formulaires WEB-TDFC 2022

| Section                  | Code<br>document EDI | Libellé                                                                                                    | IS<br>RN | IS<br>RS | IS<br>GT | IS<br>GM | BIC<br>RN | BIC<br>RS | BIC<br>MN | BIC<br>MS | BA<br>BN | BA<br>BS | BNC<br>DC | RF<br>72 | FL<br>CV | FL<br>CF | Case "Formulaire<br>néant" | Formulaire<br>répétable |
|--------------------------|----------------------|----------------------------------------------------------------------------------------------------|----------|----------|----------|----------|-----------|-----------|-----------|-----------|----------|----------|-----------|----------|----------|----------|----------------------------|-------------------------|
| Annexe<br>fiscale        | 1330CVAE             | Déclaration de la valeur ajoutée et des effectifs salariés                                                                                                    |          |          |          |          |           |           |           |           |          |          |           |          | Х        |          | NON                        | NON                     |
| Annexe<br>fiscale        | 1330CVAEPE           | Déclaration de la valeur ajoutée des entreprises productrices d'électricité                                                                                                    |          |          |          |          |           |           |           |           |          |          |           |          | Х        |          | NON                        | NON                     |
| Annexe<br>fiscale        | 1330CVAEE            | Déclaration de la valeur ajoutée des entreprises<br>étrangères                                                                                                    |          |          |          |          |           |           |           |           |          |          |           |          | Х        |          | NON                        | NON                     |
| Annexe<br>fiscale        | 2027H                | Dispositif de plafonnement des provisions pour<br>dépréciation des titres de participation et des immeubles<br>de placement (art. 39 1 5° du Code général des impôts)                                                                            | х        | х        |          |          | х         | х         | х         |           | х        | х        |           |          |          |          | NON                        | NON                     |
| Annexe<br>fiscale        | 2029B                | Liste des sociétés membres du groupe, des sociétés qui<br>entrent dans le groupe et des sociétés qui cessent d'être<br>membres de ce groupe (article 223 A du CGI et article<br>46 quater-0 ZK de l'annexe III au CGI).                          |          |          | х        |          |           |           |           |           |          |          |           |          |          |          | NON                        | NON                     |
| Annexe<br>fiscale        | 2029BBIS             | Liste des sociétés membres du groupe, des sociétés qui<br>entrent dans le groupe et des sociétés qui cessent d'être<br>membres de ce groupe (article 223 A du CGI et article<br>46 quater-0 ZK de l'annexe III au CGI) durant l'exercice<br>N+1. |          |          | х        |          |           |           |           |           |          |          |           |          |          |          | NON                        | NON                     |
| Déclaration<br>BIC-IS    | 2031                 | Impôt sur le revenu, Bénéfices industriels et commerciaux                                                                                                    |          |          |          |          | х         | х         | Х         |           |          |          |           |          |          |          | NON                        | NON                     |
| Déclaration<br>BIC-IS    | 2031BIS              | Impôt sur le revenu, annexe à la déclaration 2031                                                                                                    |          |          |          |          | х         | х         | Х         |           |          |          |           |          |          |          | OUI                        | NON                     |
| Liasse<br>fiscale BIC-IS | 2033A                | 1- Bilan simplifié                                                                                                    |          | Х        |          |          |           | х         |           | X4        |          |          |           |          |          |          | OUI                        | NON                     |
| Liasse<br>fiscale BIC-IS | 2033B                | 2- Compte de résultat simplifié de l'exercice (en liste)                                                                                                    |          | Х        |          |          |           | х         |           |           |          |          |           |          |          |          | OUI                        | NON                     |
| Liasse<br>fiscale BIC-IS | 2033B2               | 2- Compte de résultat simplifié de l'exercice (en liste)                                                                                                    |          |          |          |          |           | Х         |           |           |          |          |           |          |          |          | NON                        | NON                     |
| Liasse<br>fiscale BIC-IS | 2033C                | 3- Immobilisations - Amortissements - Plus-values et moins-values                                                                                                    |          | Х        |          |          |           | Х         |           |           |          |          |           |          |          |          | OUI                        | NON                     |
| Liasse<br>fiscale BIC-IS | 2033C2               | 3- Immobilisations - Amortissements - Plus-values et moins-values                                                                                                    |          |          |          |          |           | х         |           |           |          |          |           |          |          |          | NON                        | NON                     |

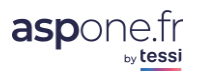

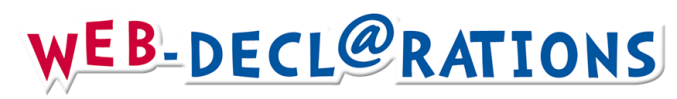

| Section                         | Code<br>document EDI | Libellé                                                                                                    | IS<br>RN | IS<br>RS       | IS<br>GT | IS<br>GM | BIC<br>RN | BIC<br>RS      | BIC<br>MN | BIC<br>MS | BA<br>BN | BA<br>BS | BNC<br>DC      | RF<br>72 | FL<br>CV | FL<br>CF | Case "Formulaie<br>néant" | Formulaire<br>répétable |
|---------------------------------|----------------------|----------------------------------------------------------------------------------------------------|----------|----------------|----------|----------|-----------|----------------|-----------|-----------|----------|----------|----------------|----------|----------|----------|---------------------------|-------------------------|
| Liasse<br>fiscale BIC-IS        | 2033D                | 4- Relevé des provisions- Amortissements dérogatoires- Déficits reportables                                                                        |          | х              |          |          |           | х              |           |           |          |          |                |          |          |          | OUI                       | NON                     |
| Liasse<br>fiscale BIC-IS        | 2033D2               | 4- Relevé des provisions- Amortissements dérogatoires- Déficits reportables                                                                        |          |                |          |          |           | х              |           |           |          |          |                |          |          |          | NON                       | NON                     |
| Liasse<br>fiscale BIC-IS        | 2033E                | Détermination de la valeur ajoutée produite au cours de l'exercice1                                                                                |          | X <sup>1</sup> |          |          |           | X <sup>1</sup> |           |           |          |          |                |          |          |          | OUI                       | NON                     |
| Liasse<br>fiscale BIC-IS        | 2033F                | Composition du capital social                                                                                                    |          | х              |          |          |           | X <sup>2</sup> |           |           |          |          |                |          |          |          | OUI                       | NON                     |
| Liasse<br>fiscale BIC-IS        | 2033G                | Filiales et participations                                                                                                    |          | х              |          |          |           | X <sup>2</sup> |           |           |          |          |                |          |          |          | OUI                       | NON                     |
| Déclaration<br>BNC              | 2035                 | Impôt sur le revenu, Revenus non commerciaux et assimilés, régime de la déclaration contrôlée.                                                     |          |                |          |          |           |                |           |           |          |          | Х              |          |          |          | NON                       | NON                     |
| Liasse<br>fiscale BNC           | 2035A                | Annexe à la déclaration N°2035, compte de résultat fiscal.                                                                                         |          |                |          |          |           |                |           |           |          |          | Х              |          |          |          | OUI                       | NON                     |
| Liasse<br>fiscale BNC           | 2035B                | Annexe à la déclaration N°2035, compte de résultat fiscal.                                                                                         |          |                |          |          |           |                |           |           |          |          | Х              |          |          |          | OUI                       | NON                     |
| Liasse<br>fiscale BNC           | 2035E                | Détermination de la valeur ajoutée produite1                                                                                                    |          |                |          |          |           |                |           |           |          |          | Х              |          |          |          | OUI                       | NON                     |
| Liasse<br>fiscale BNC           | 2035F                | Composition du capital social2                                                                                                    |          |                |          |          |           |                |           |           |          |          | X <sup>2</sup> |          |          |          | OUI                       | NON                     |
| Liasse<br>fiscale BNC           | 2035G                | Filiales et participations2                                                                                                    |          |                |          |          |           |                |           |           |          |          | X <sup>2</sup> |          |          |          | OUI                       | NON                     |
| Déclaration<br>BNC              | 2035SUITE            | Régime de la déclaration contrôlée                                                                                                    |          |                |          |          |           |                |           |           |          |          | Х              |          |          |          | OUI                       | NON                     |
| Déclaration<br>SCM<br>simplifié | 2036                 | Déclaration société civile de moyens                                                                                                    |          |                |          |          |           |                | х         | Х         |          |          |                |          |          |          | NON                       | NON                     |
| Liasse<br>fiscale SCM<br>réel   | 2036BIS              | Déclaration complémentaire des sociétés civiles de<br>moyens qui ont opté pour l'imposition d'après leur<br>bénéfice réel et groupements assimilés | х        | х              |          |          | х         | х              | х         |           |          |          |                |          |          |          | NON                       | NON                     |
| Annexe<br>fiscal                | 2039                 | Report en arrière de déficits                                                                                                    | Х        | Х              | Х        |          | Х         | Х              |           |           |          |          |                |          |          |          | NON                       | OUI                     |

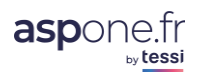

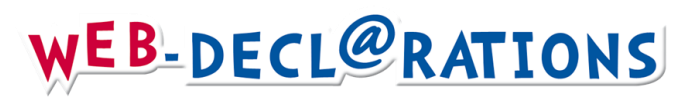

| Section                  | Code<br>document EDI | Libellé                                                                                                    | IS<br>RN | IS<br>RS | IS<br>GT | IS<br>GM | BIC<br>RN | BIC<br>RS | BIC<br>MN | BIC<br>MS | BA<br>BN | BA<br>BS | BNC<br>DC | RF<br>72 | FL<br>CV | FL<br>CF | Case "Formulaie<br>néant" | Formulaire<br>répétable |
|--------------------------|----------------------|----------------------------------------------------------------------------------------------------|----------|----------|----------|----------|-----------|-----------|-----------|-----------|----------|----------|-----------|----------|----------|----------|---------------------------|-------------------------|
| Liasse<br>fiscale BIC-IS | 2050                 | 1- Bilan Actif                                                                                                    | х        |          |          |          | Х         |           | х         |           |          |          |           |          |          |          | OUI                       | NON                     |
| Liasse<br>fiscale BIC-IS | 2051                 | 2- Bilan - passif avant répartition                                                                                          | х        |          |          |          | Х         |           | х         |           |          |          |           |          |          |          | OUI                       | NON                     |
| Liasse<br>fiscale BIC-IS | 2052                 | 3- Compte de résultat de l'exercice en liste.                                                                                | х        |          |          |          | Х         |           | х         |           |          |          |           |          |          |          | OUI                       | NON                     |
| Liasse<br>fiscale BIC-IS | 2053                 | 4- Compte de résultat de l'exercice (suite).                                                                                 | х        |          |          |          | Х         |           | х         |           |          |          |           |          |          |          | OUI                       | NON                     |
| Liasse<br>fiscale BIC-IS | 2054                 | 5 - Immobilisations                                                                                                    | х        |          |          |          | х         |           | х         |           |          |          |           |          |          |          | OUI                       | NON                     |
| Liasse<br>fiscale BIC-IS | 2054BIS              | 5 bis - Tableau des écarts de réévaluation sur immobilisations amortissables.                                                | х        |          |          |          | Х         |           | х         |           |          |          |           |          |          |          | OUI                       | NON                     |
| Liasse<br>fiscale BIC-IS | 2055                 | 6 - Amortissements                                                                                                    | х        |          |          |          | Х         |           | Х         |           |          |          |           |          |          |          | OUI                       | NON                     |
| Liasse<br>fiscale BIC-IS | 2056                 | 7 - Provisions inscrites au bilan                                                                                            | х        |          |          |          | Х         |           | х         |           |          |          |           |          |          |          | OUI                       | NON                     |
| Liasse<br>fiscale BIC-IS | 2057                 | 8 - État des échéances des créances et des dettes à la<br>clôture de l'exercice                                              | х        |          |          |          | Х         |           | х         |           |          |          |           |          |          |          | OUI                       | NON                     |
| Liasse<br>fiscale BIC-IS | 2058A                | 9 - Détermination du résultat fiscal                                                                                         | х        |          |          |          | Х         |           | х         |           |          |          |           |          |          |          | OUI                       | NON                     |
| Liasse<br>fiscale BIC-IS | 2058A2               | 9 - Détermination du résultat fiscal                                                                                         |          |          |          |          | Х         |           | х         |           |          |          |           |          |          |          | NON                       | NON                     |
| Liasse<br>fiscale BIC-IS | 2058AB               | Régime fiscal des groupes de sociétés, Détermination<br>du résultat de la société comme si elle était imposée<br>séparément. |          |          |          | х        |           |           |           |           |          |          |           |          |          |          | OUI                       | NON                     |
| Liasse<br>fiscale BIC-IS | 2058B                | 10- Déficits, indemnités pour congés à payer et provisions non déductibles                                                   | х        |          |          |          | х         |           | х         |           |          |          |           |          |          |          | OUI                       | NON                     |
| Liasse<br>fiscale BIC-IS | 2058B2               | 10- Déficits, indemnités pour congés à payer et provisions non déductibles                                                   |          |          |          |          | х         |           | х         |           |          |          |           |          |          |          | NON                       | NON                     |

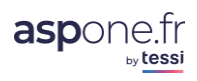

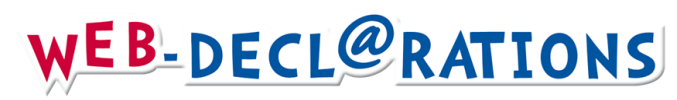

| Section                  | Code<br>document EDI | Libellé                                                                                                    | IS<br>RN | IS<br>RS | IS<br>GT | IS<br>GM | BIC<br>RN | BIC<br>RS | BIC<br>MN | BIC<br>MS | BA<br>BN | BA<br>BS | BNC<br>DC | RF<br>72 | FL<br>CV | FL<br>CF | Case "Formulaie<br>néant" | Formulaire<br>répétable |
|--------------------------|----------------------|----------------------------------------------------------------------------------------------------|----------|----------|----------|----------|-----------|-----------|-----------|-----------|----------|----------|-----------|----------|----------|----------|---------------------------|-------------------------|
| Liasse<br>fiscale BIC-IS | 2058BB               | Régime fiscal des groupes de sociétés, État de suivi<br>des déficits ordinaires et des amortissements réputés<br>différés et affectation des moins-values à long terme<br>comme si la société était imposée séparément.                                   |          |          |          | x        |           |           |           |           |          |          |           |          |          |          | OUI                       | NON                     |
| Liasse<br>fiscale BIC-IS | 2058C                | 11 - Tableau d'affectation du résultat et renseignements divers.                                                                                                    | х        |          |          |          | х         |           | х         |           |          |          |           |          |          |          | OUI                       | NON                     |
| Liasse<br>fiscale BIC-IS | 2058CG               | Régime fiscal des groupes de sociétés, État des crédits<br>d'impôt et des créances imputables sur l'impôt sur les<br>sociétés.                                                                                                    |          |          | x        |          |           |           |           |           |          |          |           |          |          |          | OUI                       | NON                     |
| Liasse<br>fiscale BIC-IS | 2058DG               | Régime fiscal des groupes de sociétés, État de suivi<br>des déficits ordinaires et des amortissements réputés<br>différés d'ensemble et affectation des moins-values à<br>long terme d'ensemble.                                                          |          |          | x        |          |           |           |           |           |          |          |           |          |          |          | OUI                       | NON                     |
| Liasse<br>fiscale BIC-IS | 2058ER               | Régime fiscal des groupes de sociétés, État des rectifications apportées au résultat et aux plus et moins values nettes à long terme pour la détermination du résultat d'ensemble.                                                                        |          |          | x        | x        |           |           |           |           |          |          |           |          |          |          | OUI                       | OUI                     |
| Liasse<br>fiscale BIC-IS | 2058ES               | Régime fiscal des groupes de sociétés, État des rectifications apportées au résultat et aux plus et moins values nettes à long terme pour la détermination du résultat d'ensemble lors de la sortie, de la fusion ou de la scission de la société membre. |          |          | x        | x        |           |           |           |           |          |          |           |          |          |          | OUI                       | OUI                     |
| Liasse<br>fiscale BIC-IS | 2058FC               | Régime fiscal des groupes de sociétés, fiche de calcul<br>des résultats et des plus values nettes à long terme pour<br>l'imputation des déficits et moins values antérieurs à<br>l'intégration.                                                           |          |          |          | x        |           |           |           |           |          |          |           |          |          |          | OUI                       | NON                     |
| Liasse<br>fiscale BIC-IS | 2058RG               | Régime fiscal des groupes de sociétés, Détermination<br>du résultat fiscal et des plus values à long terme<br>d'ensemble.                                                                                                    |          |          | х        |          |           |           |           |           |          |          |           |          |          |          | OUI                       | NON                     |
| Liasse<br>fiscale BIC-IS | 2058PAP              | Régime fiscal des groupes de sociétés. Etat des rectifications apportées au résultat d'ensemble et aux plus ou moins values nettes à long terme d'ensemble au titre des opérations liées à des sociétés intermédiaires                                    |          |          | x        | x        |           |           |           |           |          |          |           |          |          |          | NON                       | OUI                     |

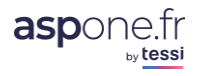

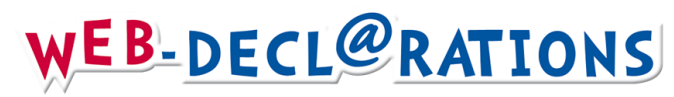

| Section                  | Code<br>document EDI | Libellé                                                                                                    | IS<br>RN | IS<br>RS | IS<br>GT | IS<br>GM | BIC<br>RN      | BIC<br>RS | BIC<br>MN      | BIC<br>MS | BA<br>BN | BA<br>BS | BNC<br>DC | RF<br>72 | FL<br>CV | FL<br>CF | Case "Formulaie<br>néant" | Formulaire<br>répétable |
|--------------------------|----------------------|----------------------------------------------------------------------------------------------------|----------|----------|----------|----------|----------------|-----------|----------------|-----------|----------|----------|-----------|----------|----------|----------|---------------------------|-------------------------|
| Liasse<br>fiscale BIC-IS | 2058PV               | Régime fiscal des groupes de sociétés, Etat des plus ou<br>moins values de cession d'éléments d'actif immobilisé<br>entre sociétés du groupe.                                                      |          |          | x        |          |                |           |                |           |          |          |           |          |          |          | NON                       | NON                     |
| Liasse<br>fiscale BIC-IS | 2058SG               | Régime fiscal des groupes de sociétés, État des<br>subventions et abandons de créances entre sociétés du<br>groupe consentis ou reçus à compter du 1Er janvier<br>1992.                            |          |          | x        |          |                |           |                |           |          |          |           |          |          |          | OUI                       | NON                     |
| Liasse<br>fiscale BIC-IS | 2058TS               | Régime fiscal des groupes de sociétés, Tableau de<br>synthèse du résultat et des plus ou moins values des<br>sociétés membres du groupe à retenir pour la<br>détermination du résultat d'ensemble. |          |          | x        |          |                |           |                |           |          |          |           |          |          |          | OUI                       | NON                     |
| Liasse<br>fiscale BIC-IS | 2059A                | 12 - Détermination des plus ou moins values.                                                                                                    | х        |          |          |          | х              |           | х              |           |          |          |           |          |          |          | OUI                       | NON                     |
| Liasse<br>fiscale BIC-IS | 2059A2               | 12 - Détermination des plus ou moins values.                                                                                                    |          |          |          |          | х              |           | х              |           |          |          |           |          |          |          | NON                       | NON                     |
| Liasse<br>fiscale BIC-IS | 2059B                | 13 - Affectation des plus values à court terme et des plus values de fusion ou d'apport.                                                                                                    | х        |          |          |          | х              |           | х              |           |          |          |           |          |          |          | OUI                       | NON                     |
| Liasse<br>fiscale BIC-IS | 2059B2               | 13 - Affectation des plus values à court terme et des plus values de fusion ou d'apport.                                                                                                    |          |          |          |          | х              |           | х              |           |          |          |           |          |          |          | NON                       | NON                     |
| Liasse<br>fiscale BIC-IS | 2059C                | 14 - Suivi des moins-values à long terme.                                                                                                    | х        |          |          |          | х              |           | х              |           |          |          |           |          |          |          | OUI                       | NON                     |
| Liasse<br>fiscale BIC-IS | 2059D                | 15 - Affectation des plus values à long terme.                                                                                                    | х        |          |          |          | х              |           | х              |           |          |          |           |          |          |          | OUI                       | NON                     |
| Liasse<br>fiscale BIC-IS | 2059E                | 16 - Détermination de la valeur ajoutée produite au cours de l'exercice                                                                                                    | х        |          |          |          | х              |           | Х              |           |          |          |           | х        |          |          | OUI                       | NON                     |
| Liasse<br>fiscale BIC-IS | 2059F                | Composition du capital social                                                                                                    | х        |          |          |          | X <sup>2</sup> |           | X <sup>2</sup> |           |          |          |           |          |          |          | OUI                       | NON                     |
| Liasse<br>fiscale BIC-IS | 2059G                | Filiales et participations                                                                                                    | х        |          |          |          | X <sup>2</sup> |           | X <sup>2</sup> |           |          |          |           |          |          |          | OUI                       | NON                     |
| Annexe<br>fiscale        | 2059H                | Structure des détentions du capital de la déclarante                                                                                                    | х        | х        |          |          | х              | х         | х              |           | х        | х        |           |          |          |          | OUI                       | NON                     |
| Annexe<br>fiscale        | 20591                | Structure des participations détenues par la déclarante                                                                                                    | х        | х        |          |          | х              | х         | х              |           | х        | х        |           |          |          |          | OUI                       | NON                     |

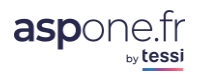

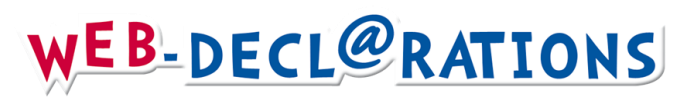

| Section                 | Code<br>document EDI | Libellé                                                                                                    | IS<br>RN | IS<br>RS | IS<br>GT | IS<br>GM | BIC<br>RN | BIC<br>RS | BIC<br>MN | BIC<br>MS | BA<br>BN | BA<br>BS | BNC<br>DC | RF<br>72 | FL<br>CV | FL<br>CF | Case "Formulaie<br>néant" | Formulaire<br>répétable |
|-------------------------|----------------------|----------------------------------------------------------------------------------------------------|----------|----------|----------|----------|-----------|-----------|-----------|-----------|----------|----------|-----------|----------|----------|----------|---------------------------|-------------------------|
| Déclaration<br>BIC-IS   | 2065                 | Impôt sur les sociétés.                                                                                         | х        | х        | х        |          |           |           |           |           |          |          |           |          |          |          | NON                       | NON                     |
| Déclaration<br>BIC-IS   | 2065BIS              | Impôt sur les sociétés, annexe à la déclaration N°2065.                                                         | х        | х        | х        |          |           |           |           |           |          |          |           |          |          |          | OUI                       | NON                     |
| Annexe<br>fiscale       | 2067                 | Relevé de frais généraux                                                                                        | Х        | Х        |          |          | Х         | Х         | Х         |           | Х        | Х        |           |          |          |          | NON                       | NON                     |
| Annexe<br>fiscale       | 2069A                | Crédit d'impôt en faveur de la recherche                                                                        | Х        | Х        | х        |          | х         | Х         | Х         |           | х        | х        |           |          |          |          | NON                       | OUI                     |
| Annexe<br>fiscale       | 2069A12              | Crédit d'impôt en faveur de la recherche – Etats annexes 1 et 2                                                 | х        | х        | х        |          | х         | х         | Х         |           | Х        | Х        |           |          |          |          | NON                       | OUI                     |
| Annexe<br>fiscale       | 2069RCI              | Réductions et crédits d'impôts de l'exercice                                                                    | Х        | Х        | Х        |          | Х         | Х         | Х         | Х         | х        | х        | Х         | х        |          |          | OUI                       | OUI                     |
| Déclaration<br>RF 72    | 2072S                | Déclaration de résultats 2072 simplifiée                                                                        |          |          |          |          |           |           |           |           |          |          |           | Х        |          |          | NON                       | NON                     |
| Liasse<br>fiscale RF 72 | 2072SA1              | Annexe immeuble de la 2072 simplifiée                                                                           |          |          |          |          |           |           |           |           |          |          |           | Х        |          |          | NON                       | NON                     |
| Liasse<br>fiscale RF 72 | 2072SA2              | Annexe associé personne physique/BNC des 2072 simplifiée                                                        |          |          |          |          |           |           |           |           |          |          |           | х        |          |          | NON                       | NON                     |
| Liasse<br>fiscale RF 72 | 2072E                | Calcul de la valeur ajoutée                                                                                     |          |          |          |          |           |           |           |           |          |          |           | Х        |          |          | OUI                       | NON                     |
| Annexe<br>fiscale       | 2082                 | Bénéfice du dispositif des Zones Franches d'Activité dans les départements d'outre-mer                          | х        | х        |          |          | х         | х         | Х         |           | х        | х        | Х         |          |          |          | NON                       | NON                     |
| Annexe<br>fiscale       | 2083                 | Aide fiscale à l'investissement outre-mer                                                                       | Х        | Х        |          |          | х         | х         | Х         | Х         | Х        | Х        | Х         | Х        |          |          | NON                       | NON                     |
| Annexe<br>fiscale       | 2083M                | Aide fiscale à l'investissement outre-mer                                                                       | Х        | Х        |          |          | Х         | Х         | Х         | Х         | х        | х        | Х         | х        |          |          | NON                       | NON                     |
| Déclaration<br>BA       | 2139                 | Impôt sur le revenu, Bénéfices agricoles: régime du<br>bénéfice réel simplifié.                                 |          |          |          |          |           |           |           |           |          | х        |           |          |          |          | NON                       | NON                     |
| Liasse BA               | 2139A                | 1 - Bilan simplifié                                                                                             |          |          |          |          |           |           |           |           |          | Х        |           |          |          |          | OUI                       | NON                     |
| Liasse BA               | 2139B                | 2 - Compte de résultat de l'exercice (en ligne)                                                                 |          |          |          |          |           |           |           |           |          | Х        |           |          |          |          | OUI                       | NON                     |
| Déclaration<br>BA       | 2139BIS              | Impôt sur le revenu, Bénéfices agricoles: régime du<br>bénéfice réel simplifié, annexe à la déclaration N°2139. |          |          |          |          |           |           |           |           |          | Х        |           |          |          |          | OUI                       | NON                     |

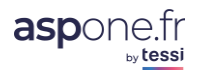

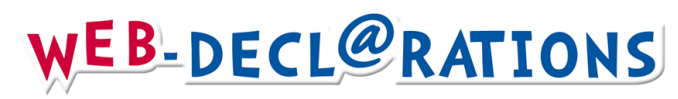

| Section           | Code<br>document EDI | Libellé                                                                                                    | IS<br>RN | IS<br>RS | IS<br>GT | IS<br>GM | BIC<br>RN | BIC<br>RS | BIC<br>MN | BIC<br>MS | BA<br>BN | BA<br>BS | BNC<br>DC | RF<br>72 | FL<br>CV | FL<br>CF | Case "Formulaie<br>néant" | Formulaire<br>répétable |
|-------------------|----------------------|----------------------------------------------------------------------------------------------------|----------|----------|----------|----------|-----------|-----------|-----------|-----------|----------|----------|-----------|----------|----------|----------|---------------------------|-------------------------|
| Liasse BA         | 2139C                | Composition du capital social                                                                                  |          |          |          |          |           |           |           |           |          | Х        |           |          |          |          | OUI                       | NON                     |
| Liasse BA         | 2139D                | Filiales et participations                                                                                     |          |          |          |          |           |           |           |           |          | Х        |           |          |          |          | OUI                       | NON                     |
| Liasse BA         | 2139E                | Relevé des provisions                                                                                          |          |          |          |          |           |           |           |           |          | Х        |           |          |          |          | OUI                       | NON                     |
| Déclaration<br>BA | 2139TER              | Impôt sur le revenu, Bénéfices agricoles: régime du<br>bénéfice réel simplifié, annexe à la déclaration N°2139 |          |          |          |          |           |           |           |           |          | х        |           |          |          |          | OUI                       | NON                     |
| Déclaration<br>BA | 2143                 | Impôt sur le revenu, Bénéfices agricoles: régime du<br>bénéfice réel normal                                    |          |          |          |          |           |           |           |           | х        |          |           |          |          |          | NON                       | NON                     |
| Déclaration<br>BA | 2143VER              | Verso du 2143                                                                                                  |          |          |          |          |           |           |           |           | Х        |          |           |          |          |          | OUI                       | NON                     |
| Liasse BA         | 2144                 | 1 - Bilan - Actif                                                                                              |          |          |          |          |           |           |           |           | Х        |          |           |          |          |          | OUI                       | NON                     |
| Liasse BA         | 2145                 | 2 - Bilan - Passif                                                                                             |          |          |          |          |           |           |           |           | Х        |          |           |          |          |          | OUI                       | NON                     |
| Liasse BA         | 2146                 | 3 - Compte de résultat de l'exercice (en liste)                                                                |          |          |          |          |           |           |           |           | Х        |          |           |          |          |          | OUI                       | NON                     |
| Liasse BA         | 2146BIS              | 4 - Compte de résultat de l'exercice (suite)                                                                   |          |          |          |          |           |           |           |           | Х        |          |           |          |          |          | OUI                       | NON                     |
| Liasse BA         | 2147                 | 5 - Immobilisations                                                                                            |          |          |          |          |           |           |           |           | Х        |          |           |          |          |          | OUI                       | NON                     |
| Liasse BA         | 2147BIS              | 5 bis - Tableau des écarts de réévaluation sur immobilisations amortissables.                                  |          |          |          |          |           |           |           |           | х        |          |           |          |          |          | OUI                       | NON                     |
| Liasse BA         | 2148                 | 6 - Amortissements.                                                                                            |          |          |          |          |           |           |           |           | Х        |          |           |          |          |          | OUI                       | NON                     |
| Liasse BA         | 2149                 | 7 - Provisions inscrites au bilan.                                                                             |          |          |          |          |           |           |           |           | Х        |          |           |          |          |          | OUI                       | NON                     |
| Liasse BA         | 2150                 | 8 - État des échéances des créances et des dettes à la<br>clôture de l'exercice                                |          |          |          |          |           |           |           |           | х        |          |           |          |          |          | OUI                       | NON                     |
| Liasse BA         | 2151                 | 9 - Détermination du résultat fiscal.                                                                          |          |          |          |          |           |           |           |           | Х        |          |           |          |          |          | OUI                       | NON                     |
| Liasse BA         | 2151BIS              | 10 - Déficits et provisions non déductibles                                                                    |          |          |          |          |           |           |           |           | Х        |          |           |          |          |          | OUI                       | NON                     |
| Liasse BA         | 2151TER              | 11 - Renseignements divers                                                                                     |          |          |          |          |           |           |           |           | Х        |          |           |          |          |          | OUI                       | NON                     |
| Liasse BA         | 2152                 | 12 - Détermination des plus ou moins values                                                                    |          |          |          |          |           |           |           |           | Х        |          |           |          |          |          | OUI                       | NON                     |
| Liasse BA         | 2152BIS              | 13 - Affectation des plus-values, moins-values et autres<br>éléments soumis au même régime fiscal.             |          |          |          |          |           |           |           |           | х        |          |           |          |          |          | OUI                       | NON                     |
| Liasse BA         | 2153                 | Composition du capital social                                                                                  |          |          |          |          |           |           |           |           | Х        |          |           |          |          |          | OUI                       | NON                     |
| Liasse BA         | 2154                 | Filiales et participations                                                                                     |          |          |          |          |           |           |           |           | Х        |          |           |          |          |          | OUI                       | NON                     |

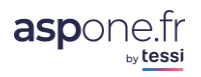

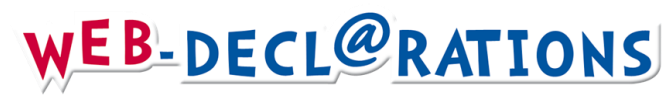

| Section           | Code<br>document EDI | Libellé                                                                                                    | IS<br>RN | IS<br>RS | IS<br>GT | IS<br>GM | BIC<br>RN | BIC<br>RS | BIC<br>MN | BIC<br>MS | BA<br>BN | BA<br>BS | BNC<br>DC | RF<br>72 | FL<br>CV | FL<br>CF | Case "Formulaie<br>néant" | Formulaire<br>répétable |
|-------------------|----------------------|----------------------------------------------------------------------------------------------------|----------|----------|----------|----------|-----------|-----------|-----------|-----------|----------|----------|-----------|----------|----------|----------|---------------------------|-------------------------|
| Annexe<br>fiscale | 2257                 | Déclaration relative à la politique de prix de transfert                                                                                                    | х        | Х        | Х        |          | Х         | Х         | Х         |           | Х        |          | Х         | х        |          |          | NON                       | OUI                     |
| Annexe<br>fiscale | 2258                 | Déclaration pays par pays                                                                                                    | Х        | Х        | Х        |          |           |           |           |           |          |          |           |          |          |          | NON                       | OUI                     |
| Annexe<br>fiscale | 2260                 | Déclaration spéciale en cas de fusion ou apport partiel<br>d'actif placé sous le régime de l'art. 210 A du CGI au<br>profit d'une personne morale étrangère                                                                      | х        | х        | х        |          |           |           |           |           |          |          |           |          |          |          | NON                       | OUI                     |
| Annexe<br>fiscale | 2463                 | Régime fiscal des groupes de sociétés – Détermination<br>et suivi des charges financières nettes non admises en<br>déduction et des capacités de déduction inemployées en<br>report en application de l'article 223 B bis du CGI |          |          | x        |          |           |           |           |           |          |          |           |          |          |          | NON                       | NON                     |
| Annexe<br>fiscale | 2464                 | Détermination et suivi des charges financières nettes<br>non admises en déduction et des capacités de déduction<br>inemployées en report en application de l'article 212 bis<br>du CGI                                           | x        | х        |          | х        |           |           |           |           |          |          |           | x        |          |          | NON                       | NON                     |
| Annexe<br>fiscale | 2467                 | Régime fiscal des groupes de sociétés - Détermination<br>du résultat net d'ensemble de cession, de concession ou<br>de sous-concession de brevets et actifs incorporels<br>assimilés imposable à taux réduit                     |          |          | x        |          |           |           |           |           |          |          |           |          |          |          | NON                       | NON                     |
| Annexe<br>fiscale | 2468                 | Détermination du résultat net de cession, de concession<br>ou de sous-concession de brevets et d'actifs incorporels<br>assimilés imposable à taux réduit                                                                         | х        | х        |          |          | х         | х         |           |           | х        | х        | х         |          |          |          | NON                       | NON                     |
| Annexe<br>fiscale | 3030                 | Examen de conformité fiscale – Compte-rendu de mission                                                                                                    | х        | х        | х        |          | х         | х         | Х         | Х         | х        | х        | х         | х        |          |          | NON                       | NON                     |
| Autre<br>annexe   | ANNEXLIB01           | Annexe libre modèle 01                                                                                                    | х        | Х        | Х        | Х        | Х         | Х         | Х         | Х         | х        | х        | Х         | х        | х        |          | NON                       | OUI                     |
| Autre<br>annexe   | ANNEXLIB02           | Annexe libre modèle 02                                                                                                    | Х        | Х        | Х        | Х        | Х         | Х         | Х         | Х         | х        | х        | Х         | х        | Х        |          | NON                       | OUI                     |
| Autre<br>annexe   | ATTESTAPEC           | Attestation de recours à un professionnel de comptabilité habilité                                                                                                    |          |          |          |          | х         | Х         | Х         | Х         | Х        | х        | Х         |          |          |          | NON                       | NON                     |
| Autre<br>annexe   | CA17PROREC           | Détail des produits à recevoir                                                                                                    | х        | Х        |          |          | х         | Х         | Х         |           | Х        | х        | х         |          |          |          | NON                       | NON                     |
| Autre<br>annexe   | CA18CHAPAY           | Détail des charges à payer                                                                                                    | х        | Х        |          |          | Х         | Х         | Х         |           | Х        | Х        | Х         |          |          |          | NON                       | NON                     |

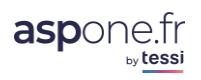

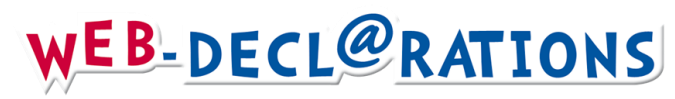

| Section          | Code<br>document EDI | Libellé                                                                                                    | IS<br>RN | IS<br>RS | IS<br>GT | IS<br>GM | BIC<br>RN | BIC<br>RS | BIC<br>MN | BIC<br>MS | BA<br>BN | BA<br>BS | BNC<br>DC | RF<br>72 | FL<br>CV | FL<br>CF | Case "Formulaie<br>néant" | Formulaire<br>répétable |
|------------------|----------------------|----------------------------------------------------------------------------------------------------|----------|----------|----------|----------|-----------|-----------|-----------|-----------|----------|----------|-----------|----------|----------|----------|---------------------------|-------------------------|
| Autre<br>annexe  | CA19CHAREP           | Détail des charges à répartir sur plusieurs exercices.                                                                                                    | х        | Х        |          |          | Х         | х         | х         |           | х        | х        | Х         |          |          |          | NON                       | NON                     |
| Autre<br>annexe  | CA20CHAAVA           | Détail des charges constatées d'avance                                                                                                    | х        | х        |          |          | х         | х         | х         |           | х        | х        | х         |          |          |          | NON                       | NON                     |
| Autre<br>annexe  | CA21PROAVA           | Détail des produits constatés d'avance                                                                                                    | Х        | Х        |          |          | Х         | х         | х         |           | х        | х        | х         |          |          |          | NON                       | NON                     |
| Autre<br>annexe  | CALC219BF4           | Montant et nature des résultats de l'exercice que la société entendent soumettre au taux réduit de l'article 219-I-b du CGI                                  | x        | х        |          |          |           |           |           |           |          |          |           |          |          |          | NON                       | NON                     |
| Annexe<br>fiscal | DECLOYER             | Déclaration des loyers                                                                                                    |          |          |          |          |           |           |           |           |          |          |           |          |          | х        | NON                       | NON                     |
| Autre<br>annexe  | DEMAGREZFU           | Zones franches urbaines, demande d'agrément.                                                                                                    | х        | х        |          |          | х         | х         | х         |           |          |          | х         |          |          |          | NON                       | NON                     |
| Autre<br>annexe  | DRESZONE             | Modèle de l'état à joindre à la déclaration de résultats<br>par les entreprises nouvelles bénéficiant des<br>allègements prévus à l'article 44 sexies du CGI | x        | х        |          |          | x         | x         | x         |           | x        | x        | x         |          |          |          | NON                       | NON                     |
| Autre<br>annexe  | DRESZFUREC           | Zones franches urbaines, fiche de calcul recto.                                                                                                    | х        | х        |          |          | х         | х         | х         |           |          |          | х         |          |          |          | NON                       | NON                     |
| Autre<br>annexe  | DRESZFUVER           | Zones franches urbaines, fiche de calcul, verso.                                                                                                    | х        | х        |          |          | х         | х         | Х         |           |          |          | х         |          |          |          | NON                       | NON                     |
| Autre<br>annexe  | LTENG219B4           | Répartition du capital de la société qui souhaite<br>bénéficier du dispositif de l'article 219-I-b du CGI                                                    | х        | х        |          |          |           |           |           |           |          |          |           |          |          |          | NON                       | NON                     |
| Autre<br>annexe  | SUIV093REC           | Tableau de suivi pour bénéficier des dispositions de l'Art. 93 A du CGI. Recto.                                                                              |          |          |          |          |           |           |           |           |          |          | х         |          |          |          | NON                       | NON                     |
| Autre<br>annexe  | SUIV093VER           | Tableau de suivi pour bénéficier des dispositions de l'Art. 93 A du CGI. Verso.                                                                              |          |          |          |          |           |           |           |           |          |          | х         |          |          |          | NON                       | NON                     |
| Autre<br>annexe  | SUIV219REC           | IS, État de suivi d'incorporation des bénéfices au capital<br>des entreprises ayant bénéficié d'une imposition au taux<br>de 19% (Art 219-I-f du CGI), Recto | x        | х        |          |          |           |           |           |           |          |          |           |          |          |          | NON                       | NON                     |
| Autre<br>annexe  | SUIV219VER           | IS, État de suivi d'incorporation des bénéfices au capital des entreprises ayant bénéficié d'une imposition au taux de 19% (Art 219-I-f du CGI), Verso.      | x        | х        |          |          |           |           |           |           |          |          |           |          |          |          | NON                       | NON                     |
| Autre<br>annexe  | SUIVPVSUIM           | Etat de suivi des sursis et reports d'imposition                                                                                                    | Х        | Х        |          |          | Х         | Х         | Х         |           | х        | х        | Х         |          |          |          | NON                       | OUI                     |

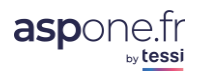

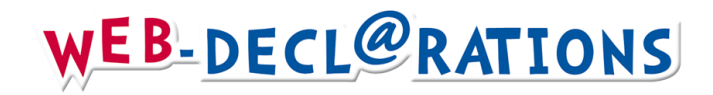

© ASPOne.fr : WEB-DECLARATIONS mode d'emploi Version 3.5 - 15

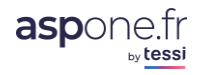

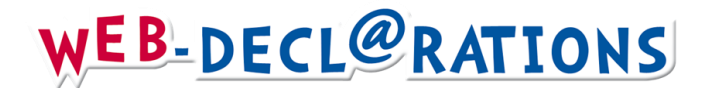

## 1 – Fonctionnalités WEB-Déclarations / première utilisation du service

L'application est divisée en 2 parties :

- 1. Saisie et gestion du redevable : entité pour qui vous allez effectuer votre télé-déclaration.
- 2. Saisie et gestion des déclarations : déclaration des différents formulaires (TVA, PAIEMENT,
- Liasses, ...) au titre de chaque période déclarative.

|                        | Créer un nouvea                          | u redevable                               | Importer des re                      | edevables                  | ] —               |                  |              |               |              |            | 7          |
|------------------------|------------------------------------------|-------------------------------------------|--------------------------------------|----------------------------|-------------------|------------------|--------------|---------------|--------------|------------|------------|
|                        |                                          |                                           |                                      |                            | 2                 | 3                | 4            | 5             | 6            | 7          | 8/         |
| iveau redevable        | 079555793 00011                          | TEST BIC IS RS                            |                                      | •                          |                   | ٩                | ď            | D.            |              | *          | Télédéci   |
| uez pour créer un      | 079555777 00014                          | TEST BIC IR RS & T                        | VA MR                                | • •                        |                   | ٩                | ď            | <b>B</b>      | <u> </u>     | ×          | Télédéci   |
|                        | 079555595 00010                          | TEST BNC & CVAE 2                         |                                      | •                          |                   | Q                | ď            | li i          |              | *          | Télédéci   |
|                        | 079555579 00014                          | Compte test                               |                                      |                            |                   | • •              | ď            |               | <u> </u>     | *          | Télédéci   |
|                        | 079555504 00053                          | Test BIC GM IS                            |                                      | •                          |                   | Q                | ď            | ų 🗃           | ų            | *          | Télédéci   |
| un redevable           | 0,9333496 00043                          | Test BIC GT 13                            |                                      |                            |                   | ~                | - 10         | 44            |              |            | Teledeci   |
| ritères de recherche   | 079555496 00045                          | Test BIC GT IS                            |                                      |                            |                   | 0                | ت<br>الاح    |               | m            |            | Táládád    |
|                        | 079555488 00034                          | IS1                                       |                                      |                            | •                 | Q                | r <b>i</b>   | <b>B</b>      | 10           | *          | Télédéd    |
|                        | 079555439 00029                          | BIC RNIR - TVA RN                         | м                                    | • •                        | •                 | • 🤍              | ď            | <b>B</b>      | Di           | *          | Télédéd    |
|                        | V SIREN NIC                              | Raison Sociale                            |                                      | TVA TDFO                   | PAIEMENT R        | EQUETE Consu     | lter Modifi  | er Duplique   | Historique   | Supprime   | r Télédéci |
| L L                    | Résultats <sup>8 redeva</sup>            | ble(s) trouvé(s)                          |                                      |                            |                   |                  |              |               |              |            |            |
|                        | Raison Sociale :                         |                                           |                                      | Afficher les               | redevables désa   | ctivés 📃         | Recherc      | her           |              |            |            |
|                        | SIRET : C                                | 79555                                     |                                      | Afficher les               | redevables seco   | ndaires 🔲        |              |               |              |            |            |
|                        | Gestion de vos                           | redevables                                |                                      |                            |                   |                  |              |               |              |            |            |
| © Aide                 | 101                                      |                                           |                                      | PDF                        |                   |                  |              | PDF           |              |            |            |
| © Contact              | A Mai                                    | uel de Web-Déclara                        | tions                                | A                          | Dates Limites TV  | A réélles        |              | A Fie         | he explicat  | ive DGFiP  | sur la DLS |
| © Gestion des comptes  |                                          |                                           |                                      |                            |                   |                  |              | - 1           |              |            |            |
| © Alertes              | - WEB-REQUELE ! D                        | emande de la líste d                      | es locaux pour la n                  | erorme des val             | eurs locativés    |                  |              |               |              |            |            |
| C Relevés de Comptes   |                                          |                                           |                                      | 46 d                       |                   |                  |              |               |              |            |            |
| Historique             | - WEB-PAIEMENT : F<br>Capitaux Mobiliers | aiement de la Cotis<br>RCM) à destination | ation sur la Valeur A<br>de la DGFiP | Ajoutée (CVAE)             | , de l'Impôt sur  | les Sociétés (IS | 5), de la Ta | xe sur les Sa | laires (TS)  | et des Rei | venus des  |
| Télédéclarer           | destination principa                     | iement de la DOFIP (                      | a oc la ballque de                   |                            |                   |                  |              |               |              |            |            |
| • Web-Déclarations     | - WEB-TDFC : Liass                       | e Fiscale, Déclaration                    | de la Cotisation su                  | ur la Valeur Ajo<br>France | utée (CVAE), Dé   | claration des Lo | oyers et Cré | dit d'Impôt   | Compétitivit | é Emploi ( | CICE) à    |
| O Suivi des réceptions | - WEB-IVA : Declara                      | ition, Palement et R                      | empoursement de l                    | ia i va a destin           | ation principaler | ient de la DGFi  | P            |               |              |            |            |
|                        |                                          |                                           |                                      |                            |                   |                  | _            |               |              |            |            |
| O Suivi des dépôts     |                                          |                                           |                                      |                            |                   |                  |              |               |              |            |            |

- Envoyer une télédéclaration
- Editer un récapitulatif de la télédéclaration
- Suivre les télédéclarations

• Refaire une télédéclaration (on parle alors de « rejeu »)

- Archiver les télédéclarations
- Consulter les télédéclarations archivées

Lors de votre première utilisation du service WEB-Déclarations, vous ne pouvez que créer le(s) redevable(s), préalable obligatoire avant d'être en mesure de saisir et télédéclarer.

De la même façon vous n'aurez accès à l'option « **Télédéclarer** » que lorsque vous aurez défini au moins un redevable.

| S'il | manque     | des    | informations                 | obligatoires          | dans    | le  | paramétrage   | du    | redevable | pour | télédéclarer, | le | bouton |
|------|------------|--------|------------------------------|-----------------------|---------|-----|---------------|-------|-----------|------|---------------|----|--------|
| « Te | élédéclare | er » n | <mark>i'est pas dispo</mark> | nible et « <b>Par</b> | ramétra | age | e à compléter | » s'a | affiche : |      |               |    |        |

| V SIREN   | ▼ NIC ▼ Raison Sociale | Consulter | Editer | Historique | Désactiver | Télédéclarer            |
|-----------|------------------------|-----------|--------|------------|------------|-------------------------|
| 123456789 | 00016 TEST 1           | Q         | ď      | Ŵ          | *          | Télédéclarer            |
| 123456789 | 00017 TEST 3 BNC       | ٩         | ď      | Ŵ          | *          | Télédéclarer            |
| 123456789 | 00018 TEST BIC RN      | ٩         | ď      | ú          | *          | Télédéclarer            |
| 123456789 | 00019 TEST 5 RF        | ٩         | ď      | Ú          | *          | Télédéclarer            |
| 123456789 | 00020 TEST 6           | Q         | ď      | (i)        | *          | Paramétrage à compléter |
| 123456789 | 00021 TEST 7           | Q         | ď      | ú          | *          | Paramétrage à compléter |

© ASPOne.fr : WEB-DECLARATIONS mode d'emploi Version 3.5 - 16

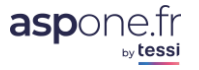

**Cliquez pour importer des** 

redevables en masse

 Rechercher un redevable : pour vous faciliter la recherche d'un redevable, si vous en avez plusieurs, vous pouvez saisir les informations relatives au Siret et/ou à la Raison Sociale. <u>Attention</u> : vous pouvez afficher ou non les redevables désactivés (1)

<u>« afficher les redevables secondaires »</u>Si vous vous êtes connecté à votre espace privé avec les identifiant/mot de passe de votre compte principal, et que vous disposez de comptes secondaires ayant eux-mêmes créé des redevables, vous pouvez les visualiser ici en cochant cette case.

- Droits télé-déclaratifs : pour chaque redevable, vous visualisez si il est autorisé à télédéclarer en TVA/PAIEMENT/TDFC
- 3. Visualiser un redevable
- 4. Editer un redevable : modifier des informations relatives au redevable
- 5. Dupliquer un redevable : Permet de créer un nouveau redevable à partir des informations du redevable en cours. Cette fonction est particulièrement utile notamment lors de la gestion de la multi-activité. En effet, si un redevable, pour la même téléprocédure (EDI-TDFC pour l'exemple) dispose de 2 activités distinctes au sens fiscal (BA et BIC), il est alors utile pour l'administration fiscale de déposer une déclaration relative à chacun des régimes. Or, ce sont les mêmes coordonnées, même identification Siret, seule la ROF (Référence d'Obligation Fiscale) change. Cette fonctionnalité permet donc de « dupliquer » un redevable et de changer les seules informations pertinentes relatives à l'activité concernée.
- 6. Consulter l'historique des déclarations télétransmises
- 7. Désactiver un redevable : la désactivation ne supprime jamais l'historique des télé-déclarations précédemment émises. En outre un redevable désactivé empêche la saisie par inadvertance sur le redevable en question. Vous pourrez toutefois très simplement réactiver un redevable de la façon suivante :

| Résultats | 3 redevab   | le(s) trouvé(s) |           |        |            |            |         | Cliqu<br>réac<br>rede | iez pou<br>tiver le<br>vable | Ir |
|-----------|-------------|-----------------|-----------|--------|------------|------------|---------|-----------------------|------------------------------|----|
| V SIREN   | V NIC       | Raison Sociale  | Consulter | Editer | Historique | Désactiver | Télédéo | larer                 |                              |    |
| 079555421 | 00019       | TEST CVAE       |           |        |            |            |         |                       |                              |    |
| 079555777 | 00014       | TEST BIC IR RS  | ٩         | ď      | 0          | ×          | Télédéo | larer                 |                              |    |
| 079555793 | 00011       | TEST BIC IS RS  | ٩         | ď      | 0          | ×          | Télédéo | larer                 |                              |    |
| Cré       | éer un nouv | veau redevable  |           |        |            |            |         |                       |                              |    |

- 8. Télédéclarer : permet d'accéder à l'interface de saisie d'une télédéclaration.
- **9. Importer des redevables** : permet de créer des redevables via l'import d'un fichier CSV structuré.

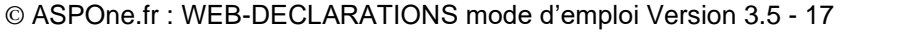

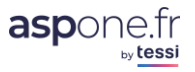

| Gestion d            | e vos     | rede   | vables                                    |                                                                                           |               |          |             |            |           |              |
|----------------------|-----------|--------|-------------------------------------------|-------------------------------------------------------------------------------------------|---------------|----------|-------------|------------|-----------|--------------|
| SIRET :<br>Raison So | ciale : [ | 07955  | 5                                         | Afficher les redevables secondaire<br>Afficher les redevables désactivés                  | ==  <br>;     | lecherch | er          |            |           |              |
|                      |           |        | Import CSV                                |                                                                                           |               | ×        |             |            |           |              |
| Résultats            | 8 redev   | able(s | Vous avez la possi<br>fichier CSV dont le | vilité d'importer massivement vos redevables a<br>format est défini dans le <u>manuel</u> | à partir d'un |          |             |            |           |              |
| ▼ SIREN              | NIC       | V      |                                           |                                                                                           |               | ie       | r Dupliquer | Historique | Supprimer | Télédéclarer |
| 079555439            | 00029     | REDE   | CSV sans Entete                           |                                                                                           |               |          | D.          |            | *         | Télédéclarer |
| 079555488            | 00034     | IS1    | Fichier CSV                               | Parcourir redevables_webdeclarations_O                                                    | K.csv         |          | <b>B</b>    | <u> </u>   | ×         | Télédéclarer |
| 079555496            | 00045     | Test   |                                           |                                                                                           |               |          | <b>B</b>    |            | *         | Télédéclarer |
| 079555504            | 00053     | Test   |                                           | Appula                                                                                    | Importo       |          | <b>B</b>    |            | ×         | Télédéclarer |
| 079555579            | 00014     | Com    |                                           | Annuler                                                                                   | Importe       |          | <b>B</b>    |            | ×         | Télédéclarer |
| 079555595            | 00010     | TEST   | BNC & CVAE 2                              | •                                                                                         | Q             | ď        | <b>D</b>    |            | ×         | Télédéclarer |
| 079555777            | 00014     | TEST   | BIC IR RS & TVA MR                        | • •                                                                                       | Q             | ď        | D.          |            | ×         | Télédéclarer |
| 079555793            | 00011     | TEST   | BIC IS RS                                 | •                                                                                         | Q             | ď        | D.          |            | ×         | Télédéclarer |
| Créer u              | n nouve   | au red | evable Impo                               | rter des redevables                                                                       |               |          |             |            |           |              |

L'import se fait en 3 étapes :

- 1. Sélection du fichier CSV à partir de votre disque dur/emplacement réseau/lecteur externe ...
- 2. Affichage partiel du contenu du fichier puis import effectif ;
- 3. Compte-rendu d'import.

| Le fichie                                                                              | r CSV con                                                                                                    | tient 6 redeva                                                                                                    | ibles valides                                       |                                                                                                    |                                                                                                    |
|----------------------------------------------------------------------------------------|----------------------------------------------------------------------------------------------------|----------------------------------------------------------------------------------------------------|-----------------------------------------------------|----------------------------------------------------------------------------------------------------|----------------------------------------------------------------------------------------------------|
| <b>⊽</b> Ligne                                                                         | V SIR                                                                                                    | EN V NIC                                                                                                    | ▼ Raison Sociale                                    | Nº Dossier                                                                                                    | Abonnements                                                                                                    |
| 1                                                                                      | 056583                                                                                                    | 347 00002                                                                                                    | IMPORT REDEVABLE 1 OK<br>COMPLEMENT RAISOC 1        | NUMERO_DOSSIER_TEST_1234                                                                                                    | 5 WEB-TVA,WEB-TDFC,WEB-<br>PAIEMENT,WEB-REQUETE                                                                                                    |
| 2                                                                                      | 000848                                                                                                    | 465 00001                                                                                                    | IMPORT REDEVABLE 2 OK                               |                                                                                                    | WEB-TVA, WEB-TDFC, WEB-<br>PAIEMENT, WEB-REQUETE                                                                                                    |
| з                                                                                      | 077077                                                                                                    | 352 00001                                                                                                    | IMPORT REDEVABLE 3 OK T                             | VA                                                                                                    | WEB-TVA                                                                                                    |
| 4                                                                                      | 063176                                                                                                    | 754 00024                                                                                                    | IMPORT REDEVABLE 4 OK T                             | DFC                                                                                                    | WEB-TDFC                                                                                                    |
| 5                                                                                      | 097180                                                                                                    | 558 00021                                                                                                    | IMPORT REDEVABLE 5 OK<br>PAIEMENT                   |                                                                                                    | WEB-PAIEMENT                                                                                                    |
| 6                                                                                      | 097180                                                                                                    | 558 00021                                                                                                    | IMPORT REDEVABLE 6 OK<br>REQUETE                    |                                                                                                    | WEB-REQUETE                                                                                                    |
| Annu                                                                                   | ler                                                                                                    | Confirmer                                                                                                    |                                                     |                                                                                                    |                                                                                                    |
| Annu<br>e fichie                                                                       | r CSV co                                                                                                    | Confirmer                                                                                                    | rreurs                                              |                                                                                                    |                                                                                                    |
| Annu<br>e fichie<br>1 erreur(s<br>7 Ligne V                                            | ller<br>r CSV co<br>) trouvée(s)<br>Donnée V                                                                                                    | Confirmer                                                                                                    | rreurs<br>Valeur Lue                                | Format / Règle                                                                                                    | Commentaire                                                                                                    |
| Annu<br>e fichie<br>L erreur(s)<br>Ligne V<br>3                                        | iler<br>r CSV co<br>) trouvée(s)<br>Donnée V<br>23 Ré                                                                                                    | Confirmer<br>ontient des e<br>Nom Donnée<br>égime TVA                                                                                                    | rreurs<br>Valeur Lue                                | Format / Règle<br>Doni                                                                                                    | Commentaire<br>née Obligatoire                                                                                                    |
| Annu<br>e fichie<br>erreur(s)<br>Ligne V<br>3<br>3                                     | iler                                                                                                    | Confirmer                                                                                                    | rreurs<br>Valeur Lue                                | Format / Règle<br>Doni<br>Doni                                                                                                    | Commentaire<br>née Obligatoire<br>née Obligatoire                                                                                                    |
| Annu<br>e fichie<br>: erreur(s)<br>3<br>3<br>3<br>3                                    | ller CSV co<br>) trouvée(s)<br>23 Re<br>24 Pé<br>25 R(                                                                                                    | Confirmer<br>Dontient des e<br>Mom Donnée<br>égime TVA<br>ériodicité TVA<br>OF TVA                                                                                                    | rreurs<br>Valeur Lue                                | Format / Règle<br>Doni<br>Doni<br>Doni                                                                                                    | Commentaire<br>née Obligatoire<br>née Obligatoire<br>née Obligatoire                                                                                                    |
| Annu<br>e fichie<br>erreur(si<br>3<br>3<br>3<br>4                                      | uler CSV con<br>r CSV con<br>r Donnée ∇<br>23 R4<br>24 Pé<br>25 R6<br>24 Pé                                                                                                    | Confirmer<br>potient des e<br>Nom Donnée<br>égime TVA<br>ériodicité TVA<br>OF TVA                                                                                                    | rreurs<br>Valeur Lue                                | Format / Règle<br>Don<br>Don<br>Don<br>Don                                                                                                    | Commentaire<br>née Obligatoire<br>née Obligatoire<br>née Obligatoire<br>née Obligatoire                                                                                                    |
| Annu<br>e fichie<br>t erreur(si<br>3<br>3<br>3<br>4<br>4                               | Iler (Iler)<br>r CSV ca<br>) trouvée(s)<br>Donnée V<br>23 Ré<br>24 Pé<br>25 Ré<br>24 Pé<br>25 Ré                                                                                                    | Confirmer<br>Datient des e<br>Nom Donnée<br>égime TVA<br>ériodicité TVA<br>OF TVA<br>OF TVA                                                                                                    | rreurs<br>Valeur Lue                                | Format / Règle<br>Don<br>Don<br>Don<br>Don<br>Don                                                                                                    | Commentaire<br>née Obligatoire<br>née Obligatoire<br>née Obligatoire<br>née Obligatoire<br>née Obligatoire                                                                                                    |
| Annu<br>e fichie<br>t erreur(si<br>3<br>3<br>3<br>4<br>4<br>5                          | Iler CSV co<br>) trouvée(s)<br>) trouvée(s)<br>23 R4<br>24 P4<br>25 R4<br>25 R4<br>25 R4<br>25 R4<br>25 R4                                                                                                    | Confirmer<br>Datient des e<br>Sontient des e<br>Sont | rreurs<br>Valeur Lue<br>RX                          | Format / Règle Don<br>Don<br>Don<br>Don<br>Don<br>RegimeTvaEnum Non                                                                                                    | Commentaire<br>née Obligatoire<br>née Obligatoire<br>née Obligatoire<br>née Obligatoire<br>née Obligatoire<br>respect de l'énumération                                                                                                    |
| Annu<br>e fichie<br>t erreur(si<br>3<br>3<br>3<br>4<br>4<br>5<br>5<br>5<br>5           | Iler         Iler           ar CSV col         b           b) trouvée(s)         b           23         Re           24         Pé           25         Re           23         Re           24         Pé           25         Re           23         Re           24         Pé                                                                                                    | Confirmer  Confirmer  Nom Donnée  ágime TVA  éfindícité TVA  OF TVA  égime TVA  OF TVA  égime TVA  OF TVA                                                                                                    | rreurs<br>Valeur Lue<br>RX<br>TXA1<br>Y             | Format / Règle Don<br>Don<br>Don<br>Don<br>Don<br>RegimeTvaEnum Non<br>^TvA[1-9](0-9]{0.2}\$ Non                                                                                                    | Commentaire<br>née Obligatoire<br>née Obligatoire<br>née Obligatoire<br>née Obligatoire<br>née Obligatoire<br>respect de l'énumération<br>respect du format<br>respect du format                                                              |
| Annu<br>e fichie<br>t erreur(si<br>3<br>3<br>3<br>4<br>4<br>5<br>5<br>6<br>6<br>6      | Iler         Iler           ar CSV col         ar           b) trouvée(s)         ar           23         R4           24         pé           25         R4           23         R4           24         pé           25         R4           23         R4           24         pé           25         ar                                                                                                    | Confirmer Confirmer Confir                                                                                                    | rreurs<br>Valeur Lue<br>RX<br>TXA1<br>X<br>TVA15555 | Format / Règle<br>Don<br>Don<br>Don<br>Don<br>RegimeTvaEnum<br>Non<br>^TvA[1-9][0-9](0,2)\$ Non<br>PeriodiciteTvaEnum<br>Non                                                                                                    | Commentaire<br>née Obligatoire<br>née Obligatoire<br>née Obligatoire<br>née Obligatoire<br>née Obligatoire<br>née Obligatoire<br>respect de l'énumération<br>respect de l'énumération<br>respect de l'énumération                             |
| Annu<br>e fichie<br>t erreur(si<br>3<br>3<br>3<br>4<br>4<br>5<br>5<br>6<br>6<br>6<br>8 | Jler         V           cr         CSV cdd           ) trouvée(s)         V           23         R4           25         R4           23         R4           23         R4           24         Pé           23         R4           24         Pé           25         R4           24         Pé           25         R4           25         R4           25         R4           25         R4           25         R4           25         R4           25         R4           25         R4           25         R4           25         R4           25         R4           25         R4           25         R4           25         R4           26         R4           27         R4           28         R4 | Confirmer Confirmer Confir                                                                                                    | rreurs<br>Valeur Lue<br>RX<br>TXA1<br>X<br>TVA15555 | Format / Règle           Doni           Doni           Doni           Doni           Doni           Doni           Doni           Doni           Doni           Doni           Doni           PeriodiciteTvaEnum           Non           PeriodiciteTvaEnum           Non           I5,IR                                        | Commentaire<br>née Obligatoire<br>née Obligatoire<br>née Obligatoire<br>née Obligatoire<br>née Obligatoire<br>née Obligatoire<br>respect de l'énumération<br>respect de l'énumération<br>respect du format<br>respect du format               |
| Annu<br>e fichie<br>e ereur(si<br>3<br>3<br>3<br>4<br>4<br>5<br>5<br>6<br>6<br>8<br>9  | Jler         V           cr         CSV ccc           ) trouvée(s)         V           23         R4           24         Pé           25         R4           23         R4           25         R4           24         Pé           23         R4           25         R4           24         Pé           25         R4           26         R4           27         R4           28         R4                                                                                                    | Confirmer Confirmer Confir                                                                                                    | rreurs<br>Valeur Lue<br>RX<br>TXA1<br>X<br>TVA15555 | Format / Règle           Commat / Règle           Doni           Doni           Doni           Doni           Doni           Doni           Doni           Doni           Doni           Doni           Doni           PariodiciteTvaEnum           Non           PeriodiciteTvaEnum           Non           Is,IR           Non | Commentaire<br>née Obligatoire<br>née Obligatoire<br>née Obligatoire<br>née Obligatoire<br>née Obligatoire<br>née Obligatoire<br>respect de l'énumération<br>respect de l'énumération<br>respect de l'énumération<br>respect de l'énumération |

Merci de vous référer aux annexes en fin de document pour toutes les informations relatives au format d'import notamment.

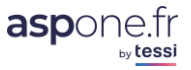

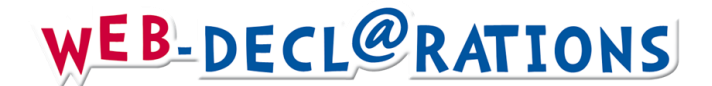

## 2 – Saisie / Gestion des redevables

Créer – Editer - Consulter

Un redevable correspond à une société pour laquelle vous allez déclarer.

Cette étape consiste à remplir et envoyer au service des impôts (SIE), le formulaire (papier) lui signalant que vous transmettrez votre déclaration sous forme dématérialisée. Ce formulaire est disponible sur le site www.ASPOne.fr (rubrique **documentations**). Une adhésion est nécessaire pour chacun des redevables pour lesquels vous souhaitez télé-déclarer.

La création d'un dossier redevable s'effectue en 3 étapes : vous devez renseigner des informations Juridiques, Fiscales, et Destinataires Personnalisés (informations relatives aux destinataires OGA et Expert-comptable- non obligatoire) pour chaque dossier.

### **Informations Juridiques**

| Abonnement aux       | aux services : WEB-TVA 🗹 WEB-TDFC 📝 WEB-PAIEMENT 📝 WEB-REQUETE 📝     |                  |
|----------------------|----------------------------------------------------------------------|------------------|
|                      |                                                                      |                  |
| Infos Juridique      | ues Infos Fiscales Coordonnées Bancaires Destinataires Personnalisés | Alertes Fiscales |
|                      |                                                                      |                  |
| SIREN * :            | 079555439                                                            |                  |
| NIC :                | 00029                                                                |                  |
| Raison Sociale *     | e * : REDEVABLE TEST                                                 |                  |
|                      |                                                                      |                  |
| Forme Juridique      | ue : Société anonyme 🔻                                               |                  |
| Code NAF/APE :       | E: 5530Z                                                             |                  |
| Numéro Voie :        | : 66                                                                 |                  |
| Suffixe Voie :       | BIS 🔻                                                                |                  |
| Nom Voie * :         | RUE DE TEST                                                          |                  |
| Complément :         | :                                                                    |                  |
| Code Postal * :      | *: 42000                                                             |                  |
| Ville * :            | SAINT-ETIENNE                                                        |                  |
| Lieu-dit :           |                                                                      |                  |
| Pays * :             | FRANCE                                                               |                  |
| Email * :            | test@orange.fr                                                       |                  |
| Telephone :          | 0149098739                                                           |                  |
| Nº Dossier :         | DOSS001                                                              |                  |
| Tufannation          |                                                                      |                  |
| Informations option  | is sur le signataire                                                 |                  |
| Titre :              | Monsieur                                                             |                  |
| Nom :                | DUPOND Martin                                                        |                  |
| Qualité :            | Gérant                                                               |                  |
|                      |                                                                      |                  |
| * Champ devant oblig | obligatoirement être renseigné                                       |                  |
| ** Champ obligatoire | oire si la service correspondant est actif                           |                  |
|                      |                                                                      |                  |
| Annuler              | Enregistrer                                                          |                  |

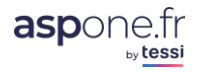

Si les informations sur le signataire sont saisies dans la fiche redevable, les champs de signature de certains formulaires seront automatiquement renseignés (la date de signature est automatiquement positionnée à la date du jour).

Exemple de signature dans le formulaire 2065 :

| Visa : C   | GA 🔲 🔞                 | Viseur conventionné | 0 |
|------------|------------------------|---------------------|---|
| Déclarant: | Date:                  | 18/09/2014          |   |
|            | Lieu:                  | Saint-Etienne       | 0 |
|            | Nom du signataire:     | Martin DUPOND       | 0 |
|            | Qualité du signataire: | Responsable         | 0 |

### Référence Dossier :

Cette référence <u>peut-êtrepeut être</u> personnalisée et sera reprise – si renseignée – dans le flux EDI transmis et pourra servir de critère de recherche dans l'écran de suivi des flux :

| Période de dépôt                             | Identification du dossier                 | Téléprocéd             | ures Compte Secondaire                             |
|----------------------------------------------|-------------------------------------------|------------------------|----------------------------------------------------|
| Du 03/01/2017 à 00:00                        | Nº ADS                                    | Tous/Aucun             | Inclure tous les comptes secondaires 🔽             |
| Au à                                         | SIREN/SIRET                               | AED                    | fdn.brunol                                         |
|                                              | ROF                                       | DADSU     DADSU        | fdn2.brunol                                        |
| Caractéristiques du dépôt                    | Nº Fiscal                                 |                        | E tbntst1.brunol                                   |
| Type de dépôt                                | NIR                                       | O DSN                  | tbn1.brunol                                        |
| Statut Tout statut 🔻                         | Nº Dossier DOSS001                        |                        | TestLong.brunol                                    |
| Visualiser les dépôts de TEST 📝              |                                           | IR                     | testpry.brunol                                     |
|                                              |                                           |                        |                                                    |
|                                              |                                           |                        |                                                    |
| Nombre de résultat par page 50 🔻 Colo        | onne pour le tri Date de dépôt            | ▼ Descendant ▼         | Réinitialiser Exporter Rechercher                  |
| sultats 1 déclarations trouvée(s)            |                                           |                        |                                                    |
|                                              |                                           | V New Dessier Desi     |                                                    |
| ate dépôt 🛛 ⊽ Compte 🔻 Type Test 🔻 № ADS Tyj | pe de déclaration V Redevable V Nº Dossie | ar v Nom Dossier - Des | tinataire Periode Declaree Echeance Etat Fichier C |

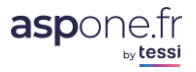

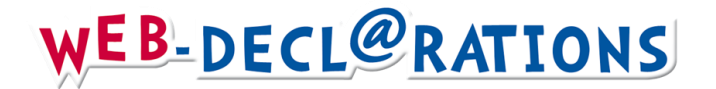

### **Informations Fiscales**

| nnement aux servic  | es : WEB-IVA       |                             |                             |                 |
|---------------------|--------------------|-----------------------------|-----------------------------|-----------------|
| Infos Juridiques    | Infos Fiscale      | s Coordonnées Bancaires     | Destinataires Personnalisés | Alertes Fiscale |
| Paramétrage Co      | mmun               |                             |                             |                 |
| Période Exercice *  | Exercice Civil     | - 4                         |                             |                 |
| Début Exercice * :  | 01/01              | au format JJ/MM             |                             |                 |
| Fin exercice * :    | 31/12              | au format JJ/MM             |                             |                 |
| Paramétrage TV      | A                  |                             |                             |                 |
| Régime TVA ** :     | Régime Réel Norma  | I v                         |                             |                 |
| Périodicité ** :    | Mensuel            | ▼                           |                             |                 |
| ROF TVA ** :        | TVA1               |                             |                             |                 |
| Paramétrage spécif  | ique TDFC          |                             |                             |                 |
| Catégorie Fiscale * | * : Bénéfices indu | ustriels et commerciaux 🔹 🚺 |                             |                 |
| Régime Fiscal ** :  | Réel normal        | <b>*</b> 2                  |                             |                 |
| Régime Imposition   | : Impôt sur le re  | evenu 🔻 🧧                   |                             |                 |
| ROF Fiscale :       | BIC1               | 0                           |                             |                 |
| ROF CFE :           |                    | 0                           |                             |                 |
| Monnaie de dépôt    | **: EUR            |                             |                             |                 |
| Paramétrage spécif  | ique PAIEMENT      |                             |                             |                 |
| ROF IS : IS1        |                    |                             |                             |                 |
|                     |                    |                             |                             |                 |
| ROF TS : TS1        |                    |                             |                             |                 |

### 1. Catégorie fiscale :

- Bénéfices non Commerciaux (BNC)
- Bénéfices Industriels et Commerciaux (BIC)
- Bénéfices Agricoles (BA)
- Revenus Fonciers (RF)
- 2. Régime Fiscal : dépend de la catégorie fiscale :
  - Si BNC → « Régime de la déclaration contrôlée »
  - Si BIC → choix entre « Réel Normal », « Réel Simplifié », « Société Civile de Moyens ayant opté pour un régime d'imposition réel», « Société Civile de Moyens n'ayant pas opté pour un régime d'imposition réel», « Régime Groupe Membre du Groupe », « Régime Groupe Tête de Groupe »
  - Si BA → choix entre « Réel Normal », « Réel Simplifié »
  - Si RF → « Catégorie Fiscale RF des sociétés immobilières déposant des 2072 »

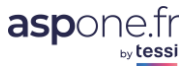

- 3. Régime d'imposition : dépend du régime fiscal:
  - Si BNC  $\rightarrow$  N/A (non applicable)
  - Si BIC → choix entre « Impôts sur les sociétés » et « Impôts sur le revenu »
  - Si BA  $\rightarrow$  N/A (non applicable)
  - Si RF → N/A (non applicable)

WEB-DECLADATIONS

#### 4. Exercice :

- « Exercice Civile »  $\rightarrow$  dans ce cas, les dates se mettent automatique à jour (01/01 au 31/12)
- « Exercice décalé »→ vous devez dans ce cas-là indiquer les dates effectives de l'exercice (par ex. du 01/04 au 31/03)

### **Coordonnées Bancaires**

|                     | es: WEB-TVA 🖌         | WEB-TDFC 🗹 WEB-PAIEMENT          | WEB-REQUETE                 |
|---------------------|-----------------------|----------------------------------|-----------------------------|
| Infos Juridiques    | Infos Fiscales        | Coordonnées Bancaires            | Destinataires Personnalisés |
| our WEB-TVA/PAIEM   | ENT uniquement : le j | paiement s'effectue obligatoirem | ent par télérèglement       |
|                     |                       |                                  |                             |
|                     | с                     | ompte Bancaire nº1               |                             |
| BAN : FR76111112222 | 23333333333391        | Effacer le compte bancai         | ire                         |
| IC : CEPBFRPPXXX    |                       |                                  |                             |
|                     | С                     | ompte Bancaire n°2               |                             |
| BAN : FR7622223333  | 3444444444442         | Effacer le compte bancai         | ire                         |
| IC : CEPAFRPX123    |                       |                                  |                             |
|                     | с                     | ompte Bancaire n°3               |                             |
| BAN :               |                       | Effacer le compte bancai         | ire                         |
|                     |                       |                                  |                             |
| IC:                 |                       |                                  |                             |

Vous pouvez saisir jusqu'à 3 RIB/IBAN. <u>Attention</u> : Dans le cadre de la migration SEPA initiée par la DGFiP en date du **27 octobre 2015**, vous devez désormais saisir un IBAN et indiquer de façon **obligatoire un code BIC** ; Il est à noter que les comptes étrangers sont désormais autorisés (exploitables depuis le 1<sup>er</sup> décembre 2015), pour peu qu'ils soient détenus auprès d'un organisme financier/bancaire adhérent au réseau SEPA.

Depuis le 28 Octobre 2015, tous les nouveaux comptes devront obligatoirement être référencés sur votre espace professionnel (impots.gouv.fr) et le mandat DGFiP devra être téléchargé et transmis à votre établissement bancaire.

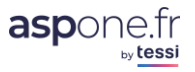

| Abonnement aux services                                              | : WEB-TVA 💟 WEB-TDFC 📝 WEB-PAIEMENT 📝 WEB-REQUETE 📝                                                                                                    |
|----------------------------------------------------------------------|----------------------------------------------------------------------------------------------------|
| Infos Juridiques                                                     | Infos Fiscales Coordonnées Bancaires Destinataires Personnalisés                                                                                                    |
|                                                                      | Destinataire OGA                                                                                                    |
| Vous pouvez désigne<br>gestion agréé. Cet or                         | r un destinataire OGA si vous souhaitez envoyer vos déclarations à votre organisme de<br>ganisme doit impérativement être inscrit sur le portail.                                                      |
| Rechercher OGA                                                       | Supprimer OGA                                                                                                    |
| SIRET :                                                              | 73282932000074                                                                                                    |
| Raison Sociale :                                                     | FDNOGA                                                                                                    |
| Agrément :                                                           | 527527                                                                                                    |
| Référence Dossier :                                                  | 123456                                                                                                    |
| Destinataire par défa                                                | aut: 🖉                                                                                                    |
|                                                                      | Destinataire Expert-Comptable                                                                                                    |
| Vous pouvez désigne<br>cabinet d'expertise co<br>Rechercher Expert   | r un destinataire Expert Comptable si vous souhaitez envoyer vos déclarations à votre<br>omptable. Ce cabinet doit impérativement être inscrit sur le portail.<br>Comptable Supprimer Expert Comptable |
|                                                                      |                                                                                                    |
| SIRET :                                                              |                                                                                                    |
| SIRET :<br>Raison Sociale :                                          |                                                                                                    |
| SIRET :<br>Raison Sociale :<br>Numéro Ordre :                        |                                                                                                    |
| SIRET :<br>Raison Sociale :<br>Numéro Ordre :<br>Référence Dossier : |                                                                                                    |

Comme indiqué dans cet écran, si vous avez le besoin de transmettre votre liasse fiscale à votre organisme agréé ou à votre expert-comptable, vous pouvez désigner ici ces 2 destinataires.

**<u>Rechercher OGA / Expert-Comptable</u>** : Attention, il faut que ces destinataires soient adhérents du portail pour que vous puissiez les sélectionner et leur télétransmettre de façon sécurisée et automatiquement la liasse, en simultané avec l'envoi DGFiP. S'ils ne sont pas inscrits, votre recherche n'aboutira pas.

Vous pouvez également cocher « <u>Destinataire par défaut</u> » ; cela signifie que lorsque vous télétransmettrez, ces destinataires seront automatiquement pré-cochés (en TDFC & TVA).

### **Alertes Fiscales**

| Abonnem         | ent aux s  | services : WEB-TVA     | WEB-TDF          | C WEB-PAIEMENT                   | WEB-REQUETE         |                |          |        |
|-----------------|------------|------------------------|------------------|----------------------------------|---------------------|----------------|----------|--------|
| Infos Juri      | idiques    | Infos Fiscales         | Coordo           | onnées Bancaires Des             | tinataires Personna | lisés Alerte   | es Fisca | les    |
| Liste des a     | alertes pa | aramétrées sur les déc | larations fiscal | es du redevable : 2 résultat(    | s) trouvé(s)        |                |          |        |
| <b>▼</b> Télép. | V ROF      | ▼ Type de document     | ▼ Formulaire     | ▼ Libellé de l'alerte            | ▼ Périodicité       | Echéance       | Edit. 9  | Suppr. |
| TVA             | TVA1       | Déclaration TVA        | 3310CA3          | TEST MODIF                       | TRIMESTRIELLE       | 28 du mois nº2 | ď        | ×      |
| PAIEMENT        | RCM1       | Paiement RCM           | 2777D            | Revenu des Capitaux<br>Mobiliers | ANNUELLE            | 1 du mois nº4  | ď        | *      |
| Ajou            | ter une a  | lerte fiscale          |                  |                                  |                     |                |          |        |

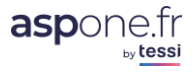

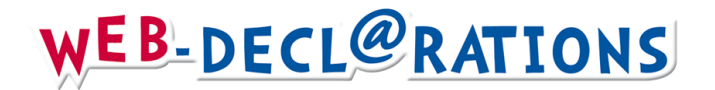

Depuis la version d'octobre 2014 de Web-Déclarations, vous pouvez accéder aux alertes fiscales du redevable directement à partir de Web-Déclarations. Vous pouvez bien entendu toujours y accéder par le menu « Alertes » de votre espace privé. Pour toute information sur le fonctionnement des Alertes, merci de vous référer au tutorial dédié aux Alertes évoluées.

### Sauvegarder

Chaque dossier redevable est archivé. Certaines informations seront automatiquement reprises dans les déclarations sans qu'il soit nécessaire de les saisir à chaque période déclarative.

Une fois tous les renseignements <u>du</u>redevable fournis, vous devez cliquer sur « Enregistrer » pour valider et sauvegarder vos informations.

Si la sauvegarde réussie, vous êtes de retour à l'écran de gestion des redevables.

### Message d'avertissement duplication de redevable :

| Confirmation                                                                                                    | ×  |
|----------------------------------------------------------------------------------------------------|----|
| Attention, nous avons déterminé que certains paramètres fiscaux de ce redevable faisaient doublons avec un ou plusieurs autres<br>redevables portant le même SIREN :<br>- La ROF TVA1 est déjà utilisée par le redevable REDEVABLE TEST du compte brunol<br>- La ROF BIC1 est déjà utilisée par le redevable REDEVABLE TEST du compte brunol<br>- La ROF TS1 est déjà utilisée par le redevable REDEVABLE TEST du compte brunol<br>- La ROF TS1 est déjà utilisée par le redevable REDEVABLE TEST du compte brunol<br>- La ROF IS1 est déjà utilisée par le redevable REDEVABLE TEST du compte brunol<br>- La ROF IS1 est déjà utilisée par le redevable REDEVABLE TEST du compte brunol<br>- La ROF IS1 est déjà utilisée par le redevable REDEVABLE TEST du compte brunol |    |
| Nous vous rappelons que :<br>- En TVA / TDFC / PAIEMENT, dans le cas de plusieurs activités, vous devez disposer d'une ROF distincte par activité.<br>- En REQUETE, la demande s'effectue pour la société (SIREN) et non pour chaque établissement / activité                                                                                                    |    |
| Annuler Confirme                                                                                                    | er |

Dans le cas où certaines informations soient doublonnées, notamment dans le cadre de l'usage de la fonctionnalité « duplication », un message d'information – non bloquant – vous informe que les ROFS sont toujours identiques entre les redevables.

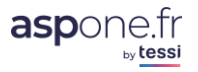

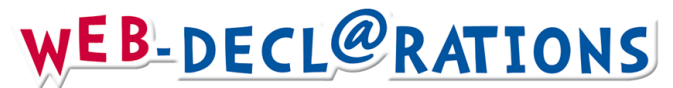

### 3 – Historique

En cliquant sur cet icone<sup>1</sup>, vous pouvez accéder à l'historique des déclarations effectuées par le redevable sur lequel vous êtes positionné ;

Vous pouvez également accéder directement à l'historique général à partir du sous-menu de « *Web-déclarations* » dans votre espace privé :

| C Accueil             |
|-----------------------|
| Suivi des dépôts      |
| Suivi des réceptions  |
| • Web-Déclarations    |
| Télédéclarer          |
| Historique            |
| C Relevés de Comptes  |
| 🗘 Dépôt               |
| © Alertes             |
| © Gestion des comptes |
| Contact               |
| © Aide                |
|                       |

| Web-Décl                           | arations              |                             |                 |      |                                                                    |                                                     |                  |                         |       |         |
|------------------------------------|-----------------------|-----------------------------|-----------------|------|--------------------------------------------------------------------|-----------------------------------------------------|------------------|-------------------------|-------|---------|
| Recherche o                        | les déclarations      | s soumises                  |                 |      |                                                                    |                                                     |                  |                         |       |         |
| Date de Soum<br>Du : 24/03<br>Au : | ission :<br>3/2015    | SIRET :<br>Raison Sociale : | 079556270       |      | Afficher les déclaratio<br>Type de Déclaration :<br>Destinataire : | ns des redevables secondaire<br>Déclaration fiscale | Test ROF :       | Recherch                | er    |         |
| Résultats 7 d                      | éclaration(s) soumise | e(s)                        | n Tast Millásia |      | Bérindo                                                            | Echéanco I Montant Vouré                            | Data Soundission | • Doctionatoiros        | Pácan | Rojouor |
| 079556270 00                       | 019 BIC IR RN         | Déclaration fiscale         | e ● 16          | BIC1 | 01/01/16 au 31/12/16                                               | Cheance V Montant Verse                             | 30/01/17 17:17   | DGFiP, Banque de France | Q 🖪   | Rejouer |
| 079556270 00                       | 019 BIC IR RN         | Déclaration fiscale         | e • 16          | BIC1 | 01/01/16 au 31/12/16                                               |                                                     | 30/01/17 15:59   | DGFIP                   | ۹. 🖪  | Rejouer |
| 079556270 00                       | 019 BIC IR RN         | Déclaration fiscale         | e • 15          | BIC1 | 01/01/14 au 31/12/14                                               |                                                     | 30/01/17 14:42   | DGFiP, Banque de France | ۹. 🖪  | Rejouer |
| 079556270 00                       | 019 BIC IR RN         | Déclaration fiscale         | e • 15          | BIC1 | 01/01/14 au 31/12/14                                               |                                                     | 27/01/17 17:50   | DGFiP                   | ۹. 🖪  | Rejouer |
| 079556270 00                       | 019 BIC IR RN         | Déclaration fiscale         | • • 15          | BIC1 | 01/01/14 au 31/12/14                                               |                                                     | 26/02/16 15:23   | DGFiP, Banque de France | ۹. 🖪  | Rejouer |
| 079556270 00                       | 019 BIC IR RN         | Déclaration fiscale         | e • 15          | BIC1 | 01/01/14 au 31/12/14                                               |                                                     | 24/03/15 16:12   | DGFiP                   | ۹. 🖪  | Rejouer |
| 079556270 00                       | 019 BIC IR RN         | Déclaration fiscale         | e • 15          | BIC1 | 01/01/14 au 31/12/14                                               |                                                     | 24/03/15 15:52   | DGFiP                   | ۹. 🖪  | Rejouer |
| Fous les montants                  | sont exprimés en euro | os <b>2</b>                 | 3 4             |      | 5                                                                  | 67                                                  | 8                | 9                       | 10    | 11      |

- 1. <u>Identifiant société</u> : Siret (SIREN + Code NIC) / Raison sociale de l'entreprise pour qui la télédéclaration a été effectuée.
- 2. <u>Type de déclaration</u> : Liste le type de déclaration (TVA, Paiement, Liasses, CVAE,..)
- 3. Web-Déclarations peut émettre des déclarations en mode « <u>test</u> » ; Ce statut est alors indiqué par une coche noire.
- 4. <u>Millésime</u> : correspond au millésime dans lequel a été effectuée la déclaration.
- 5. <u>Périodes</u> : correspond à la date de début/fin sur laquelle porte votre déclaration.
- 6. <u>Echéance</u> : Si la déclaration comporte une échéance (2571, 3514, .. par exemple), l'information est indiquée ici.
- 7. <u>Montant Versé</u> : Si votre déclaration comporte un télérèglement, le montant de ce dernier est reporté ici.
- 8. <u>Date de soumission</u> : date horodatée à laquelle a été soumise votre déclaration vers les destinataires ;
- 9. <u>Destinataires</u> : Liste l'ensemble des destinataires vers lesquels sont parties vos télédéclarations.
- **10.** Vous pouvez <u>visualiser/imprimer</u> chacun des formulaires contenus dans votre déclaration, ou visualiser/imprimer le récapitulatif de votre soumission.
- 11. <u>Rejouer</u>: Vous pouvez refaire une déclaration à partir de la précédente. Vous pourrez bien entendu modifier les valeurs, ainsi que les formulaires repris. Ceci est utile lors de l'établissement d'une rectificative, ou d'une déclaration similaire à faire régulièrement (TVA mensuelle par exemple ...).

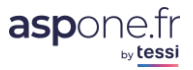

#### Récapitulatif de votre Déclaration CVAE Redevable SIRET: 07955542100019 Raison Sociale : TEST CVAE Catégorie Fiscale : Catégorie de dépôt fiscalité locale Régime Fiscal : Dépôt catégorie CVAE Identification du document de type Déclaration CVAE Cession/Cessation d'activité : 01/01/2013 Début Exercice \*: Référence Obligation Fiscale : CVAE1 Fin Exercice \*: 31/12/2013 Durée Exercice \* : 12 Dépôt de Test : ~ Formulaires Votre Déclaration CVAE contient 1 formulaire(s) ▼ Occur. Consulter Imprime ▼ Formulaire Libellé $\nabla$ 1330CVAE Déclaration de la valeur ajoutée et des effectifs salariés 1 **Cliquez pour** Destinataires imprimer le formulaire déclaration a été soumise : Organisme(s) destinataire(s) auprès g DGFip **Cliquez pour** visualiser le formulaire Cette déclaration a été soumise le 26/02/2014 à 17h06 $\checkmark$ N'oubliez pas de suivre l'état de votre déclaration (rejet/acceptation par le(s) destinataire(s)) dans le suivi web Accédez au suivi directement en Retour Imprimer Récapitulatif Imprimer Tous les Formulaires cliquant ici **Cliquez pour imprimer Cliquez pour** le récapitulatif de imprimer toute la déclaration votre déclaration Une déclaration peut contenir 1 à n formulaires ...

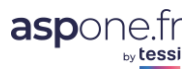

### 4 – Télédéclarer

Une fois le(s) redevable(s) créé(s), vous allez pouvoir alors initier le processus de saisie de vos déclarations et procéder à la télédéclaration.

| ASPOne.fr                                                        | Le portail qui vous ouvre toutes l                                                                                                    | es portes                                                                                                   |                                                                |                                                |                                                             |                |
|------------------------------------------------------------------|----------------------------------------------------------------------------------------------------|----------------------------------------------------------------------------------------------------|----------------------------------------------------------------|------------------------------------------------|-------------------------------------------------------------|----------------|
|                                                                  | Monsieur Pierre DUPONT / COMPTE ASP1EN<br>WEB-DECLARATIONS                                                                                                    | T DEV / asp1ent                                                                                             |                                                                |                                                | D                                                           | éconnexion 🛞   |
| © Accueil<br>© Suivi des dépôts                                  | Ce service vous permet de gérer un périmètre de<br>- WEB-TVA : Déclaration, Paiement et Rembou                                                                                                    | e redevables et de saisir en lign<br>ursement de la TVA à destinatio                                        | e les formulaires fiscaux corr<br>n principalement de la DGFil | respondant aux téléj<br>p                      | procédures suivantes :                                      |                |
| WEB-DECLARATIONS     Dépôt     Alertes     Continue des securits | <ul> <li>WEB-TDPC : Liasse Fiscale, Déclaration de la<br/>(CICE) à destination principalement de la DGF</li> <li>WEB-PAIEMENT : Paiement de la Cotisation :<br/>Capitaux Mobiliers (RCM) à destination de la D</li> </ul> | Cotisation sur la Valeur Ajouté<br>iP et de la Banque de France<br>sur la Valeur Ajoutée (CVAE), d<br>IGFIP | e (CVAE), Déclaration des Lo<br>e l'Impôt sur les Sociétés (IS | oyers (CFE) et Crédi<br>5), de la Taxe sur les | t d'Impôt Compétitivité Emp<br>s Salaires (TS) et des Reven | oloi<br>us des |
| © Gestion des comptes<br>© Contact<br>© Aide                     | - WEB-REQUETE : Demande de la liste des loc                                                                                                    | aux pour la réforme des valeurs                                                                             | locatives                                                      | et.                                            |                                                             |                |
|                                                                  | Gestion de vos redevables          SIRET :                                                                                                    |                                                                                                    | Afficher les redevables sec<br>Afficher les redevables dés     | iondaires<br>sactivés                          | Rechercher                                                  |                |
|                                                                  | ▼ SIREN NIC ▼ Raison Sociale                                                                                                    | TVA TDFC PAIEME                                                                                             | NT REQUETE Consulter                                           | Modifier Historiq                              | ue Supprimer Télédée                                        | clarer         |
|                                                                  | 079555595 00010 BNC DC                                                                                                    | •                                                                                                    | ٩                                                              | e 🖸                                            | ¥ Télédée                                                   | larer          |
|                                                                  | 079556080 00012 BA RS                                                                                                    | •                                                                                                    | ٩                                                              | ଏ 🛈                                            | ¥ Télédée                                                   | larer          |
|                                                                  | 079556106 00023 BA RN                                                                                                    | •                                                                                                    | ٩                                                              | r (1)                                          | 🗰 🗾 Télédéo                                                 | larer          |
|                                                                  | 079556270 00019 BIC IR RN                                                                                                    | •                                                                                                    | ۹,                                                             | r (1)                                          | ¥ Télédée                                                   | larer          |
|                                                                  | 079556676 00017 BIC IR RS                                                                                                    | •                                                                                                    | ٩                                                              | e 🕐                                            | Télédéo                                                     | larer          |
|                                                                  | 079556817 00017 BIC IS RS                                                                                                    | •                                                                                                    | ٩                                                              | e (1)                                          | Télédée                                                     | larer          |
|                                                                  | Créer un nouveau redevable                                                                                                    |                                                                                                    |                                                                | Cliquez por<br>Félédéclar                      | ur<br>er                                                    |                |

Une fois que vous avez cliqué sur « **Télédéclarer** » pour le redevable sélectionné, choisissez le type de télédéclaration que vous souhaitez effectuer :

Il n'y a plus de choix de formulaire. Ceci est détecté en fonction du paramétrage du redevable

| Ex : RN en TVA → on proposera automatiquement le formulaire 3310CA3                                                                                                    |             |
|----------------------------------------------------------------------------------------------------|-------------|
| Exceptions :                                                                                                    |             |
| <ul> <li>TVA en RSI par exemple : on demande le formulaire 3517SCA12 ou 3514 ;</li> <li>PAIEMENT de l'IS/TS/CVAE : on demandera le choix des formulaires</li> </ul>                                                                                                    |             |
| <u>Choix du type de</u>                                                                                                    | déclaration |
| Télédéclarer - Etape 1 : choix du type de déclaration                                                                                                    |             |
| Redevable                                                                                                    |             |
| SIRET : 07955542100019 Raison Sociale : TEST CVAE & TVA 3310CA3 M                                                                                                    |             |
|                                                                                                    |             |
| Type de déclaration Paiement IS 👻                                                                                                    |             |
| Formulaire Principal Valider                                                                                                    |             |
| 2571 - Impôt sur les Sociétés et contributions assimilées – Relevé d'acompte<br>Seules les types de déci 2572 - Impôt sur les Sociétés et contributions assimilées – Relevé de solde<br>déclaration que vous voi 2573 - Suivi des créances et demandes de remboursement | 2           |
| * Champ obligatoire                                                                                                    |             |

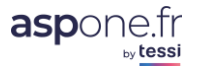

|                                                    | <u>Gestion de vos redeval</u>                                                                                                    | oles |
|----------------------------------------------------|----------------------------------------------------------------------------------------------------|------|
| Télédéclarer - Etape                               | e 1 : choix du type de déclaration                                                                                                    |      |
|                                                    | Redevable                                                                                                    |      |
| SIRET : 0795554210                                 | 00019 Raison Sociale : TEST CVAE & TVA 3310CA3 M                                                                                         |      |
|                                                    |                                                                                                    |      |
| Type de déclaration                                | ▼ Valider                                                                                                    |      |
| Seules les types de déc<br>déclaration que vous vo | Déclaration fiscale<br>Déclaration CVAE<br>Déclaration CVAE<br>Déclaration des Loyers<br>Déclaration TVA<br>Demande de remboursement TVA |      |
| * Champ obligatoire                                | Paiement CVAE Paiement IS<br>Paiement TS<br>Paiement RCM                                                                                 |      |

### **Exemple en WEB-TDFC**

Nous choisirons « Déclaration fiscale » puis « Valider »

WEB-TDFC

|   |                                                                                                    | <u>Gestion de vos redevables</u> > <u>Choix du type de déclaration</u> |
|---|----------------------------------------------------------------------------------------------------|------------------------------------------------------------------------|
|   | Télédéclarer - Etape 2 : saisie des informations d'i                                                                                                    | dentification                                                          |
|   | Red                                                                                                    | levable                                                                |
|   | SIRET : 07955579300011 Raison Sociale : TEST BIC I<br>Catégorie Fiscale : Catégorie fiscale BIC/IS<br>Régime Fiscal : Catégorie fiscale BIC/IS Régime réél sir<br>Régime Imposition : Impôt sur les sociétés | IS RS                                                                  |
| 2 | Vous avez 1 document de type Déclaration fiscale en cours                                                                                                    | :<br>une Déclaration fiscale en sours                                  |
|   | Reprendre le document de t                                                                                                    |                                                                        |
|   | Début Exercice *: 01/04/2012                                                                                                    | Cession/Cessation d'activité :                                         |
|   | Fin Exercice *: 31/03/2013                                                                                                    | Référence Obligation Fiscale : IS1                                     |
|   | Durée Exercice * : 12                                                                                                    | Arrêté provisoire des comptes :                                        |
|   | Dépôt de Test :                                                                                                    | Fin Exercice Précédent *: 31/03/2012                                   |
|   | Mode de dépôt : Dépôt non provisoire 🗸                                                                                                    | Durée Exercice Précédent * : 12                                        |
|   | Supprimer                                                                                                    | Reprendre                                                              |

- 1. Le premier encart reprend les informations relatives au redevable que vous avez saisies dans la « gestion des redevables ». Ces informations ne sont pas modifiables à ce niveau-là.
- 2. Le message « vous avez une déclaration en cours » indique que vous avez « suspendu » une précédente télé-déclaration. Une déclaration « suspendue » provient du fait que vous avez cliqué sur le bouton « suspendre » lors de l'établissement d'une déclaration, avant de la finaliser et de la transmettre aux destinataires souhaités ;
  - Vous pouvez dans ce cas-là « Reprendre » la déclaration et revenir dessus pour la modifier/finaliser,

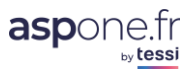

• « supprimer » et repartir d'une nouvelle déclaration vierge.

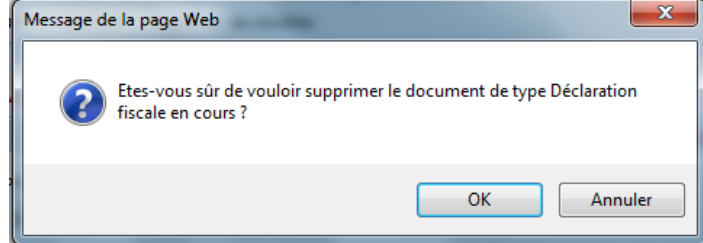

- 3. Cet encart permet de définir les informations complémentaires qui seront transmises de façon généralisée pour tous les formulaires de votre déclaration au (x)destinataire(s) sélectionnés :
  - <u>Début / Fin exercice</u> : ces informations sont reprises de la fiche redevable. Vous pouvez les modifier en saisissant ou en cliquant sur l'icône « *Calendrier* »
  - <u>Durée d'exercice</u> : par défaut, c'est la valeur « 12 » mois qui est indiquée. Vous pouvez la modifier.
  - <u>Dépôt de test</u>: Vous pouvez cocher cette case afin de générer une déclaration en mode test.

**Attention** une déclaration effectuée en mode test, est traitée par la DGI qui effectue les mêmes contrôles que sur une déclaration réelle, mais la déclaration n'est pas intégréé fiscalement et ne sera pas transmise au service des impôts concerné. *Cocher cette case rend tous les formulaires de la déclaration en mode test*.

- <u>Mode de dépôt</u> : *Dépôt provisoire / Dépôt non provisoire*. Un dépôt provisoire permet d'indiquer à la DGFiP avant la date d'arrêté des comptes ou de clôture de l'exercice, que vous faites un premier dépôt qui sera amené à être complété par un nouveau qui sera quant à lui non provisoire. Cette fonctionnalité n'est que très rarement utilisée. Cette information n'est disponible que dans le cadre d'une déclaration de résultats, pas en CVAE.
- <u>Cession/Cessation d'activité</u> : indiquez ici s'il y a eu cession/cessation d'activité. Les valeurs que peuvent prendre cette zone sont « cession/cessation » ou « décès ».
- <u>ROF</u> (Référence d'Obligation Fiscale) : Cette zone est pré-renseignée de la valeur indiquée dans la fiche (si cette information est disponible).
   La Référence d'Obligation Fiscale (appelée également OFCI chez l'Administration) correspond à la nouvelle méthode d'identification des entreprises (Obligatoires en TDFC, PAIEMENT & TVA). Référez-vous au glossaire en fin de document pour plus d'informations à ce sujet.
- Arrêté provisoire des comptes : indiquez ici la date d'arrêté provisoire si nécessaire, soit en saisie soit en utilisant l'outil « *calendrier* »
- Fin d'exercice précédent\* : valeur renseignée par défaut et calculée à partir de la date de début d'exercice 1 jour ; Vous pouvez modifier cette date, soit en saisie soit en utilisant l'outil « *calendrier* »
- <u>Durée d'exercice précédent</u>\* : 12 mois par défaut ; vous modifier cette valeur.
   \*ces données ne sont demandées que pour la catégorie fiscale BIC et BA.

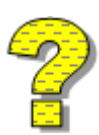

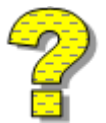

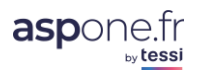

Dans le cas où aucune déclaration n'ait été suspendue au préalable, c'est l'écran suivant qui se serait affiché :

|                               |                              | Redevable                        |                 |
|-------------------------------|------------------------------|----------------------------------|-----------------|
| SIRET : 0795557               | 9300011 Raison Sociale :     | TEST BIC IS RS                   |                 |
| Catégorie Fiscale :           | Catégorie fiscale BIC/IS     |                                  |                 |
| Régime Fiscal :               | Catégorie fiscale BIC/IS Rég | ime réél simplifié               |                 |
| Régime Imposition             | : Impôt sur les sociétés     |                                  |                 |
|                               |                              |                                  |                 |
|                               | Démarrer un nouvea           | u doc Voir Glossaire p63         | ion fiscale     |
| Début Exercice *:             | 01/04/2012                   | Cession/Cessation d'ad           | ctivité : 🗸 🗸 🗸 |
| Fin Exercice *:               | 31/03/2013                   | Référence Obligation F           | Fiscale : IS1   |
| Durée Exercice * :            | 12                           | Arrêté provisoire des c          | comptes :       |
| Dépôt de Test :               |                              | Fin Exercice Précédent           | :*: 31/03/2012  |
| Mode de dépôt :               | Dépôt non provisoire 🗸       | Durée Exercice Précéd            | ent * : 12      |
| Cliquez pour o<br>déclaration | démarrer une                 | Démarrer                         |                 |
| s pouvez repartir             | des derniers documents de t  | ype Déclaration fiscale transmis | :               |
|                               |                              |                                  |                 |

Ce ne sont plus les boutons « Supprimer » ou « Reprendre » qui apparaissent, mais « Démarrer »

Vous pouvez également repartir d'une précédente déclaration, si elle est disponible. Dans ce cas, cliquer sur le bouton « *Rejouer* » sur la déclaration qui vous intéresse.

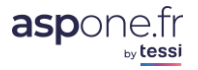

### Nouveautés 2017 - « REJEU » sur millésimes distincts

Depuis le 8 février 2017, Web-déclarations vous permet désormais d'effectuer un rejeu sur millésimes différents. Cela signifie que vous avez la faculté de reprendre une déclaration effectuée au titre de 2016 par exemple et de récupérer tout son contenu (formulaires + données) dans le nouveau millésime 2017. Bien entendu, si des évolutions sont apparues entre les deux millésimes, seules les formulaires et données persistantes pourront être repris.

| l eledecia                                                                                   | rer - E                                                   | tape 2 : s                                         | aisie des informations d                                                                                                    | nuclitation                                                                                               |                                                                                                    |                                             |                                     |                                                 |
|----------------------------------------------------------------------------------------------|-----------------------------------------------------------|----------------------------------------------------|----------------------------------------------------------------------------------------------------|----------------------------------------------------------------------------------------------------|----------------------------------------------------------------------------------------------------|---------------------------------------------|-------------------------------------|-------------------------------------------------|
|                                                                                              |                                                           |                                                    |                                                                                                    | Redevable                                                                                                 |                                                                                                    |                                             |                                     |                                                 |
| SIREN : 0                                                                                    | 7955627                                                   | '0 Raison                                          | Sociale : BIC IR RN                                                                                                    |                                                                                                    |                                                                                                    |                                             |                                     |                                                 |
|                                                                                              |                                                           |                                                    |                                                                                                    |                                                                                                    |                                                                                                    |                                             |                                     |                                                 |
|                                                                                              |                                                           |                                                    | Démarrer un nouveau                                                                                                    | u document de type                                                                                        | Déclaration fisca                                                                                           | le                                          |                                     |                                                 |
| Début Exe                                                                                    | rcice *:                                                  | 01/01/2016                                         |                                                                                                    | Cession/Cess                                                                                              | sation d'activité :                                                                                         |                                             | -                                   |                                                 |
| Fin Exercic                                                                                  | e *:                                                      | 31/12/2016                                         |                                                                                                    | Référence Ob                                                                                              | bligation Fiscale * :                                                                                       | BIC1                                        |                                     |                                                 |
| Durée Exe                                                                                    | rcice * :                                                 | 12                                                 |                                                                                                    | Arrêté provise                                                                                            | oire des comptes :                                                                                          |                                             |                                     |                                                 |
| Dépôt de 1                                                                                   | Fest :                                                    |                                                    |                                                                                                    | Fin Exercice F                                                                                            | Précédent :                                                                                                 | 31/12/2015                                  |                                     |                                                 |
| Mode de d                                                                                    | épôt :                                                    | Dépôt non                                          | provisoire 🔻                                                                                                    | Durée Exercio                                                                                             | ce Précédent :                                                                                              | 12                                          |                                     |                                                 |
| J'accepte l                                                                                  | utilisatio                                                | on de l'adress                                     | e mail du redevable pour la tran                                                                                                    | smission d'information                                                                                    | par la DGEIP 🔍                                                                                              |                                             |                                     |                                                 |
|                                                                                              |                                                           |                                                    |                                                                                                    |                                                                                                    |                                                                                                    |                                             |                                     |                                                 |
|                                                                                              |                                                           |                                                    |                                                                                                    | Démarrer                                                                                                  |                                                                                                    |                                             |                                     |                                                 |
|                                                                                              |                                                           |                                                    |                                                                                                    | Démarrer                                                                                                  |                                                                                                    |                                             |                                     |                                                 |
| Vous pouvez                                                                                  | reprend                                                   | re les dernier                                     | s documents de type Déclaration                                                                                                    | Démarrer                                                                                                  | a été suspendue :                                                                                           |                                             |                                     |                                                 |
| Vous pouvez                                                                                  | reprend                                                   | re les dernier                                     | s documents de type Déclaration                                                                                                    | Démarrer                                                                                                  | a été suspendue :                                                                                           |                                             |                                     |                                                 |
| Vous pouvez<br>Test Millésin                                                                 | reprend                                                   | re les dernier<br>F                                | rs documents de type Déclaration<br>Période                                                                                                    | Démarrer<br>n fiscale dont la saisie a                                                                    | a été suspendue :<br>Date Suspens                                                                           | sion                                        | Reprendre                           | Supprimer                                       |
| Vous pouvez<br>Test Millésin<br>16                                                           | reprend<br>ne RO<br>BIC                                   | re les dernier<br>F                                | s documents de type Déclaration<br>Période<br>01/01/16 au 31/12/16                                                                                                    | Démarrer                                                                                                  | a été suspendue :<br>Date Suspens<br>30/01/17 17 :                                                          | sion<br>:13                                 | Reprendre<br>Reprendre              | Supprimer                                       |
| Vous pouvez<br>Test Millésin<br>16<br>• 15                                                   | reprend<br>ne RO<br>BIC<br>BIC                            | re les dernier<br>F<br>1                           | rs documents de type Déclaration<br>Période<br>01/01/16 au 31/12/16<br>01/01/14 au 31/12/14                                                                                                | Démarrer                                                                                                  | e été suspendue :<br>Date Suspens<br>30/01/17 17:<br>30/01/17 17:                                           | sion<br>:13<br>:31                          | Reprendre<br>Reprendre<br>Reprendre | Supprimer                                       |
| Vous pouvez<br>Test Millésir<br>• 16<br>• 15                                                 | reprenda<br>ne RO<br>BIC<br>BIC                           | re les dernier<br>F<br>1                           | es documents de type Déclaration<br>Période<br>01/01/16 au 31/12/16<br>01/01/14 au 31/12/14                                                                                                | Démarrer                                                                                                  | a été suspendue :<br>Date Suspens<br>30/01/17 17 :<br>30/01/17 17 :                                         | sion<br>:13<br>:31                          | Reprendre<br>Reprendre<br>Reprendre | Supprimer                                       |
| Vous pouvez<br>Test Millésin<br>• 16<br>• 15                                                 | reprenda<br>ne RO<br>BIC<br>BIC                           | re les dernier<br>F                                | es documents de type Déclaration<br>Période<br>01/01/16 au 31/12/16<br>01/01/14 au 31/12/14                                                                                                | Démarrer                                                                                                  | a été suspendue :<br>Date Suspens<br>30/01/17 17:<br>30/01/17 17:                                           | sion<br>:13<br>:31                          | Reprendre<br>Reprendre<br>Reprendre | Supprimer<br>  *<br>  *                         |
| Vous pouvez<br>Test Millésin<br>16<br>15<br>Vous pouvez                                      | reprend<br>ne RO<br>BIC<br>BIC<br>repartir                | re les dernier<br>F<br>11<br>des derniers          | es documents de type Déclaration<br>Période<br>01/01/16 au 31/12/16<br>01/01/14 au 31/12/14<br>documents de type Déclaration                                                               | Démarrer<br>n fiscale dont la saisie a<br>fiscale transmis :                                              | a été suspendue :<br>Date Suspens<br>30/01/17 17:<br>30/01/17 17:                                           | sion<br>:13<br>:31                          | Reprendre<br>Reprendre<br>Reprendre | Supprimer<br>  X<br>  X                         |
| Vous pouvez<br>Test Millésir<br>• 16<br>• 15<br>Vous pouvez<br>Test Millésir                 | reprenda<br>BIC<br>BIC<br>repartir                        | re les dernier<br>F<br>1<br>des derniers           | es documents de type Déclaration<br>Période<br>01/01/16 au 31/12/16<br>01/01/14 au 31/12/14<br>documents de type Déclaration de Période                                                    | Démarrer<br>n fiscale dont la saisie a<br>fiscale transmis :<br>Date Soumission                           | e été suspendue :<br>Date Suspens<br>30/01/17 17 :<br>30/01/17 17 :                                         | sion<br>:13<br>:31<br>Destinataires         | Reprendre<br>Reprendre<br>Reprendre | Supprimer<br>*  *  Rejouer                      |
| Vous pouvez<br>Test Millésin<br>• 16<br>• 15<br>Vous pouvez<br>Test Millésin<br>• 16         | reprendi<br>BIC<br>BIC<br>repartir<br>ne RO               | F<br>1<br>des derniers<br>F                        | es documents de type Déclaration<br>Période<br>01/01/16 au 31/12/16<br>01/01/14 au 31/12/14<br>documents de type Déclaration e<br>Période<br>01/01/16 au 31/12/16                          | Démarrer<br>n fiscale dont la saisie a<br>fiscale transmis :<br>Date Soumission<br>30/01/17 17:17         | a été suspendue :<br>Date Suspens<br>30/01/17 17:<br>30/01/17 17:<br>DGFiP, Banque de                       | sion<br>113<br>31<br>Pestinataires          | Reprendre<br>Reprendre<br>Reprendre | Supprimer<br>*<br>*<br>Rejouer<br>Rejouer       |
| Vous pouvez<br>Test Millésir<br>• 16<br>• 15<br>Vous pouvez<br>Test Millésir<br>• 16<br>• 15 | reprenda<br>BIC<br>BIC<br>REPartir<br>Ne RO<br>BIC<br>BIC | re les dernier<br>F<br>1<br>des derniers<br>F<br>1 | es documents de type Déclaration<br>Période<br>01/01/16 au 31/12/16<br>01/01/14 au 31/12/14<br>documents de type Déclaration of<br>Période<br>01/01/16 au 31/12/16<br>01/01/14 au 31/12/14 | Démarrer  n fiscale dont la saisie a  fiscale transmis :  Date Soumission  30/01/17 17:17  30/01/17 14:42 | e été suspendue :<br>Date Suspens<br>30/01/17 17 :<br>30/01/17 17 :<br>DGFiP, Banque de<br>DGFiP, Banque de | sion<br>13<br>31<br>Pestinataires<br>France | Reprendre<br>Reprendre<br>Reprendre | Supprimer<br>*<br>Rejouer<br>Rejouer<br>Rejouer |

« *Reprendre* » : permet de convertir une déclaration suspendue dans le millésime N-1 qui n'a jamais été soumise vers le nouveau millésime

| Choix du mode de reprise                   |                 |                        | ×              |
|--------------------------------------------|-----------------|------------------------|----------------|
| Souhaitez-vous reprendre la déclaration en | l'état ou la co | onvertir dans le nouve | au millésime ? |
|                                            |                 |                        |                |
|                                            |                 |                        |                |
|                                            |                 |                        |                |

« Rejouer » : permet de convertir une déclaration soumise dans le millésime N-1 vers le nouveau millésime

| Choix du mode de rejeu                     |                |                       | ×              |
|--------------------------------------------|----------------|-----------------------|----------------|
| Souhaitez-vous rejouer la déclaration en l | 'état ou la co | nvertir dans le nouve | au millésime ? |
| -                                          |                |                       |                |
|                                            |                |                       |                |
|                                            | Annuler        | Ne pas convertir      | Convertir      |

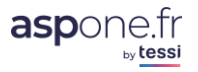

**Remarque 1** : l'utilisateur peut faire le choix de « Ne pas convertir » et ainsi continuer à télédéclarer sur le millésime originel (dans ce cas s'il ajoute des formulaires, ce seront les formulaires de la campagne du millésime initial). Attention : En TDFC, vous pouvez rejouer jusqu'à maximum 2 millésimes (N-1, N).

**<u>Remarque 2</u>** : la boite de dialogue pour effectuer le choix « ne pas convertir / convertir » ne s'affiche que si l'on clique en regard d'une déclaration TDFC dans le millésime N-1.

### • Rapport de conversion :

Que ce soit dans le cadre d'une « reprise » ou d'un « rejeu », si vous faites le choix de convertir une déclaration dans le nouveau millésime, un rapport de conversion s'affiche, vous détaillant notamment la liste des formulaires et données qui n'auraient pu être convertis:

#### Conversion de votre Déclaration fiscale

| Rede                                                                        | evable                                |
|-----------------------------------------------------------------------------|---------------------------------------|
| SIREN : 079556676 Raison Sociale : BIC IR RS                                |                                       |
| Catégorie Fiscale : Catégorie fiscale BIC/IS                                |                                       |
| Régime Fiscal : Catégorie fiscale BIC/IS Régime réél simplifié              |                                       |
| Régime Imposition : Impôt sur le revenu                                     |                                       |
|                                                                             |                                       |
| Identification du documen                                                   | t de type Déclaration fiscale         |
| Début Exercice *: 01/01/2016                                                | Cession/Cessation d'activité :        |
| Fin Exercice *: 31/12/2016                                                  | Référence Obligation Fiscale * : BIC1 |
| Durée Exercice * : 12                                                       | Arrêté provisoire des comptes :       |
| Dépôt de Test : 🗹                                                           | Fin Exercice Précédent : 31/12/2015   |
| Mode de dépôt :                                                             | Durée Exercice Précédent : 12         |
| J'accepte l'utilisation de l'adresse mail du redevable pour la transmission | d'information par la DGFIP 🗌          |

#### Rapport de conversion des formulaires du millésime 15 vers le millésime 16

Veuillez noter les avertissements suivants par rapport à la conversion des formulaires

Les formulaires suivants n'ont pas pu être convertis car ils n'existent plus dans le nouveau millésime :

| Formulaire | ▼ Libellé                                                |
|------------|----------------------------------------------------------|
| 2079-A     | Crédit d'impôt apprentissage                             |
| 2079-CICE  | Crédit d'impôt pour la compétitivité et l'emploi (CICE)  |
| 2079-FCE   | Crédit d'impôt pour dépenses de formation des dirigeants |

Les données suivantes n'ont pas pu être converties car elles n'existent plus dans le nouveau millésime :

| Formulaire | Code | Туре                  | Occur.  | Libellé                                       | Valeur     |
|------------|------|-----------------------|---------|-----------------------------------------------|------------|
| 2031       | НА   | Date                  |         | Signature du déclarant, date de signature     | 02/03/2015 |
| 2031       | нв   | Adresse / Coordonnées |         | Signature du déclarant, lieu                  | test       |
| 2031       | нв   | Adresse / Coordonnées |         | Signature du déclarant, nom et prénom         | TEST       |
| 2031       | нв   | Adresse / Coordonnées |         | Signature du déclarant, qualité du signataire | TEST       |
| 2083       | TE   | Date                  |         | Date de signature de la déclaration           | 03/03/2015 |
| 2083       | TF   | Adresse / Coordonnées |         | Ville de signature de la déclaration          | test       |
| 2083       | TF   | Adresse / Coordonnées |         | Nom du signataire de la déclaration           | test       |
| 2083       | TF   | Adresse / Coordonnées |         | Qualité du signataire de la déclaration       | test       |
|            |      |                       |         |                                               |            |
|            |      |                       |         |                                               |            |
|            |      |                       | Annuler | Valider                                       |            |

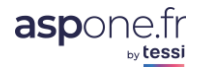

### • Validation de la conversion :

Dans le cas où la conversion est validée, vous serez redirigé vers l'écran standard d'édition des déclarations pour vous permettre de modifier le formulaire d'identification et/ou ajouter/supprimer/modifier des formulaires :

| élédéclarer                                                                                                    | - Etape 3 : composition de la té                                                                                                    | elédéclaration                                                                                                    |                                                                                            |                                      |          |            |       |
|----------------------------------------------------------------------------------------------------|----------------------------------------------------------------------------------------------------|----------------------------------------------------------------------------------------------------|--------------------------------------------------------------------------------------------|--------------------------------------|----------|------------|-------|
|                                                                                                    |                                                                                                    | Redevable                                                                                                    |                                                                                            |                                      |          |            |       |
| SIREN : 07955<br>Catégorie Fisca<br>Régime Fiscal<br>Régime Impos<br>Début Exercice<br>Fin Exercice *:<br>Durée Exercice<br>Dépôt de Test | 56676 Raison Sociale : BIC IR RS<br>ale : Catégorie fiscale BIC/IS<br>: Catégorie fiscale BIC/IS Régime ré-<br>sition : Impôt sur le revenu<br>Identification<br>*: 01/01/2016<br>*: 12<br>: 12<br>: 12 | él simplifié<br>n du document de type Déc<br>Cession/Cessa<br>Référence Obl<br>Arrêté provisoi<br>Fin Exercice Pr | <b>laration fisc</b><br>ation d'activité<br>igation Fiscale<br>ire des compt<br>récédent : | ale<br>:::<br>BIC1<br>:::<br>31/12/2 | .015     | T          |       |
| Mode de dépôt<br>J'accepte l'utilis                                                                                                    | t : Dépôt non provisoire 🔻                                                                                                    | Durée Exercice<br>la transmission d'information p                                                                 | Précédent :<br>Par la DGFIP (                                                              | 12                                   |          |            |       |
|                                                                                                    |                                                                                                    | Formulaires                                                                                                    |                                                                                            |                                      |          |            |       |
| otre Déclaratio                                                                                                    | on fiscale contient 7 formulaire(s)                                                                                                    |                                                                                                    |                                                                                            |                                      |          |            |       |
| / Formulaire                                                                                                    | ▼ Libellé                                                                                                    |                                                                                                    | <b>∇</b> Occur.                                                                            | Bdf Millésim                         | ne⊽ Etat | Modifier   | Suppr |
| 2031                                                                                                    | Impôt sur le revenu, Bénéfices industrie                                                                                                    | els et commerciaux                                                                                                | 1                                                                                          | 16                                   | En cours | ď          | *     |
| 2033-A                                                                                                    | 1 - Bilan Simplifié                                                                                                    |                                                                                                    | 1                                                                                          | • 16                                 | En cours | ď          | *     |
| 2033-В                                                                                                    | 2 - Compte de résultat simplifié de l'ex                                                                                                    | ercice                                                                                                    | 1                                                                                          | • 16                                 | En cours | ď          | *     |
| :033-D                                                                                                    | 4 - Relevé des provisions - Amortissem<br>reportables                                                                                                    | ents dérogatoires - Déficits                                                                                      | 1                                                                                          | • 16                                 | En cours | ď          | ×     |
| 2033-E                                                                                                    | Détermination de la valeur ajoutée proc                                                                                                    | duite au cours de l'exercice                                                                                      | 1                                                                                          | 16                                   | En cours | T.         | ×     |
| 033-F                                                                                                    | Composition du capital social                                                                                                    |                                                                                                    | 1                                                                                          | • 16                                 | En cours | ď          | ×     |
| .083                                                                                                    | Aide fiscale à l'investissement outre-me                                                                                                    | er                                                                                                    | 1                                                                                          | 16                                   | En cours | T <b>'</b> | *     |
| hoisir un form                                                                                                    | nulaire                                                                                                    |                                                                                                    |                                                                                            |                                      | •        | Aj         | outer |
|                                                                                                    |                                                                                                    | Destinataires                                                                                                    |                                                                                            |                                      |          |            |       |
| euillez choisir<br>)GFiP<br>3anque de Fra                                                                                                 | les organismes destinataires de votre Décla<br>nce**                                                                                                    | aration fiscale :                                                                                                 |                                                                                            |                                      |          |            |       |
|                                                                                                    | uler Supprimer                                                                                                    | Suspendre                                                                                                    | I                                                                                          | mprimer                              |          | Envoye     |       |

**<u>Remarque</u>** : l'état des formulaires convertis passe à « En cours » après la conversion afin d'obliger une relecture et nouvelle validation de tous les formulaires qui composent la déclaration.

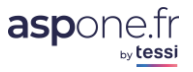

### Etapes de la saisie d'une déclaration

| Télédéclarer - Etape 3 : composition de la télédécla                                                                                                    | aration                                                                                                    |
|----------------------------------------------------------------------------------------------------|----------------------------------------------------------------------------------------------------|
| Red                                                                                                    | evable                                                                                                    |
| SIRET : 07955579300011 Raison Sociale : TEST BIC I<br>Catégorie Fiscale : Catégorie fiscale BIC/IS<br>Régime Fiscal : Catégorie fiscale BIC/IS Régime réél sin<br>Régime Imposition : Impôt sur les sociétés | s RS<br>nplifié                                                                                                    |
|                                                                                                    |                                                                                                    |
| Identification du documen                                                                                                    | nt de type Déclaration fiscale                                                                                                    |
| Début Exercice *: 01/04/2012<br>Fin Exercice *: 31/03/2013<br>Durée Exercice *: 12<br>Dépôt de Test : □<br>Mode de dépôt : Dépôt non provisoire ✓                                                            | Cession/Cessation d'activité :<br>Référence Obligation Fiscale :<br>Arrêté provisoire des comptes :<br>Fin Exercice Précédent *:<br>Durée Exercice Précédent * :<br>12 |
|                                                                                                    |                                                                                                    |
| Forn Votre Déclaration fiscale ne contient aucun formulaire Choisir un formulaire                                                                                                    | 3<br>Ajouter                                                                                                    |
|                                                                                                    |                                                                                                    |
| Desti                                                                                                    | nataires                                                                                                    |
| Veuillez choisir les organismes destinataires de votre Déclaratio<br>DGFip<br>Banque de France**                                                                                                    | OGA - OGA TEST PASC V                                                                                                    |
| ** Seuls les formulaires de la liasse compatibles (identifiés par<br>Supprimer Suspendre                                                                                                    | r un point dans la colonne 'Bdf') avec ce destinataire sont transmis                                                                                                   |

L'écran est divisé en 4 parties :

- 1. <u>Redevable</u> : rappel des informations sur le redevable
- 2. Rappel des éléments d'identification de la déclaration (modifiables)
- 3. Partie destinée à sélectionner les formulaires qui vont composer la déclaration
- 4. <u>Destinataires</u> : ici, vous cochez/ décochez le(s) destinataire(s) prévus pour la transmission de la liasse.
  - → Vous remarquerez que le destinataire OGA est pré-coché : cela signifie que dans la fiche redevable, vous avez indiqué que ce destinataire serait coché par défaut

→ Le destinataire Banque de France n'est pas encore sélectionnable car aucun des formulaires sélectionné ne répond pour l'instant aux impératifs de la Banque de France. Ces informations seront bien entendu modifiables avant l'envoi de votre déclaration une fois cette dernière finalisée.

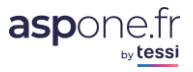

### Sélection et saisie des formulaires

Dans l'encart (3), ouvrez la liste des formulaires disponibles (par rapport à votre catégorie/régime fiscal, et sélectionner le formulaire que vous souhaitez renseigner :

|                            | Identification du document de type Déclaration fiscale                                                                                                    |
|----------------------------|----------------------------------------------------------------------------------------------------|
| Début Exercice *: 01       | 1/04/2012 Cession/Cessation d'activité :                                                                                                    |
| Fin Exercice *: 3          | Référence Obligation Fiscale : 151                                                                                                    |
| Durée Exercice * : 1       | 2065 - Impôt sur les sociétés<br>2065 BIS - Impôt sur les sociétés, annexe à la déclaration N°2065                                                                                                    |
| Dépôt de Test :            | 2033 A - 1 - Bilan Simplifié                                                                                                    |
| Mode de dépôt : D          | 2033 B - 2 - Compte de resultat simpline de l'exercice<br>2033 C - 3 - Immobilisations - Amortissements - Plus-values et moins-values<br>2033 D - 4 - Relevé des provisions - Amortissements dérogatoires - Déficits reportables                                                                                                    |
|                            | 2033 E - Détermination de la valeur ajoutée produite au cours de l'exercice<br>2032 E - Composition du capital social                                                                                                    |
|                            | 2033 G - Filiales et participations                                                                                                    |
|                            | 2067 - Relevé de frais généraux                                                                                                    |
| Votre Déclaration fiscale  | 2079 A - Credit d'impôt apprentissage<br>2079CICE - Crédit d'impôt pour la compétitivité et l'emploi (CICE)<br>ANNEXLIBOI - Annexe Libre Modèle 01<br>DEMAGREZEU - Zones franches urbaines, demande d'agrément                                                                                                    |
| Choisir un formulaire      | DRESZFUREC - Zones franches urbaines, fiche de calcul recto<br>DRESZFUVER - Zones franches urbaines, fiche de calcul verso<br>CA17PROREC - Détail des produits à recevoir<br>CA18CHAPAY - Détail des charges à paver                                                                                                    |
|                            | CA19CHAREP - Détail des charges à répartir sur plusieurs exercices                                                                                                    |
|                            | CA2UCHAAVA - Detail des charges constatees d'avance<br>CA2IPROAVA - Détail des produits constatés d'avance                                                                                                    |
|                            | 2027-H - Dispositif de plafonnement des provisions pour dépréciation des titres de participation et des immeubles de placement                                                                                                    |
| Veuillez choisir les orgar | ATTESTAPEC - Attestation de recours à un professionnel de comptabilité habilité<br>SUIV219REC - IS, Etat de suivi de l'incorporation des bénéfices au capital des entreprises ayant bénéficié d'une imposition au tau<br>SUIV219VER - IS, Etat de suivi de l'incorporation des bénéfices au capital des entreprises ayant bénéficié d'une imposition au tau |
|                            | Soury voorme Lat de suivi des suisis et reports à imposition                                                                                                    |

Pour l'exemple, nous allons prendre le « 2065 - Impôt sur les sociétés ». Une fois le formulaire sélectionné, cliquer sur « ajouter » pour passer en saisie sur le formulaire.

|                                                        | Formulaires | Cliquez pour passer en   |
|--------------------------------------------------------|-------------|--------------------------|
| Votre Déclaration fiscale ne contient aucun formulaire |             | saisie sur ce formulaire |
|                                                        |             |                          |
| Choisir un formulaire 2065 - Impôt sur les sociétés    |             | Ajouter                  |

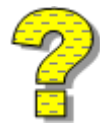

Afin de faciliter votre saisie, munissez-vous de la liasse « papier » éditée par votre logiciel afin de recopier plus facilement les informations directement à l'écran.

Voici ci-après un exemple du formulaire 2065 saisissable dans WEB-TDFC :

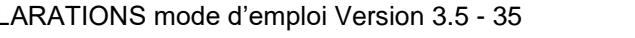

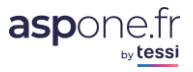

| 2014 |  |
|------|--|

| Ν | 0 | 2 | 0 | 6 | 5 |
|---|---|---|---|---|---|
|   |   |   |   |   |   |

| A - IDENTIFICA<br>TEST BIC IS RS<br>54 B rue des pass | TION DE L'ENTRE<br>Désignation | PRISE :<br>1 de la sociét | é:                   |                  |           |                                                  | Adre               | sse du siège so     | cial:           |            |
|-------------------------------------------------------|--------------------------------|---------------------------|----------------------|------------------|-----------|--------------------------------------------------|--------------------|---------------------|-----------------|------------|
| TEST BIC IS RS                                        | Désignation                    | i de la sociét            | é:                   |                  |           |                                                  | Adre               | sse du siège so     | cial:           |            |
| TEST BIC IS RS                                        |                                |                           |                      |                  |           |                                                  |                    |                     |                 |            |
| 54 B rue des pass                                     |                                |                           |                      |                  |           |                                                  |                    |                     |                 |            |
| 54 B rue des pass                                     |                                |                           |                      |                  |           |                                                  |                    |                     |                 |            |
| 54 B rue des pass                                     |                                |                           |                      |                  |           |                                                  |                    |                     |                 | 0          |
| 54 B rue des pass                                     | Adresse du princ               | ipal établisse            | ement:               |                  |           |                                                  | Ancienne adre      | esse en cas de o    | :hangement:     |            |
|                                                       | ementiers                      |                           |                      |                  |           | ✓                                                |                    |                     |                 |            |
|                                                       |                                |                           |                      |                  |           |                                                  |                    |                     |                 |            |
| 42000 Saint-Etier                                     | ine FR                         |                           |                      |                  |           |                                                  |                    |                     |                 | 0          |
| REGIME FISCAL                                         | DES GROUPES                    |                           |                      |                  |           |                                                  |                    |                     |                 |            |
|                                                       | Date d'entrée                  | dans le grou              | oe de la             | société décla    | arante:   |                                                  |                    |                     |                 |            |
|                                                       |                                |                           | SIRET                | de la société    | mère :    |                                                  |                    |                     |                 |            |
|                                                       |                                | Dácia                     |                      | de la société    |           |                                                  |                    |                     |                 |            |
|                                                       |                                | Desig                     | nation               | de la societe    | mere .    |                                                  |                    |                     |                 |            |
| Pour les                                              |                                |                           |                      |                  |           |                                                  |                    |                     |                 |            |
| sociétés filiales                                     |                                |                           |                      |                  |           |                                                  |                    |                     |                 |            |
|                                                       | A                              | dresse d'imp              | osition              | de la société    | mère :    |                                                  |                    |                     |                 |            |
|                                                       |                                |                           |                      |                  |           |                                                  |                    |                     |                 |            |
|                                                       |                                |                           |                      |                  |           |                                                  |                    |                     |                 | <i>D</i>   |
| B - ACTIVITE                                          |                                |                           |                      |                  |           |                                                  |                    |                     |                 |            |
|                                                       |                                |                           |                      |                  |           |                                                  |                    |                     |                 |            |
| Si vous avez c                                        | hangé d'activité               | <b>□</b> 🔍 🗛              | tivités (            | exercées (libe   | ellés)    |                                                  |                    |                     |                 |            |
|                                                       |                                |                           |                      |                  |           | L                                                |                    |                     |                 |            |
| C - RECAPITULA                                        | TION DES ELEME                 | NTS D'IMPO                | SITIO                | N :              |           |                                                  |                    |                     | -               |            |
| 1 - Résultat fisc                                     | al Bénéfice ir                 | nposable à 3              | 3 1/3%               |                  | 0         | Bénéfice imposat                                 | ble à 15%          | 6446                | 🕖 Déficit [     |            |
| 2 - Plus-values                                       |                                |                           |                      |                  |           |                                                  |                    |                     |                 |            |
|                                                       | PV à long terme im             | nosables à 1              | 5%                   |                  |           | Résultat net de l                                | a concession de    | e licences d'exploi | itation de      |            |
|                                                       | PV a long terme in             | posables a 1              |                      |                  |           |                                                  |                    | brevets au tau:     | x de 15% L      |            |
|                                                       | PV à long terme im             | posables à 1              | 9%                   |                  |           |                                                  | Autre              | es PV imposable     | s à 19%         |            |
|                                                       | PV à long terme in             | nposables à (             | 96                   |                  | 0         |                                                  | PV exor            | nérées (238 qui     | ndecies)        |            |
| 3 Abattements (                                       | et exonérations no             | otamment e                | ntrepri              | ises nouvell     | es ou i   | mplantées en zone                                | es d'entrepri      | ses ou zones f      | ranches         |            |
| Entransica nouvel                                     |                                | lounos                    |                      |                  |           |                                                  |                    |                     |                 |            |
| art 44                                                | sexies 🗆 🕐                     | Jeunes                    | innova               | ntes             | 0         | Zone franche urb                                 | oaine 🗌 🤇          |                     |                 |            |
|                                                       |                                | _                         |                      |                  |           |                                                  |                    |                     |                 |            |
| Entreprise nouvel<br>art 44 s                         | le CGI 🔲 🔞                     | Zone francl<br>art.44 q   | ne d'acti<br>uaterde | ivité 🗆          | 0         | Zone de restructuratio<br>la défense art.44 terd | on de 🔲 🤇          | 😨 🛛 Pôle            | e de compétitiv | ité 🗌      |
|                                                       |                                |                           |                      |                  |           |                                                  |                    |                     |                 |            |
| SII cotée                                             |                                |                           |                      |                  |           |                                                  |                    | Autre               | s dispositifs   |            |
|                                                       | Bénéfice ou                    | u déficit exon            | éré                  |                  |           | Plus values                                      | s exonérées re     | elevant du taux     | de 15%          |            |
|                                                       |                                |                           |                      |                  |           |                                                  |                    |                     |                 |            |
| D - IMPUTATION                                        | NS                             |                           |                      |                  |           |                                                  |                    |                     |                 |            |
| 1 - Au titre des reve                                 | enus mobiliers de sour         | rce française o           | u étrang             | ères ayant dor   | nné lieu  | à un certificat de crédi                         | it d'impôt         |                     |                 |            |
| 2 - Au titre des reve                                 | enus auxquels est atta         | iché, un créd             | it d'impô            | it représentatif | f de l'im | pôt de cet état, territoi                        | ire ou collectivit | é.                  |                 |            |
|                                                       |                                |                           |                      |                  |           |                                                  |                    |                     |                 |            |
| E - CONTRIBUTI                                        | ON ANNUELLE SU                 | R LES REVE                | NUS LO               | DCATIFS          |           |                                                  |                    |                     |                 |            |
|                                                       |                                |                           |                      |                  |           | Recettes nette                                   | es soumises à      | la contribution (   | de 2,5%         |            |
| Nom et ad                                             | resse du comptable             | : S                       | / I :                |                  |           | Nom et adr                                       | resse du conse     | eil:                | S/I:            | <b>~</b> 🕐 |
|                                                       |                                |                           | tél:                 |                  | 0         |                                                  |                    |                     | tél:            |            |
|                                                       |                                |                           |                      |                  | 0         |                                                  |                    |                     |                 |            |
|                                                       |                                |                           |                      |                  | 0         |                                                  |                    |                     |                 |            |
| ✓                                                     |                                |                           |                      |                  | 0         |                                                  |                    |                     |                 |            |
|                                                       |                                |                           |                      |                  | 0         |                                                  |                    |                     |                 |            |
|                                                       |                                |                           |                      |                  |           |                                                  |                    |                     | 0               |            |
|                                                       |                                |                           |                      | -                |           |                                                  |                    |                     |                 |            |
| Nom et adro                                           | esse du CGA:                   | Nº Agrém                  | ent:                 |                  | 0         | Visa : CGA                                       |                    | Viceur              | conventionné    |            |
| .vom et adre                                          |                                | - Agren                   |                      | L                |           | Dédagrati Dé                                     |                    |                     | 2014            |            |
|                                                       |                                |                           |                      |                  |           | Deciarant: Dat                                   | ue:                | 00/03/              |                 | Ø          |
|                                                       |                                |                           |                      |                  |           | Lieu                                             |                    | boulog              | ine billancourt |            |
|                                                       |                                |                           |                      |                  |           | Nor                                              | m du signatair     | re: DECL            | ARANT           |            |
|                                                       |                                |                           |                      |                  |           | Qua                                              | alité du signat    | taire: GERA         | NT              |            |
|                                                       |                                |                           |                      |                  | 0         |                                                  |                    |                     |                 |            |
|                                                       |                                |                           |                      |                  | 0         |                                                  |                    |                     |                 |            |
|                                                       |                                |                           |                      | 0                | 0         |                                                  |                    |                     |                 |            |
| 0.0                                                   |                                |                           |                      | -                |           |                                                  |                    |                     |                 |            |
|                                                       |                                |                           |                      |                  |           |                                                  |                    |                     |                 |            |
Certains formulaires disposent de champs calculés (voir « *Les différents types de Zones et les contrôles effectués par WEB-Déclarations* » ci-dessous pour plus d'information)

Dans ce cas, vous aurez en bas de formulaire un bouton permettant de forcer les calculs sur l'ensemble du formulaire :

| Annuler | Suspendre | Forcer les calculs | D | Valider |   |
|---------|-----------|--------------------|---|---------|---|
|         |           |                    |   |         | 1 |

Cela signifie que tous les résultats déjà présents dans votre formulaire dans les champs calculés seront écrasés par la valeur calculée par WEB-TDFC !

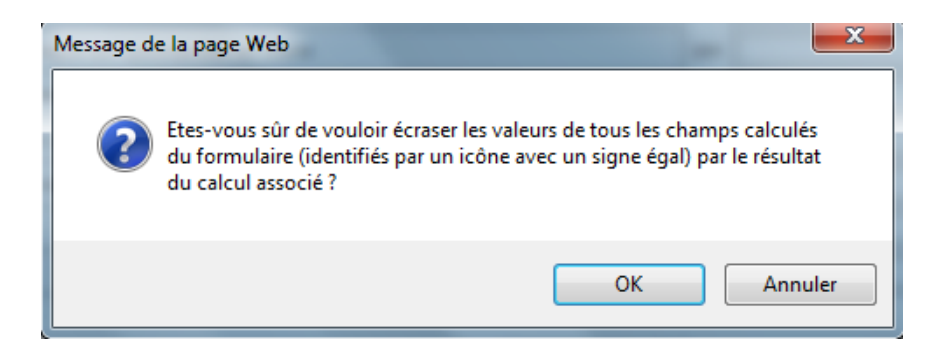

Une fois les informations saisies, vous pouvez valider votre formulaire pour arriver à l'écran suivant :

|                   |             | Form                       | nulaires |     |   |         |        |         |
|-------------------|-------------|----------------------------|----------|-----|---|---------|--------|---------|
| /otre Déclaration | fiscale con | tient 1 formulaire(s)      |          |     |   |         |        |         |
| ▼ Formulaire      | V           | Libellé                    | ▼ Occur. | Bdf | v | Etat    | Editer | Suppr.  |
| 2065              | Impôt s     | ur les sociétés            | 1        |     |   | Terminé | ď      | *       |
|                   |             |                            |          |     |   |         |        |         |
| Choisir un formul | laire 206   | 5 - Impôt sur les sociétés |          |     |   | ~       |        | Ajouter |

Vous pouvez alors *sélectionner un nouveau formulaire*, et cliquer sur « *Ajouter* » et ainsi de suite jusqu'à la conception complète de votre déclaration.

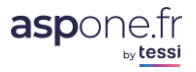

|                      |                                             | Formulaires           | ;           |              |                                   |
|----------------------|---------------------------------------------|-----------------------|-------------|--------------|-----------------------------------|
| Votre Déclaration    | fiscale contient 3 formulaire(s)            |                       |             |              |                                   |
|                      |                                             |                       | N Occur Bd  | f 🗸 Ekok     | Editer Suppr.                     |
| 2065                 | Impôt sur les sociétés                      |                       | 1           | Terminé      | Fr <b>i X</b>                     |
| 2065 BIS             | Impôt sur les sociétés, annexe à la<br>2065 | a déclaration Nº      | 1           | Terminé      | -<br>12 ×                         |
| 2033 A               | 1 - Bilan Simplifié                         |                       |             | En cours     | Z 👗                               |
|                      | 2                                           |                       | (3) (4      | ) (5)        | ( <sup>6</sup> ) ( <sup>7</sup> ) |
| Choisir un formul    | aire 2033 A - 1 - Bilan Simplifié           |                       |             | $\checkmark$ | Ajouter                           |
|                      |                                             | Destinataires         | 5           |              |                                   |
| Veuillez choisir les | organismes destinataires de votre D         | Déclaration fiscale : |             |              |                                   |
|                      | DGFip                                       | (                     | 8           | OGA - OGA    | TEST PASC 🗹                       |
|                      | Banque de France**                          |                       | J           |              |                                   |
| 9                    | Supprimer Susp                              | endre                 | Enregistrer | Envi         | oyer                              |

\* Champ obligatoire

\*\* Seuls les formulaires de la liasse compatibles (identifiés par un point dans la colonne 'Bdf') avec ce destinataire sont transmis

- **1.** Formulaire : indique le N° du formulaire appartenant à la déclaration
- 2. Libéllé : indique le libellé en clair du formulaire appartenant à la déclaration
- 3. Occur. : correspond à l'occurrence du formulaire. En effet, certain formulaires sont dit « répétables », et donc il se peut que vous ayez à renseigner plusieurs formulaires identiques pour la même déclaration. Dans ce cas-là, l'occurrence du formulaire vous indiquera si vous êtes sur l'occurrence 1, 2, 3 …
- 4. <u>Bdf</u> (Banque de France) : Si un *point* apparaît, c'est pour vous indiquer que le formulaire fait partie des possibles formulaires attendus par la Banque de France.
- 5. <u>Etat</u> : indique l'état de votre formulaire.
  - « Terminé » signifie que vous avez convenablement saisie et finalisé le formulaire concerné ;
  - « *en cours* » signifie que le formulaire a été suspendu, pas finalisé et ne pourra être transmis en l'état sans avoir été complété et enregistré.
- 6. Editer : vous permet de revenir dans le formulaire pour y ajouter/modifier des informations.
- 7. <u>Suppr.</u>: vous permet de supprimer le formulaire concerné de la déclaration. ATTENTION : en TVA/PAIEMENT, seules les annexes peuvent être supprimées, le formulaire principal étant indispensable, il ne peut être supprimé en cours de déclaration.
- <u>Destinataires</u> : permet de cocher (ou décocher) les destinataires pour les lesquels vous souhaitez transmettre la déclaration. Vous remarquerez que le destinataire Banque de France est maintenant accessible, du fait qu'un formulaire de la déclaration peut lui être envoyé (*dans l'exemple ci-dessus, le 2033A*).
- 9. Boutons d'actions
  - « Supprimer » : supprime toute la déclaration ! <u>Attention</u> : cette opération une fois effectuée, est irréversible !
  - « Suspendre » : permet de sauvegarder en l'état votre déclaration et de revenir au menu principal de Web-TDFC.
  - « *Enregistrer* » : permet de sauvegarder votre travail, et de continuer à travailler sur votre déclaration.
  - « *Envoyer* » : permet de transmettre la déclaration au(x) destinataire(s) sélectionnée(s).

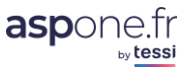

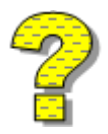

Attention ! Si vous cochez uniquement le destinataire « Banque de France » alors que vous avez renseignés des formulaires pour la DGFiP, et que vous cliquez sur « Envoyer », seuls les formulaires à destination de la Banque de France seront transmis, et les autres formulaires seront supprimés de façon définitive.

Une fois que la déclaration a été complétée de tous ses formulaires, vous pouvez l'envoyer au(x) destinataire(s) cochés en cliquant sur le bouton « **Envoyer** » : Votre Déclaration fiscale contient 8 formulaire(s)

| ▼ Formulaire | ▼ Libellé                                                                    | ⊽ Occur.          | Bdf | ▼ Etat  | Editer | Suppr. |
|--------------|------------------------------------------------------------------------------|-------------------|-----|---------|--------|--------|
| 2065         | Impôt sur les sociétés                                                       | 1                 |     | Terminé | ď      | *      |
| 2065 BIS     | Impôt sur les sociétés, annexe à la dé<br>2065                               | claration Nº 1    |     | Terminé | ď      | *      |
| 2033 A       | 1 - Bilan Simplifié                                                          | 1                 | •   | Terminé | ď      | *      |
| 2033 B       | 2 - Compte de résultat simplifié de l'e                                      | xercice 1         | •   | Terminé | ď      | *      |
| 2033 C       | 3 - Immobilisations - Amortissements<br>et moins-values                      | - Plus-values 1   | •   | Terminé | ď      | *      |
| 2033 D       | 4 - Relevé des provisions - Amortisse<br>dérogatoires - Déficits reportables | ments 1           | •   | Terminé | ď      | *      |
| 2033 E       | Détermination de la valeur ajoutée pr<br>de l'exercice                       | oduite au cours 1 |     | Terminé | ď      | *      |
| 2033 G       | Filiales et participations                                                   | 1                 | •   | Terminé | ď      | *      |

| Destinataires                                                                |                       |
|------------------------------------------------------------------------------|-----------------------|
| Veuillez choisir les organismes destinataires de votre Déclaration fiscale : |                       |
| DGFip 🗸                                                                      | OGA - OGA TEST PASC 🗸 |
| Banque de France** ☑                                                         | _                     |
| Supprimer Suspendre Enregistrer                                              | Envoyer               |

 $\checkmark$ 

Ajouter

Choisir un formulaire 2033 G - Filiales et participations

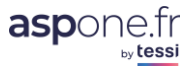

Redevable

|                     |           |                    | Reactable           |
|---------------------|-----------|--------------------|---------------------|
| SIRET : 079555793   | 00011     | Raison Sociale :   | TEST BIC IS RS      |
| Catégorie Fiscale : | Catégorie | fiscale BIC/IS     |                     |
| Régime Fiscal :     | Catégorie | fiscale BIC/IS Rég | jime réél simplifié |
| Régime Imposition : | Impôt sur | les sociétés       |                     |

# Identification du document de type Déclaration fiscale Début Exercice \*: 01/04/2012 Cession/Cessation d'activité : Fin Exercice \*: 31/03/2013 Référence Obligation Fiscale : IS1 Durée Exercice \*: 12 Arrêté provisoire des comptes : 103/2012 Dépôt de Test : Image: Comptemposition d'activité : 31/03/2012 Mode de dépôt : Dépôt non provisoire Durée Exercice Précédent \* : 12

| V Formulaire | V                         | Libellé                                                  | V Occur. | Bdf | Consulter | Imprime  |
|--------------|---------------------------|----------------------------------------------------------|----------|-----|-----------|----------|
| 2065         | Impôt sur l               | es sociétés                                              | 1        |     | ۹,        |          |
| 2065 BIS     | Impôt sur l               | es sociétés, annexe à la déclaration N°2065              | 1        |     | ٩         | 8        |
| 2033 A       | 1 - Bilan Si              | mplifié                                                  | 1        | ٠   | ٩         | <b>.</b> |
| 2033 B       | 2 - Compte                | de résultat simplifié de l'exercice                      | 1        | ٠   | ٩         | 8        |
| 2033 C       | 3 - Immobi                | lisations - Amortissements - Plus-values et moins-values | 1        | ٠   | ٩         | 8        |
| 2033 D       | 4 - Relevé<br>reportables | des provisions - Amortissements dérogatoires - Déficits  | 1        | •   | ٩         | 8        |
| 2033 E       | Déterminat                | ion de la valeur ajoutée produite au cours de l'exercice | 1        |     | ۹,        | <b>.</b> |
| 2033 G       | Filiales et p             | articipations                                            | 1        | •   | ۹,        | 8        |

|                                                                                                   | Destinataire                                                                | 25                                                                     |
|---------------------------------------------------------------------------------------------------|-----------------------------------------------------------------------------|------------------------------------------------------------------------|
| Organisme(s) destinataire(s) auprès desquels                                                      | la déclaration a été soumi                                                  | se :                                                                   |
| DGFip                                                                                             | 1                                                                           | OGA - OGA TEST PASC 🗹                                                  |
| Banque de France**                                                                                | $\checkmark$                                                                |                                                                        |
| Cette déclaration a été soumise le N'oubliez pas de suivre l'état de votre déclaration     Retour | 06/03/2014 à 18h31<br>n (rejet/acceptation par le(<br>mprimer Récapitulatif | s) destinataire(s)) dans le suivi web<br>Imprimer Tous les Formulaires |

Une fois votre déclaration soumise, un écran récapitulatif apparaît qui :

- synthétise les données de la déclaration,
- vous permet d'accéder à la visualisation/impression de chacun des formulaires contenus dans la déclaration
- De voir les destinataires de la déclaration
- Vous indique la date et l'heure de soumission.
- Vous donne accès à un lien de suivi instantané vers le service « Suivi des messages »
- Vous permet d'imprimer un récapitulatif de votre soumission, ou l'ensemble de la déclaration

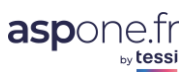

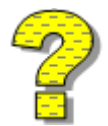

Attention ! Il est impératif de s'assurer du bon déroulement de votre déclaration dans l'option « <u>suivi des dépôts</u> » dans votre espace privé, une fois la soumission de votre déclaration effectuée.

### Exemple en WEB-TVA

Lors du choix du type de déclaration à effectuer, on sélectionne « Déclaration TVA »

|                                                   |                                                                                          |                 |                                |                                                     | Gestion                            | de vos redevables |
|---------------------------------------------------|------------------------------------------------------------------------------------------|-----------------|--------------------------------|-----------------------------------------------------|------------------------------------|-------------------|
| Télédéclarer - Etap                               | e 1 : choix du type de                                                                   | e déclaratio    | n                              |                                                     |                                    |                   |
|                                                   |                                                                                          | Re              | devable                        |                                                     |                                    |                   |
| SIRET : 079555421                                 | .00019 Raison Sociale                                                                    | : TEST CVAE 8   | TVA 3310C                      | A3 M                                                |                                    |                   |
|                                                   |                                                                                          |                 |                                |                                                     |                                    |                   |
| Type de déclaration                               |                                                                                          |                 | Valide                         | er                                                  |                                    |                   |
| Seules les types de dé<br>déclaration que vous vo | Declaration fiscale<br>c Déclaration CVAE<br>o Déclaration des Loyers<br>Déclaration TVA | 2               | mplètement d<br>érifier/complé | configuré s'affichent da<br>ter le paramétrage du r | ns cette liste. Si l<br>redevable. | e type de         |
| * Champ obligatoire                               | Demande de rembourse<br>Paiement CVAE<br>Paiement IS<br>Paiement TS<br>Paiement RCM      | ement TVA       |                                |                                                     |                                    |                   |
|                                                   |                                                                                          |                 | <u>Gestio</u>                  | on de vos redevables                                | Choix du type d                    | le déclaration    |
| Télédéclarer - Etape                              | e 2 : saisie des informa                                                                 | ations d'iden   | tification                     |                                                     |                                    |                   |
|                                                   |                                                                                          | Redev           | vable                          |                                                     |                                    |                   |
| SIRET : 0795554210                                | 00019 Raison Sociale :                                                                   | TEST CVAE & TV  | A 3310CA3 M                    | 1                                                   |                                    |                   |
|                                                   |                                                                                          |                 |                                |                                                     |                                    |                   |
|                                                   | Démarrer un nouvea                                                                       | u document d    | e type Déc                     | laration TVA 33100                                  | CA3                                |                   |
| Début Période *: 01                               | 1/08/2014                                                                                |                 | Cession/Co                     | essation d'activité :                               |                                    |                   |
| Fin Période *: 31                                 | 1/08/2014                                                                                |                 | Redressen                      | Obligation Fiscale : T                              | VA 1                               |                   |
| Depot de Test : 💟                                 | 1                                                                                        |                 | Reference                      | Obligation Fiscale :                                | VAI                                |                   |
|                                                   |                                                                                          | Dén             | narrer                         |                                                     |                                    |                   |
| Vous pouvez repartir de                           | es derniers documents de ty                                                              | ype Déclaration | TVA transmi                    | 5:                                                  |                                    |                   |
| Test 🗸 Période                                    | ▼ Echéance                                                                               | Montant Dû      | Montant<br>Versé               | ▼ Date Soumission                                   | ▼ Destinataires                    | Rejouer           |
| • 01/03/2013 au 3                                 | 31/03/2013                                                                               | 1 006           | o                              | 22/08/2014 à 15h31                                  | DGFip                              | Rejouer           |
| • 01/07/2013 au 3                                 | 31/07/2013                                                                               | 5 402           | 5 402                          | 22/08/2014 à 15h29                                  | DGFip                              | Rejouer           |
| • 01/07/2014 au 3                                 | 31/07/2014                                                                               | 2 727           | o                              | 22/08/2014 à 15h24                                  | DGFip, OGA,<br>Expert<br>Comptable | Rejouer           |
| • 01/07/2014 au 3                                 | 31/07/2014                                                                               | 2 727           | 2 727                          | 22/08/2014 à 15h23                                  | DGFip                              | Rejouer           |
| • 01/07/2014 au 3                                 | 31/07/2014                                                                               | 2 727           | 2 727                          | 22/08/2014 à 15h08                                  | DGFip                              | Rejouer           |
|                                                   |                                                                                          |                 |                                |                                                     |                                    |                   |
| * Champ obligatoire                               | vorimés en euros                                                                         |                 |                                |                                                     |                                    |                   |
| rous les montants sont ex                         | Aprilles en euros                                                                        |                 |                                |                                                     |                                    |                   |

Par Défaut Web-TVA détecte le type de formulaire en fonction du paramétrage des informations saisies dans le redevables (régime, type d'exercice, ...)

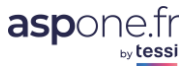

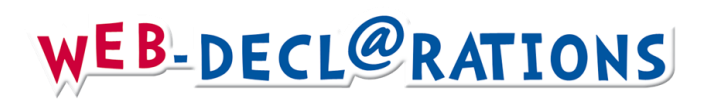

Présentation de la déclaration avec ses annexes sous formes d'onglets :

|                                                                                                    | Cliquez sur le sig                                                            | ne « + »                             |                                               |                                                    |                     |
|----------------------------------------------------------------------------------------------------|-------------------------------------------------------------------------------|--------------------------------------|-----------------------------------------------|----------------------------------------------------|---------------------|
| Lire la notice                                                                                                    | pour ajouter une                                                              | annexe                               |                                               | < Retour à la télée                                | léclaration         |
|                                                                                                    |                                                                               |                                      |                                               |                                                    |                     |
| 3310CA3 Annexe 3310A                                                                                                    | 3310TER 💽 Annexe 35                                                           | 15SD 🛨                               |                                               |                                                    |                     |
| 2014 T                                                                                                    | VA (et taxes assimilées) -                                                    | Régime du réel no                    | ormal - mini réel                             | 33100                                              | A3 Page 1/2         |
| Période de déclaration : du                                                                                                    | 01/08/2014                                                                    | au 31/08                             | 8/2014                                        |                                                    |                     |
| Identification du redevable : 0795554210                                                                                                    | 00019                                                                         | Adresse établisse                    | ment :                                        |                                                    | ן ר                 |
| TEST CVAE & TVA 3310CA3 M                                                                                                    |                                                                               | 66 B rue de la tal:                  | audière                                       |                                                    |                     |
|                                                                                                    |                                                                               | Z.I MOLINA TEST                      |                                               |                                                    |                     |
|                                                                                                    |                                                                               | 42000 Saint-Etien                    | ne FR                                         |                                                    |                     |
|                                                                                                    |                                                                               |                                      |                                               |                                                    |                     |
| MODALITES DE DECLARATION ET DE PAIE                                                                                                    | MENT                                                                          |                                      |                                               |                                                    |                     |
| De nouvelles lignes ont été ajoutées à ce fo<br>montant de votre chiffre d'affaires. Les inf<br>des bases et des cotisations s'effectue à l'e | ormulaire pour vous perme<br>ormations necessaires au<br>euro le plus proche. | ettre de mentionn<br>complètement de | er certaines régulai<br>e ces lignes figurent | risations qui ont affec<br>dans la notice. L'arroi | té le<br>ndissement |
| PAIEMENT:                                                                                                    |                                                                               |                                      |                                               |                                                    |                     |
| Moyen de paiement :                                                                                                    | [                                                                             | Télérèglemen                         | t A                                           |                                                    |                     |
| Paiement par imputation (utiliser l'imprimé<br>sur le site www.impots.gouv.fr ou auprès de<br>impôts)                                         | papier 3516 disponible<br>votre service des                                   |                                      |                                               |                                                    |                     |
| COMMENTAIRES : Mention exp                                                                                                    | presse                                                                        |                                      |                                               |                                                    |                     |
|                                                                                                    |                                                                               |                                      |                                               |                                                    |                     |
|                                                                                                    |                                                                               |                                      |                                               |                                                    |                     |
|                                                                                                    |                                                                               |                                      |                                               |                                                    |                     |
|                                                                                                    |                                                                               |                                      |                                               |                                                    |                     |
|                                                                                                    |                                                                               |                                      |                                               |                                                    |                     |
|                                                                                                    |                                                                               |                                      |                                               |                                                    |                     |
|                                                                                                    |                                                                               |                                      |                                               |                                                    |                     |
|                                                                                                    | Annuler                                                                       | Suspendre                            |                                               | Pag                                                | e Suivante          |

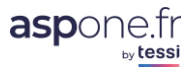

Web-Déclarations vous indique sur quel onglet vous êtes situé en mettant la police de caractère en rouge.

Vous pouvez supprimer l'annexe en cliquant sur la croix rouge:

| Lire la notice                                                                                                    |                                                      | <u>&lt; R</u>     | etour à la télédéclaration |
|----------------------------------------------------------------------------------------------------|------------------------------------------------------|-------------------|----------------------------|
| 3310CA3 Annexe 3310A 🗙 Annexe 3310TER 💽 Annexe 3515SD                                                                                                    |                                                      |                   |                            |
| 2014 TVA (et taxes assimilées) -Imprimé à for                                                                                                    | urnie en annexe à la                                 | déclaration CA3   | 3310A Page 1/2             |
| Période de déclaration : du 01/08/2014                                                                                                    | au                                                   | 31/08/2014        |                            |
| Identification du redevable : 07955542100019                                                                                                    | Adresse de l'établis                                 | sement :          |                            |
| TEST CVAE & TVA 3310CA3 M                                                                                                    | 66 B rue de la talau                                 | dière             |                            |
|                                                                                                    | Z.I MOLINA TEST                                      |                   |                            |
|                                                                                                    | 42000 Saint-Etienne                                  | e FR              |                            |
| ATTENTION : L'arrondissement des bases et des cotisations s'effectue à l'eu                                                                                                    | uro le plus proche.                                  |                   |                            |
| A - RETENUE TVA SUR DROITS D'AUTEUR ET TVA DUE A TAUX PARTICULIER                                                                                                    | ٤                                                    | REGIME DU REEL OU | DU RSI - MINI REEL         |
|                                                                                                    |                                                      | BASE HORS TAXE    | TAXE DUE                   |
| 35 Retenue de TVA sur droits d'auteur                                                                                                    | 0990                                                 | 5 000             | 1 000                      |
| OPERATIONS IMPOSABLES en France continentale à un taux particulier de s                                                                                                    | :                                                    |                   |                            |
| 26 Taux 2 10 %                                                                                                    |                                                      |                   |                            |
| 30 180X 2/10 70                                                                                                    | 1010                                                 | 1 000             | 21                         |
| 37 Anciens taux                                                                                                    | 1010                                                 | 1 000             | 21                         |
| 37     Anciens taux       38     Ligne utilisable pour un nouveau taux en métropole                                                                                                    | 1010                                                 | 1 000 Ø           | 21 (C)<br>(C)<br>(C)       |
| 37       Anciens taux         38       Ligne utilisable pour un nouveau taux en métropole         OPERATIONS IMPOSABLES en Corse à un taux particulier de :                                                                                                    | 1010<br>1020                                         | 1 000 ®           |                            |
| 37       Anciens taux         38       Ligne utilisable pour un nouveau taux en métropole         OPERATIONS IMPOSABLES en Corse à un taux particulier de :         39       Taux 0,90 %                                                                                   | 1010<br>1020<br>1040                                 |                   |                            |
| 37       Anciens taux         38       Ligne utilisable pour un nouveau taux en métropole         OPERATIONS IMPOSABLES en Corse à un taux particulier de :         39       Taux 0,90 %         40       Taux 2,10 %                                                      | 1010<br>1020<br>1020<br>1040<br>1050                 |                   |                            |
| 37       Anciens taux         38       Ligne utilisable pour un nouveau taux en métropole         OPERATIONS IMPOSABLES en Corse à un taux particulier de :         39       Taux 0,90 %         40       Taux 2,10 %         41       Taux 10%                            | 1010<br>1020<br>1020<br>1040<br>1050<br>1081         |                   |                            |
| 37       Anciens taux         38       Ligne utilisable pour un nouveau taux en métropole         OPERATIONS IMPOSABLES en Corse à un taux particulier de :         39       Taux 0,90 %         40       Taux 2,10 %         41       Taux 10%         42       Taux 13 % | 1010<br>1020<br>1020<br>1040<br>1050<br>1081<br>1090 |                   |                            |

Une fois les informations saisies sur l'annexe, il vous suffit de valider pour que Web-TVA importe les montants dans la déclaration de TVA (3310CA3)

Certains montants provenant des annexes ne peuvent être ventilés automatiquement dans la déclaration de TVA. Il faudra alors que vous opériez cette ventilation manuellement. Des contrôles sont toutefois présents pour éviter tout risque d'erreur.

Impossible de soumettre votre déclaration car des erreurs de correspondance de montants existent : - Le total des lignes 8 à 14 (1 221) du 3310CA3 ne correspond pas au total de la TVA brute dûe sur l'ensemble des secteurs (3 000) en colonne 1 du 3310TER

- Le montant de la ligne 16 du 3310CA3 (3 000) ne correspond pas au total de la colonne 3 (1 221) du 3310TER
 - Le montant de la ligne 28 du 3310CA3 (2 600) ne correspond pas à la TVA nette due par l'ensemble des secteurs (821) du 3310TER

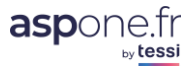

### Ventilation / Annulation d'un PAIEMENT

Web-déclarations vous donne la possibilité de :

- Ventiler un paiement sur plusieurs IBAN (référencés au préalable dans la fiche redevable)
- De modifier le montant dû (inférieur ou égal au montant calculé)
- D'annuler un paiement même si ce dernier est dû.

| R                                                                                                    | ledevable                                                                                                    |                                                                                                  |                                                                                                    |                                            |          |
|----------------------------------------------------------------------------------------------------|----------------------------------------------------------------------------------------------------|--------------------------------------------------------------------------------------------------|----------------------------------------------------------------------------------------------------|--------------------------------------------|----------|
| IRET : 07955542100019 Raison Sociale : TEST CVAE                                                                                                    | & TVA 3310CA3 M                                                                                                    |                                                                                                  |                                                                                                    |                                            |          |
|                                                                                                    |                                                                                                    |                                                                                                  |                                                                                                    |                                            |          |
| Identification du document                                                                                                    | de type Déclara                                                                                                    | tion TVA 33                                                                                      | 10CA3                                                                                               |                                            |          |
| )ébut Période *: 01/08/2014                                                                                                    | Cession/Ces                                                                                                    | sation d'activ                                                                                   | vité :                                                                                              |                                            | 1        |
| in Période *: 31/08/2014                                                                                                    | Redresseme                                                                                                    | ent Judiciaire                                                                                   | :                                                                                                   |                                            | 1        |
| )épôt de Test : 🖉                                                                                                    | Référence C                                                                                                    | bligation Fisc                                                                                   | ale : TVA1                                                                                          |                                            |          |
|                                                                                                    |                                                                                                    |                                                                                                  |                                                                                                    |                                            |          |
| Fe                                                                                                    | ormulaires                                                                                                    |                                                                                                  |                                                                                                    |                                            |          |
| otre Déclaration TVA contient 2 formulaire(s)                                                                                                    |                                                                                                    |                                                                                                  |                                                                                                    |                                            |          |
| Formulaire V Libellé                                                                                                    | м                                                                                                    | ontant Dû                                                                                        | ▼ Etat                                                                                              | Modifie                                    | r Suppr. |
| 310CA3 Déclaration mensuelle ou trimestrielle                                                                                                    |                                                                                                    | 2 221                                                                                            | Terminé                                                                                             | ď                                          |          |
| 310A Annexe à la déclaration 3310CA3 - Déco                                                                                                    | mpte des                                                                                                    |                                                                                                  | Terminé                                                                                             | T <b>r</b>                                 | ×        |
| taxes assimilees                                                                                                    |                                                                                                    |                                                                                                  |                                                                                                    | _                                          |          |
| Choisir une annexe                                                                                                    |                                                                                                    |                                                                                                  | •                                                                                                   | ſ                                          | Ajouter  |
|                                                                                                    |                                                                                                    |                                                                                                  |                                                                                                    |                                            | -        |
|                                                                                                    |                                                                                                    |                                                                                                  |                                                                                                    |                                            |          |
| Deiomont                                                                                                    | nar Táláráglama                                                                                                    | nt                                                                                               |                                                                                                    |                                            |          |
| Paiement<br>ttention : vérifiez la pertinence des montants à p                                                                                                    | par Télérègleme<br>rélever avant de                                                                                                    | nt<br>soumettre v                                                                                | votre déclara                                                                                       | tion                                       |          |
| Paiement<br>ttention : vérifiez la pertinence des montants à pi                                                                                                    | par Télérègleme<br>rélever avant de                                                                                                    | nt<br>soumettre                                                                                  | votre déclara                                                                                       | tion                                       |          |
| Paiement<br>ttention : vérifiez la pertinence des montants à pr<br>IBAN BIC Me                                                                                                    | par Télérègleme<br>rélever avant de<br>ontant à prélever<br>2 000                                                                                                    | nt<br>soumettre<br>Référence                                                                     | votre déclara<br>ce de paiement                                                                     | tion                                       |          |
| Paiement<br>ttention : vérifiez la pertinence des montants à pr<br>IBAN BIC Ma<br>R761111122222333333333391 CEPAFRPP142                                                                                                    | par Télérègleme<br>rélever avant de<br>ontant à prélever<br>2 000                                                                                                    | nt<br>soumettre v<br>Référence<br>TVA1 2014S                                                     | votre déclara<br>ce de paiement<br>080107955542                                                     | tion<br>1                                  |          |
| Paiement ttention : vérifiez la pertinence des montants à pr IBAN BIC Ma R7611111222223333333333391 CEPAFRPP142 R76222223333344444444444                                                                                                    | par Télérègleme<br>rélever avant de<br>ontant à prélever<br>2 000<br>200                                                                                                    | nt<br>soumettre<br>Référence<br>TVA1 2014S<br>TVA1 2014S                                         | votre déclara<br>ce de paiement<br>1080107955542<br>1080207955542                                   | tion<br>1                                  |          |
| Paiement         ttention : vérifiez la pertinence des montants à properties des montants à properties des montants à propertes des montants à properties des montants à pr | par Télérègleme<br>rélever avant de<br>ontant à prélever<br>2 000<br>200<br>21                                                                                                    | nt<br>soumettre v<br>Référen<br>TVA1 2014S<br>TVA1 2014S<br>TVA1 2014S                           | votre déclara<br>ce de paiement<br>080107955542<br>080207955542                                     | tion<br>1<br>1                             |          |
| Paiement         ttention : vérifiez la pertinence des montants à proprietaire des montants à proprietaire des montants à proprietaire des montants à proprietaire des montants à proprietaire des montants à proprietaire des montant des montant des montant des montant des montant des montant des montant des montant des montant des montants des montants à proprietaire des montants à proprietaire des montant des montant des montants à proprietaire des montants à proprietaire des m | par Télérègleme<br>rélever avant de<br>ontant à prélever<br>2 000<br>200<br>21<br>2 221                                                                                                    | nt<br>soumettre v<br>Référend<br>TVA1 2014S<br>TVA1 2014S<br>TVA1 2014S                          | votre déclara<br>ce de paiement<br>080107955542<br>080207955542<br>080307955542                     | tion<br>1<br>1                             |          |
| Paiement         ttention : vérifiez la pertinence des montants à prince         IBAN       BIC       Met         R761111222223333333333331 CEPAFRPP142         R7622222333334444444444444       C       C         R76333334444455555555590 CEPAFRPP142       C       C         Rappel du montant dû :       C       Montant total à prélever :                                                                                                    | par Télérègleme<br>rélever avant de<br>ontant à prélever<br>2 000<br>200<br>21<br>2 221<br>2 221                                                                                            | nt<br>soumettre v<br>Référen<br>TVA1 2014S<br>TVA1 2014S<br>TVA1 2014S<br>Annule                 | votre déclara<br>ce de paiement<br>1080107955542<br>1080207955542<br>1080307955542<br>r le Paiement | tion<br>1                                  |          |
| Paiement         ttention : vérifiez la pertinence des montants à prince         IBAN       BIC       Mage         R761111122222333333333333391       CEPAFRPP142         R7622222333334444444444444                                                                                                    | par Télérègleme<br>rélever avant de<br>ontant à prélever<br>2 000<br>200<br>21<br>2 221<br>2 221                                                                                            | nt<br>soumettre v<br>Référend<br>TVA1 2014S<br>TVA1 2014S<br>TVA1 2014S<br>Annule                | votre déclara<br>ce de paiement<br>1080107955542<br>1080207955542<br>1080307955542<br>r le Paiement | tion<br>1                                  |          |
| Paiement         ttention : vérifiez la pertinence des montants à prince         IBAN       BIC       Mai         R761111222223333333333331 CEPAFRPP142         R762222233333444444444444                                                                                                    | <b>par Télérègleme</b><br>rélever avant de<br><u>ontant à prélever</u><br>2 000<br>200<br>21<br>2 221<br>2 221                                                                              | nt<br>soumettre v<br>Référent<br>TVA1 2014S<br>TVA1 2014S<br>TVA1 2014S<br>Annule                | votre déclara<br>ce de paiement<br>080107955542<br>080207955542<br>080307955542<br>r le Paiement    | tion<br>1                                  |          |
| Paiement         ttention : vérifiez la pertinence des montants à prince         IBAN       BIC       Media         R761111122222333333333333391 CEPAFRPP142         R762222233333444444444444                                                                                                    | par Télérègleme<br>rélever avant de<br>ontant à prélever<br>2 000<br>200<br>21<br>2 221<br>2 221<br>2 221                                                                                   | nt<br>soumettre v<br>Référend<br>TVA1 2014S<br>TVA1 2014S<br>TVA1 2014S<br>Annule                | votre déclara<br>ce de paiement<br>080107955542<br>080207955542<br>080307955542<br>r le Paiement    | tion 1 1 1 1 1 1 1 1 1 1 1 1 1 1 1 1 1 1 1 |          |
| Paiement         ttention : vérifiez la pertinence des montants à prince         IBAN       BIC       Mai         R76111122222333333333333391 CEPAFRPP142         R7622222333334444444444444         R763333344444555555555590 CEPAFRPP142         Rappel du montant dû :         Montant total à prélever :         De         Buillez choisir les organismes destinataires de votre Décla                                                                                                    | par Télérègleme<br>rélever avant de<br>ontant à prélever<br>2 000<br>200<br>21<br>2 221<br>2 221<br>2 221<br>2 221                                                                          | nt<br>soumettre v<br>Référent<br>TVA1 2014S<br>TVA1 2014S<br>TVA1 2014S<br>Annule                | votre déclara<br>ce de paiement<br>080107955542<br>080207955542<br>080307955542<br>r le Paiement    | tion 1 1 1 1 1 1 1 1 1 1 1 1 1 1 1 1 1 1 1 |          |
| Paiement         ttention : vérifiez la pertinence des montants à prince         IBAN       BIC       Maiement         R7611111222223333333333333391 CEPAFRPP142         R762222233333444444444444         R76232323344444555555555590 CEPAFRPP142         Rappel du montant dû :         Montant total à prélever :         De         auillez choisir les organismes destinataires de votre Décla         DGFip                                                                                                    | par Télérègleme<br>rélever avant de<br>ontant à prélever<br>2 000<br>200<br>21<br>2 221<br>2 221<br>2 221<br>2 221<br>stinataires<br>ration TVA :<br>OGA - OGA TEST P                       | nt<br>soumettre v<br>Référend<br>TVA1 2014S<br>TVA1 2014S<br>TVA1 2014S<br>Annule<br>Asc         | votre déclara<br>ce de paiement<br>1080107955542<br>1080207955542<br>1080307955542<br>r le Paiement | tion                                       |          |
| Paiement         ttention : vérifiez la pertinence des montants à prince         IBAN       BIC       Maig         R76111112222233333333333391       CEPAFRPP142                                                                                                    | par Télérègleme<br>rélever avant de<br>ontant à prélever<br>2 000<br>200<br>211<br>2 221<br>2 221<br>2 221<br>2 221<br>estinataires<br>ration TVA :<br>OGA - OGA TEST P<br>OMPTE TEST RECET | nt<br>soumettre v<br>Référent<br>TVA1 2014S<br>TVA1 2014S<br>TVA1 2014S<br>Annule<br>Asc<br>TE 2 | votre déclara<br>ce de paiement<br>080107955542<br>080207955542<br>080307955542<br>r le Paiement    | tion                                       |          |

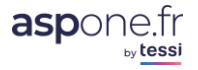

### Contrôles avant soumission :

Web-Déclarations vérifie avant l'envoi définitif vers les destinataires que vous avez sélectionnés, si une déclaration de même nature pour le même redevable et la même période n'a pas déjà été effectuée ! Dans l'affirmative, un message d'avertissement – non bloquant – vous apparaîtra :

| Demande de confirmation                                                                                                    |
|----------------------------------------------------------------------------------------------------|
| 1 document(s) de type Déclaration TVA - 3310CA3 et de mêmes caractéristiques (périodes, échéances, ROF,)<br>a/ont déjà été soumis à destination de la DGFiP pour ce redevable. Ils sont actuellement en cours de traitement<br>ou ont déjà été acceptés. Etes-vous sûr de vouloir soumettre cette télédéclaration ? |
| Annuler Confirmer                                                                                                    |

### **Gestion des ROF**

Lors de l'envoi d'une télé-déclaration, l'administration renvoi au portail dans les retours la ROF du redevable, qui peut être différente de l'ancienne ROF. Dans ce cas, Web-Déclarations met à jour automatiquement la fiche redevable avec la nouvelle ROF, et vous en informe dès lors que vous entrez dans la fiche redevable en question :

| Modification d'un                                                  | redevable                                  |                                                     |                                               | Page Precedence  |
|--------------------------------------------------------------------|--------------------------------------------|-----------------------------------------------------|-----------------------------------------------|------------------|
| La DGFiP nous a tra<br>(ROF) de ce redeva<br>- La ROF à utiliser p | nsmis les infor<br>ble :<br>our les docume | mations suivantes relat<br>ents de type Déclaration | tives aux Références d'Obl<br>n TVA est TVA1. | igation Fiscale  |
| Le paramétrage de                                                  | votre redevabl                             | e a automatiquement é                               | té mis à jour.                                |                  |
| Abonnement aux se                                                  | rvices de saisie er                        | n ligne : WEB-TVA 🔽 🕚                               | WEB-TDFC V WEB-PAIEME                         | Т Г              |
| Infos Juridiques                                                   | Infos Fiscales                             | Coordonnées Bancaires                               | Destinataires Personnalisés                   | Alertes Fiscales |
| SIREN * :                                                          | 079555421                                  |                                                     |                                               |                  |
| NIC * :                                                            | 00019                                      |                                                     |                                               |                  |
| Raison Sociale * :                                                 | TEST CVAE & TVA                            | 3310CA3 M                                           |                                               |                  |
| Forme Juridique :                                                  |                                            |                                                     |                                               |                  |

De même, lors de l'établissement d'une nouvelle télé-déclaration pour un redevable qui a vu sa ROF changer par rapport à la précédente déclaration, Web-Déclarations vous en informe :

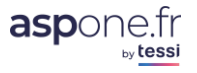

Daga Datatidante

| DGFiP nous a<br>be Déclaration<br>tomatiquemer | informés que<br>TVA transmi<br>it été mis à jo | e la Référence d'Obligatio<br>s pour ce redevable est 1<br>our. | on Fiscale (ROF)<br>TVA1. Le paramé | qui doit êtr<br>strage de v | re utilisée po<br>otre redeval | our les do<br>ble a                                                                                                    | cument |
|------------------------------------------------|------------------------------------------------|-----------------------------------------------------------------|-------------------------------------|-----------------------------|--------------------------------|----------------------------------------------------------------------------------------------------|--------|
| lédéclarer - E                                 | tape 3 : com                                   | position de la télédécla                                        | ration                              |                             |                                |                                                                                                    |        |
|                                                |                                                | Re                                                              | devable                             |                             |                                |                                                                                                    |        |
| SIRET : 079555                                 | 542100019                                      | Raison Sociale : TEST CVAE 8                                    | & TVA 3310CA3 M                     |                             |                                |                                                                                                    |        |
|                                                |                                                |                                                                 |                                     |                             |                                |                                                                                                    |        |
|                                                | Ide                                            | ntification du document o                                       | de type Déclara                     | tion TVA 33                 | 310CA3                         |                                                                                                    |        |
| Début Période *                                | 01/08/2014                                     |                                                                 | Cession/Ces                         | sation d'acti               | vité :                         |                                                                                                    |        |
| Fin Période *:                                 | 31/08/2014                                     |                                                                 | Redresseme                          | ent Judiciaire              | :                              |                                                                                                    |        |
| Dépôt de Test :                                |                                                |                                                                 | Référence C                         | bligation Fise              | cale : TVA1                    |                                                                                                    |        |
|                                                |                                                |                                                                 |                                     |                             |                                |                                                                                                    |        |
|                                                |                                                | For                                                             | rmulaires                           |                             |                                |                                                                                                    |        |
| /otre Déclaratior                              | 1 TVA contient 2                               | 2 formulaire(s)                                                 |                                     |                             |                                |                                                                                                    |        |
| - Francisco                                    | -                                              | 1-1-117                                                         | м                                   | entent Dû                   |                                | Madifian                                                                                                    | Cumm   |
| 3310CA3                                        | Déclaration m                                  | ensuelle ou trimestrielle                                       | M                                   | 2 221                       | V Etat                         | F                                                                                                    | Suppr. |
|                                                | Annexe à la                                    | déclaration 3310CA3 - Décom                                     | npte des                            |                             | Terminé                        | e de la companya de la companya de l | ×      |

### **Exemple en WEB-REQUETE**

Nous choisirons « Liste des locaux » puis « Valider »

| WEB-DECLARATIONS                                                                                                    |
|----------------------------------------------------------------------------------------------------|
| <u>Gestion de vos redevables</u>                                                                                                    |
| Télédéclarer - Etape 1 : choix du type de déclaration                                                                                                    |
| Redevable                                                                                                    |
| SIRET: 07955543900029 Raison Sociale: BIC RNIR - TVA RN M                                                                                                    |
|                                                                                                    |
| Type de déclaration : Liste des locaux 🗸 Valider                                                                                                    |
| Seules les types de déclaration pour lesquelles le redevable est complètement configuré s'affichent dans cette liste. Si le type de<br>déclaration que vous voulez transmettre n'apparait pas, veuillez vérifier/compléter le paramétrage du redevable. |
|                                                                                                    |

### A quoi sert Web-Requête ?

L'article 34 de la loi de finances rectificative pour 2010 (codifié à l'article 1498 bis du CGI) prévoit la révision des valeurs locatives des locaux professionnels et en défini les nouvelles règles de fixation. La valeur locative des locaux professionnels sera désormais déterminée à partir de grilles tarifaires reflétant l'état du marché locatif local. Ces grilles tarifaires devront être mises à jour chaque année à partir d'une collecte des loyers :

• effectuée directement auprès des propriétaires des locaux la première année de mise en place de la révision ;

© ASPOne.fr : WEB-DECLARATIONS mode d'emploi Version 3.5 - 46

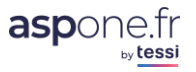

 déclarés par les professionnels qui les occupent les années suivantes. Ce dispositif est appelé la « mise à jour permanente » des loyers.

#### Principes législatifs (article 1498 bis et Article 37 de la loi de finances 2012) :

Support de l'obligation déclarative : la déclaration de résultat (dématérialisée);

<u>Contenu de l'obligation déclarative</u> : les informations relatives à chacun des locaux dont les professionnels sont locataires au 1er janvier de l'année de dépôt de la déclaration de résultat. Il s'agit principalement du loyer annuel de chaque local.

Début de l'obligation déclarative : à compter du 1er janvier 2014

Afin que la DGFiP puisse correctement identifier les locaux pour lesquels les loyers auront été déclarés, il est impératif que les usagers utilisent un numéro propre à la DGFiP dit « numéro invariant ». Ce numéro doit être à la disposition des usagers en amont.

Ce nouvel outil "WEB-REQUETES" permet donc de requêter les bases de l'Administration pour obtenir les informations relatives aux locaux par SIREN. Dans le cadre de la révision foncière, une obligation pour les entreprises de déclarer leur loyer via Edi-TDFC est en œuvre, déclaration « DECLOYER » qui devra inclure les données remontées par Web-Requête.

|                  |                           | Gestion de vos redevables > Choix du type de déclaratio |
|------------------|---------------------------|---------------------------------------------------------|
| édéclarer - E    | tape 2 : saisie des infor | mations d'identification                                |
|                  |                           |                                                         |
|                  |                           | Redevable                                               |
| SIREN :          | 079555439                 | Raison Sociale : BIC RNIR - TVA RN M                    |
| Raison Sociale : | COMPTE RECETTE BRUNOL     |                                                         |
|                  | Démarrer un               | nouveau document de type Liste des locaux               |
| Mode unitaire :  | 10                        | Type de requête : Liste des locaux occupés              |
| Dépôt de Test :  | 8                         |                                                         |
|                  |                           | Démarrer                                                |
|                  |                           |                                                         |

Lorsque vous sélectionnez comme type de déclaration « *Liste des locaux* », aucun autre choix de formulaire ne vous sera proposé, puisque la requête sera générée sur le SIREN du redevable pour lequel vous avez cliqué sur « Télédéclarer ».

L'écran suivant apparaît :

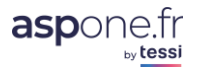

WEB-DECLARATIONS

|                                                             | <u>Gestion de vos redevables</u> > <u>Choix du type de déclaration</u> |
|-------------------------------------------------------------|------------------------------------------------------------------------|
| Télédéclarer - Etape 3 : composition de                     | la télédéclaration                                                     |
|                                                             | Redevable                                                              |
| SIREN : 079555439<br>Raison Sociale : COMPTE RECETTE BRUNOL | Raison Sociale : BIC RNIR - TVA RN M                                   |
|                                                             |                                                                        |
| Identificat                                                 | ion du document de type Liste des locaux                               |
| Mode unitaire :                                             | Type de requête : Liste des locaux occupés                             |
| Dépôt de Test : 📰                                           |                                                                        |
|                                                             |                                                                        |
|                                                             | Destinataires                                                          |
| Veuillez choisir les organismes destinataires d<br>DGFip 📝  | le votre Liste des locaux :                                            |
| Supprimer                                                   | Suspendre Enregistrer Envoyer                                          |
| - Champ obligatoire                                         |                                                                        |

Le seul destinataire possible est la DGFiP qui est coché par défaut.

<u>Mode unitaire</u> : Certaine sociétés, disposant de beaucoup de locaux loués, doivent déposer en « *mode unitaire* », en prenant soin de cocher cette case <u>si et seulement si ces conditions minimales sont réunies</u> :

- Sociétés faisant partie de la population DGE (CA > 400M€ ou détenue à plus de 50% par une société DGE)
   ET
- Au moins 2.000 obligations CFE (locaux loués distincts) pour le même SIREN

Attention ! Une requête déposée en mode unitaire à tort engendrera une désactivation immédiate de votre compte à WEB-Déclarations !

### Cinématique des flux Web-Requête

Comme vous l'avez compris, l'objectif de Web-Requête est de vous permettre de récupérer des informations utiles pour vos futures déclarations des Loyers en TDFC, informations dont seule l'Administration dispose.

- 1. Je pose une requête sur mon redevable (SIREN)
- 2. La DGFiP retourne un accusé positif si des informations existent pour le SIREN en question ; dans ce cas, un fichier au format CSV (Excel) sera fourni par le portail pour vous permettre de récupérer les informations retournées par la DGFiP (ROF CFE, Invariant, ...)
- 3. Le fichier est téléchargeable depuis le « Suivi des Télédéclarations », dans votre espace privé, comme le montre l'écran ci-après :

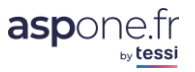

|                                                                                                    | Criteres a                                                          | Various                                                                                                    |                                                                                               |              |                                                          |                                      |                                                             |                                                                                                    |          |
|----------------------------------------------------------------------------------------------------|---------------------------------------------------------------------|----------------------------------------------------------------------------------------------------|-----------------------------------------------------------------------------------------------|--------------|----------------------------------------------------------|--------------------------------------|-------------------------------------------------------------|----------------------------------------------------------------------------------------------------|----------|
| Période de dép                                                                                     | ôt                                                                  |                                                                                                    | Identificatio                                                                                 | n du dossier | 1                                                        | éléprocédures                        | Compte                                                      | e Secondaire                                                                                                    |          |
| Du 25/01/2015<br>Au 25/04/2015<br>Caractéristique<br>Type de dépôt<br>Statut                       | à 00:0                                                              | tatut V                                                                                                    | N° ADS<br>SIREN/SIRET<br>ROF<br>N° Fiscal<br>NIR<br>N° Dossier                                |              | ]<br>0<br>] 0<br>] 0<br>] 0<br>] 0                       | AED AED DADSU DSI DSN DUCS DUE IR    | Inclure to<br>fdr<br>fdr<br>tbr<br>tbr<br>tbr<br>Tes<br>Tes | us les comptes secon<br>.brunol<br>12.brunol<br>13.brunol<br>11.brunol<br>2.brunol<br>stLong.brunol<br>stLongeur5.brunol | daires 🗌 |
| Nombre de résultat pa                                                                              | ar page 20 V                                                        | Colonne pour le tri                                                                                              | Date de dépôt                                                                                 | <b>~</b> ]   | Descendant 🗸                                             | Réinitialiser                        | Exporter                                                    | Rechercher                                                                                                    |          |
|                                                                                                    |                                                                     |                                                                                                    |                                                                                               |              |                                                          |                                      |                                                             |                                                                                                    |          |
| Sultats 45 déclarat<br>Date dépôt V Type                                                           | ions trouvée(s)<br>Test ⊽N°ADS                                      | Type de déclaration                                                                                              | v Redevable                                                                                   | ▼ Nº Dossier | V Nom Dossie                                             | er Destinataire                      | Période                                                     | Echéance Etat                                                                                                    | Fichier  |
| Sultats 45 déclarat<br>Date dépôt ⊽ Type<br>03/15 09:15 EDI                                        | ions trouvée(s)<br>Test ⊽N°ADS<br>● 50685                           | Type de déclaration<br>REQUETE<br>Liste des locaux                                                               | ▼ Redevable<br>079555470                                                                      | ∀ Nº Dossier | ▼ Nom Dossie<br>ENT TEST                                 | er Destinataire<br>DGI               | Période<br>Déclarée                                         | Echéance Etat<br>🗸 🗸 🗸 🤇                                                                                                 | Fichier  |
| Sultats 45 déclarat<br>Date dépôt ⊽ Type<br>03/15 09:15 EDI<br>03/15 09:14 EDI                     | ions trouvée(s)<br>Test ♥ N°ADS<br>• 50685<br>• 50684               | Type de déclaration<br>REQUETE<br>Liste des locaux<br>REQUETE<br>Liste des locaux                                | <ul> <li>▼ Redevable</li> <li>079555470</li> <li>12100073198001</li> </ul>                    | ⊽ Nº Dossier | V Nom Dossie<br>ENT TEST<br>SARL BLABLA                  | er Destinataire<br>DGI<br>DGI        | Période<br>Déclarée                                         | Echéance Etat<br>✓ ✓ ✓ ✓<br>✓ ✓ ✓ ✓                                                                                      |          |
| 25Ultats 45 déclarat<br>Date dépôt V Type<br>03/15 09:15 EDI<br>03/15 09:14 EDI<br>02/15 16:18 WEB | ions trouvée(s)<br>Test ♥ N°ADS<br>\$ 50685<br>\$ 50684<br>\$ 50452 | Type de déclaration<br>REQUETE<br>Liste des locaux<br>REQUETE<br>Liste des locaux<br>REQUETE<br>Liste des locaux | <ul> <li>▼ Redevable</li> <li>079555470</li> <li>12100073198001</li> <li>079555579</li> </ul> | ♥ N° Dossier | ▼ Nom Dossid<br>ENT TEST<br>SARL BLABLA<br>4 Compte test | er Destinataire<br>DGI<br>DGI<br>DGI | Période<br>Déclarée                                         | Echéance Etat                                                                                                    | Fichier  |

Pour récupérer le fichier, il suffit de cliquer sur l'icône dans la colonne « Compte-Rendu ».

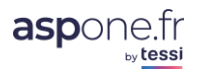

### Génération automatique d'un formulaire DECLOYER

Depuis le 14 mars 2016, une évolution a été portée à Web-Requêtes pour permettre la génération automatique d'un formulaire DECLOYER à partir du résultat d'une requête retournée par la DGFiP.

Cette fonctionnalité ne fonctionne que dans le cas d'une unique ROF CFE pour un ou plusieurs locaux dans la même commune.

### 1. Cas 1 depuis historique :

Lorsque vous consultez le détail d'une requête qui a obtenu une réponse de la part de la DGFiP, un bouton « **Générer décloyer »** apparait :

|                                                                    | WEB-DECLARATIONS                                                                                                    |
|--------------------------------------------------------------------|----------------------------------------------------------------------------------------------------|
| D Accueil                                                          | <u>Gestion de vos redevables</u> > <u>Historique du redevable</u>                                                                                                |
| <ul> <li>Suivi des dépôts</li> <li>Suivi des récentions</li> </ul> |                                                                                                    |
| WEB-DECLARATIONS                                                   | Récapitulatif de votre Liste des locaux                                                                                                    |
| Dépôt                                                              |                                                                                                    |
| 0 Alertes                                                          | Redevable                                                                                                    |
| Gestion des comptes                                                | SIREN : 079555439 Raison Sociale : BIC RNIR - TVA RN M                                                                                                    |
| Contact                                                            |                                                                                                    |
| D Aide                                                             | Identification du document de type Liste des locaux                                                                                                    |
|                                                                    | Mode unitaire : 🗌 Type de requête : Liste des locaux occupés<br>Dépôt de Test : 🗹                                                                                |
|                                                                    | Destinataires                                                                                                    |
|                                                                    | Organisme(s) destinataire(s) auprès desquels la déclaration a été soumise :<br>DGFiP ☑                                                                           |
|                                                                    | ✓ Cette requête a été soumise le 25/02/2015 à 16h10<br>Vous pouvez récupérer la liste des locaux au format CSV si celle-ci est acceptée dans le <u>suivi web</u> |
|                                                                    | Retour Imprimer Récapitulatif Générer décloyer                                                                                                    |
|                                                                    | * Champ devant obligatoirement être renseigné                                                                                                    |

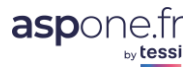

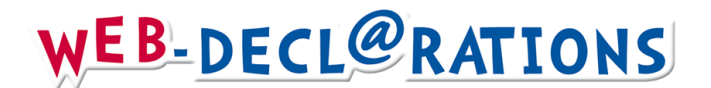

#### 2. Cas 2 : depuis l'écran de déclaration des loyers :

Sur cet écran, une nouvelle liste est affichée contenant les requêtes qui ont obtenues une réponse de la DGFiP avec un bouton « Générer ».

| t | Période                       | Date Soumission                                                                                     | Destinataires | Rejoue                                         |
|---|-------------------------------|----------------------------------------------------------------------------------------------------|---------------|------------------------------------------------|
|   | 01/01/14 au 31/12/14          | 19/10/15 17:07 DGFi                                                                                 | P             | Rejoue                                         |
|   | 01/01/14 au 31/12/14          | 19/10/15 16:42 DGFi                                                                                 | P             | Rejoue                                         |
| t |                               | ate Soumission                                                                                      |               | Génére                                         |
| t | c<br>25;                      | ate Soumission<br>/02/2015 à 16h10                                                                  |               | Génére<br>Génére                               |
| t | 25;<br>25;                    | Pate Soumission<br>/02/2015 à 16h10<br>/02/2015 à 12h04                                             |               | Génére<br>Génére<br>Génére                     |
| t | د<br>25،<br>25،<br>24،        | Nate Soumission<br>/02/2015 à 16h10<br>/02/2015 à 12h04<br>/02/2015 à 09h39                         |               | Génére<br>Génére<br>Génére<br>Génére           |
| t | c<br>25,<br>25,<br>24,<br>13, | Vate Soumission<br>(702/2015 à 16h10<br>(702/2015 à 12h04<br>(702/2015 à 09h39<br>(702/2015 à 10h15 |               | Génére<br>Génére<br>Génére<br>Génére<br>Génére |

Dans les 2 cas, en cliquant sur le bouton pour générer le formulaire, Web-déclarations vous positionne directement sur le formulaire DECLOYER en mode « saisie ».

Les zones automatiques reprises depuis la requête sont, pour le formulaire principal :

- La référence du local
- L'invariant du local

L'année en cours est automatiquement renseignée.

La ROF est également automatiquement reprise dans le formulaire d'identification ainsi que le statut « test O/N » de la requête initiale.

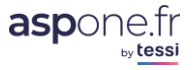

| 2016                     | DECLARA            | TIONS DES LOYERS PROFESSIONNELS : mise à jour pe | ermanente des loyers professionn | els                              |                              | DECLOYER                             |
|--------------------------|--------------------|--------------------------------------------------|----------------------------------|----------------------------------|------------------------------|--------------------------------------|
|                          |                    |                                                  | Déclaration de                   | es loyers au 1                   | er janvier de l'année :      | 2016                                 |
|                          |                    | Caracteristiques des loca                        | ux                               |                                  |                              |                                      |
|                          |                    | Local                                            |                                  |                                  | Mise à jour perma            | nente                                |
| Référence du local       | Invariant du local | Précision sur l'adresse du local                 | Nouveau propriétaire du local    | Mode<br>d'occupation<br>du local | Montant du loyer du<br>local | Date de fin<br>d'occupation du local |
| 987650000002412081201462 | 98765000002        | 0                                                | 0<br>0<br>0                      | • 💿                              | 0                            |                                      |
|                          | 0                  | 0                                                | 0                                | • 0                              | 0                            |                                      |
|                          | 0                  | 0                                                | 0                                | • @                              | 0                            |                                      |

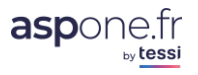

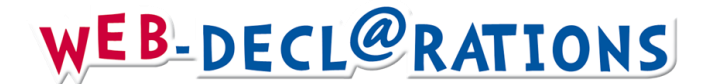

### 5 – Les différents types de Zones et contrôles

#### → L'affichage des données saisies :

Immédiatement reconnaissable, ce que vous avez saisi apparaît en bleu :

| - DE | COMPTE DE LA TVA A PAYER                      |      |                |           |
|------|-----------------------------------------------|------|----------------|-----------|
|      | TVA BRUTE                                     |      | Base hors taxe | Taxe due  |
|      | Opérations réalisées en France métropolitaine |      |                |           |
| 08   | Taux normal 20 %                              | 0207 | 1 000 🔞        | 200 🖨     |
| 09   | Taux réduit 5,5 %                             | 0105 | 50 000 🕐       | 2 750 🖨   |
| 9B   | Taux réduit 10 %                              | 0151 | 7 525 666 🕐    | 752 567 😂 |

Les zones sont formatées à droite avec séparateurs de milliers.

### → Le point d'interrogation <sup>10</sup>

Permet d'afficher les informations relatives à la zone en cours :

- Champ EDI provenant du formulaire et du cahier des charges de l'Administration fiscale
- Type de données attendu (Montant, Texte, Date, ...)
- Le libellé en clair de la zone •
- Si le zéro doit être significatif ou non.

| Champ : BD/MOA<br>Type : Montant<br>Longueur : 18 caractères max.      |
|------------------------------------------------------------------------|
| Libellé : Immobilisations financières, amortissements et<br>provisions |

### → Les signes « EGAL » 🗐 🖲

|                                                  | TOTAL I                                  | 044           | 42309                   | 0                        | 048            |           | Θ | <br>9 |
|--------------------------------------------------|------------------------------------------|---------------|-------------------------|--------------------------|----------------|-----------|---|-------|
| Stocks matières premières, appro., en cours de p | Champ : AE/MOA                           |               |                         |                          |                |           |   |       |
| Stocks marchandises                              | Longueur : 18 carao                      | ctères        | max.                    |                          |                |           |   |       |
| Avances et acomptes versés sur commandes         | Libellé : Total I de l'                  | 'actif        | immobilis               | é, brut                  |                |           |   |       |
| Créances (2) clients et comptes rattachés        | Zone calculée, clic<br>reporter automati | quez<br>iguer | sur le sig<br>nent le r | gne égal (<br>ésultat di | oour<br>1 calc | ul :      |   |       |
| Créances autres (3)                              | 42309                                    |               | L                       |                          |                | [ <b></b> |   |       |

#### Cette fonctionnalité qui va vous permettre de gagner un temps précieux !

En effet WEB-Déclarations détecte automatiquement les zones « calculées » en affichant un signe égal en regard de la zone concernée.

Ce signe égal a la même fonction que le signe 🕐 en vous donnant accès à un ensemble d'informations liées à la zone, mais vous permet également de visualiser d'un seul « coup d'œil » les zones calculées. En cliquant sur le signe « égal », Web-Déclarations renseigne à votre place la valeur issue des calculs ...

(en vert) signifie que la valeur renseignée dans la zone est identique à ce que Web-Déclarations a calculé.

en rouge) signifie que la valeur renseignée dans la zone est différente à ce que Web-Déclarations a calculé !

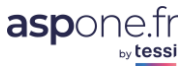

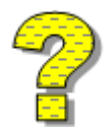

Votre saisie reste prioritaire sur ce que calcule WEB-Déclarations ! En effet, si pour des raisons purement fiscales ou autres, vous souhaitez renseigner une valeur qui ne correspond pas à ce que détermine Web-Déclarations, votre saisie sera alors prioritaire et préservée!

En WEB-TDFC, vous devez explicitement cliquer sur le signe « égal » pour obtenir le résultat du calcul alors que pour WEB-TVA/PAIEMENT, les calculs sont automatiques !

#### → Les cases à cocher de type « Néant »

Si déposé néant, cochez la case :

Certains formulaires restent obligatoires, même s'ils ne portent aucunes données.

Dans ce cas-là, il vous suffit de cocher la case « *Néant* » (si cette dernière est disponible dans le formulaire concerné).

Le résultat sera que toutes les zones dudit formulaires seront grisées et inaccessibles en saisie.

| 901 | Nombre total de parts ou d'actions<br>correspondantes | 902 | 0 |
|-----|-------------------------------------------------------|-----|---|
| 903 | Nombre total de parts ou d'actions<br>correspondantes | 904 | 0 |

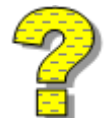

Notez que si vous saisissez des données et cochez la case « Néant », les données saisies sont préservées mais sont grisées. Elles ne seront pas enregistrées si vous validez le formulaire. Toutefois, si par inadvertance, vous vous étiez trompé en cochant « Néant », il suffirait de décocher cette case pour retrouver l'accès aux données préalablement saisies.

| Renvois :                                            |     |       |
|------------------------------------------------------|-----|-------|
| (1) Dont immobilisations financières à moins d'un an | 193 | 22090 |
| (2) Dont créances à plus d'un an                     | 197 | 19913 |
| (3)Dont comptes courants d'associés débiteurs        | 199 | 306   |

### Les contrôles sur zone

| Message de la page Web                                                                                                    | 230         | <mark>961</mark> |
|----------------------------------------------------------------------------------------------------|-------------|------------------|
| tion hors                                                                                                    | TVA (I) 232 | 172080           |
| Aessage de la page Web         Image: La valeur du champ 'Achats de marchandises, y compris droits de douane' est incorrect : elle doit être numérique décimale.         OK | 234         | çè&              |
| douane' est incorrect : elle doit être numérique décimale.                                                                                                    | 236         |                  |
|                                                                                                    | 238         |                  |
| ОК                                                                                                    | 240         |                  |
|                                                                                                    | 242         |                  |
|                                                                                                    |             | İ                |

Web-Déclarations applique des contrôles en regard du cahier des charges sur chacune des zones saisissables, et notamment les contrôles de conformité syntaxique comme :

- valeur numérique
- alphanumérique
- alpha
- date
- longueur
- montants signés
- Zéro significatif
- Présence obligatoire
- ...

Certains de ces contrôles peuvent être bloquants ou non.

© ASPOne.fr : WEB-DECLARATIONS mode d'emploi Version 3.5 - 54

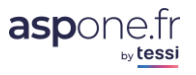

#### → Les contrôles de validation en fin de formulaire

En fin de saisie, lorsque vous cliquez sur « *Valider* », Web-Déclarations fait une passe de contrôles sur l'ensemble de votre formulaire, et notamment pour vous informer s'il reste des zones calculées dont le résultat du calcul n'est pas conforme à ce qu'a calculé Web-Déclarations. Ce contrôle, en l'occurrence, n'est pas bloquant, mais uniquement informatif.

#### → Les « listBox »

Afin d'éviter au maximum la saisie de données non conformes attendues par l'Administration fiscale, toutes les zones sous forme de « Liste » sont pré-remplies des valeurs des tables concernées fournies par l'Administration fiscales, et à jour par rapport au millésime en cours.

Vous trouverez en annexe la liste des tables concernées.

#### Les lignes répétables

| III - PLUS OU MOINS-VALUES |                |           |                   |              |
|----------------------------|----------------|-----------|-------------------|--------------|
| Nature des immobilisations | Valeur d'actif | Amortiss. | Valeur résiduelle | Prix cession |
|                            |                |           |                   |              |
|                            |                |           |                   |              |
|                            |                |           |                   |              |
|                            |                | 0         |                   |              |
|                            |                |           |                   |              |
|                            |                |           |                   |              |
|                            |                |           |                   |              |
|                            |                |           |                   |              |
|                            |                |           |                   |              |
|                            |                |           |                   |              |
| + 10 lignes                |                |           |                   |              |
| TOTAL                      | 578            | 580       | 582               | 584          |

Certains formulaires peuvent intégrer des tableaux avec un nombre de lignes dites « répétables ».

Web-TDFC vous affiche par défaut dans ce cas-là un nombre de lignes minimum de 10, et vous permet d'ajouter des « pavés » de 10 lignes complémentaires en fonction de vos besoins. Le formulaire est alors dynamiquement réajusté.

#### → Les formulaires répétables

Certains formulaires sont répétables au sein d'une même déclaration. Dans ce cas-là, Web-Déclarations vous permettra de choisir plusieurs fois le même formulaire à partir de l'interface de conception de votre déclaration. Chaque formulaire « identique » sera ainsi caractérisé par un numéro d'occurrence distinct (1, 2, 3, ...).

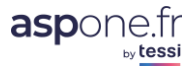

| ▼ Formulaire | ▼ Libellé                                                                         | ▼ Occur. | Bdf | $\nabla$ | Etat    | Editer     | Suppr. |
|--------------|-----------------------------------------------------------------------------------|----------|-----|----------|---------|------------|--------|
| 2065         | Impôt sur les sociétés                                                            | 1        |     |          | Terminé | ď          | *      |
| 2065 BIS     | Impôt sur les sociétés, annexe à la déclaration Nº<br>2065                        | 1        |     |          | Terminé | ď          | *      |
| 2033 A       | 1 - Bilan Simplifié                                                               | 1        | ٠   |          | Terminé | e <b>r</b> | *      |
| 2033 B       | 2 - Compte de résultat simplifié de l'exercice                                    | 1        | •   |          | Terminé | ď          | *      |
| 2033 C       | 3 - Immobilisations - Amortissements - Plus-values<br>et moins-values             | 1        | •   |          | Terminé | ď          | *      |
| 2033 D       | 4 - Relevé des provisions - Amortissements<br>dérogatoires - Déficits reportables | 1        | •   |          | Terminé | ď          | *      |
| 2033 E       | Détermination de la valeur ajoutée produite au cours<br>de l'exercice             | 1        |     |          | Terminé | ď          | *      |
| 2033 G       | Filiales et participations                                                        | 1        | •   |          | Terminé | ď          | *      |
| ANNEXLIB01   | Annexe Libre Modèle 01                                                            | 1        |     |          | Terminé | 1          | *      |
| ANNEXLIB01   | Annexe Libre Modèle 01                                                            | 2        |     |          | Terminé | ď          | *      |

Dans le cas où vous tentiez d'ajouter un formulaire non répétable, vous obtiendrez ce message d'erreur :

#### WEB-TDFC

#### Gestion de vos redevables > Choix du type de déclaration

ERREUR : impossible d'ajouter une nouvelle occurence du formulaire 2065. Ce formulaire n'est pas répétable.

Télédéclarer - Etape 3 : composition de la télédéclaration

#### Impact de la modification des données d'un redevable en cas de REJEU

#### Modification du régime / Catégorie fiscale

Si vous faîtes un « rejeu » d'une déclaration après avoir modifié les régimes/catégories fiscales d'un redevable, étant donné que les formulaires dépendent du régime et de la catégorie, un message d'avertissement indiquant à l'utilisateur que certains formulaires ne sont plus compatibles avec le redevable s'affichera. Ces formulaires ne sont toutefois pas supprimés de la déclaration et restent modifiables.

 Autres données du redevable
 Si vous modifier des informations du redevable (siret, raison sociale, adresses, ....), le rejeu de la déclaration sera automatiquement mis à jour avec les nouvelles informations du redevable !

#### → Impact de la suppression d'un formulaire répété n fois

Dans le cas où vous décidiez de supprimer de votre déclaration un formulaire qui a été répété n fois, le n° d'occurrence des formulaires se mettra automatiquement à jour. Si par ex. vous aviez 3 fois le même formulaire et que vous supprimer le formulaire d'occurrence 2, le formulaire d'occurrence 3 passera automatiquement à 2.

#### ➔ La gestion automatique des zéros significatifs

Certaines zones doivent être nécessairement renseignées de la valeur « zéro », même si elles ne comportent aucune donnée/valeur pour être correctement intégrées par l'Administration fiscale. L'ensemble de ces contrôles sont gérés par Web-Déclarations et les valeurs « zéros » sont automatiquement renseignés à votre place, pour vous éviter d'avoir à entrer dans des considérations d'ordre purement techniques ...

#### ➔ Le contrôle des zones signées

Web-Déclarations contrôle, en regard du cahier des charges, la valeur du signe (positif / négatif) qui peut ou ne peut pas être accepté dans les formulaires. En effet certaines zones portent la mention du

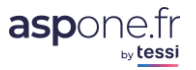

signe dans leur libellé (Bénéfice ou Pertes) et doivent donc être renseignées en valeur absolue dans les zones appropriées.

#### ➔ Conseils de navigation

Dans tous les cas, évitez d'utiliser les boutons de rafraîchissement de votre navigateur pour rafraîchir une page « <*F5*> *sous IE* », ou d'utiliser les boutons « *page précédente* » ou « *page suivante* », et préférez TOUJOURS les boutons de navigations et d'actualisation proposés par Web-Déclarations.

#### ➔ Astuces – Liasse fiscale

- Pour faciliter votre saisie, éditez votre liasse papier depuis votre logiciel pour démarrer la saisie sous Web-Déclarations.
- Repérez-vous également par rapport aux codes de zones qui sont repris dans Web-Déclarations et qui sont les mêmes que les formulaires papier :

| 901 |   | Nombre total de parts ou d'actions<br>correspondantes | 902 |  |
|-----|---|-------------------------------------------------------|-----|--|
| 903 | 0 | Nombre total de parts ou d'actions<br>correspondantes | 904 |  |

- Pensez à « *Enregistrer* » votre travail si vous travailler depuis longtemps sur la même déclaration.
- Activez le service des « Alertes sur messages de services négatifs » dans votre espace privé. C'est gratuit, simple d'utilisation, et cela vous permettra, en complément du <u>suivi indispensable</u> à effectuer sur le site, d'être alerté sur votre adresse email personnelle ou professionnelle d'un éventuel problème sur votre télé-déclaration.

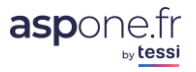

### 6 – Pré-remplissage de certains montants

Quand <u>Si</u> le portail <u>possède</u> <u>dispose de</u> toutes les données nécessaires <u>émanant</u> <u>pour calculer certains</u> montants à partir des déclarations déposées antérieurement, <u>certains reports seront</u> <u>ceux-ci peuvent</u> être préremplis<u>automatiquement</u>.

Le prérequis est d'avoir effectué la saisie des précédentes déclarations par l'intermédiaire de<u>sur</u> Web-Déclarations.

### Crédit TVA CA3

Report du crédit de TVA de la précédente CA3 en tenant compte d'une éventuelle demande de remboursement effectuée entre\_temps :

3310CA3 HD/MOA (ligne 22) = 3310CA3 JC/MOA (ligne 27) précédente - 3519 DN/MOA (ligne R)

| TVA DE | DUCTIBLE                                                                                               |  |    |                                                 |      |         |
|--------|----------------------------------------------------------------------------------------------------|--|----|-------------------------------------------------|------|---------|
| 19     | Biens constituant des immobilisations                                                                  |  |    |                                                 | 0703 |         |
| 20     | 20 Autres biens et services                                                                            |  |    |                                                 | 0702 |         |
| 21     | 21 Autre TVA à déduire, dont régularisation de :                                                       |  |    |                                                 |      |         |
|        | - TVA sur les produits pétroliers                                                                      |  |    |                                                 |      |         |
|        | - TVA sur les produits importés hors produits pétroliers                                               |  |    |                                                 |      |         |
|        | - TVA collectée sur autres produits ou PS [cf. notice] ou déductible                                   |  |    |                                                 |      |         |
| 22     | Report du crédit apparaissant ligne 27 de la précédente déclaration                                    |  |    |                                                 | 8001 | 6 490   |
| 2C     | Sommes à imputer, y compris acompte congés (exprimées en euro)                                         |  |    |                                                 | 0603 |         |
|        |                                                                                                    |  | 23 | Total TVA déductible (lignes 19 à 2C)           |      | 6 490 🖨 |
| 22A    | Indiquer ici le coefficient de taxation unique applicable pour la<br>période s'il est différent de 100 |  | 24 | Dont TVA déductible sur importations            | 0710 |         |
|        |                                                                                                    |  | 2E | Dont TVA déductible sur les produits pétroliers | 0711 |         |

### ➔ Acompte TVA RSI

Pré-remplissage du montant de l'acompte TVA RSI sur le formulaire 3514 :

Si 1<sup>er</sup> acompte (juillet pour exercice civil) :

3514 HA/MOA (ligne 01) = 3517SCA12 VA/MOA (ligne 57) \* 55%

Si 2ème acompte (décembre pour exercice civil) :

3514 HA/MOA (ligne 01) = 3517SCA12 VA/MOA (ligne 57) \* 40%

<u>Remarque :</u> vous n'avez pas d'acompte de TVA à payer pendant l'exercice en cours lorsque le montant de la TVA due pour l'exercice précédent, avant déduction de la TVA relative aux immobilisations (ligne 57 de la déclaration CA12 / CA12E), est inférieur à 1 000 €.

| 1 - JE S( | DUHAITE M'ACQUITTER DU MONTANT DE L'ACOMPTE ATTENDU, LE MODULER OU LE SUSPENDRE ET IMPUTER LE CAS ECHEANT UN EVENTUEL CREDIT DE TV                                                                                                    | A |   |        |
|-----------|----------------------------------------------------------------------------------------------------|---|---|--------|
| 01        | Montant de l'acompte attendu ou modulé                                                                                                    |   |   | 60 778 |
| 02        | Montant du crédit ou de l'excédent de TVA, figurant sur la précédente déclaration CA12/CA12E, et à déduire éventuellement du montant de l'acompte attendu ou<br>modulé                                                                                              |   |   |        |
| 03        | Montant total de la TVA à payer à la place de l'acompte de TVA (ligne 01 - ligne 02)                                                                                                    |   |   | 60 778 |
| 04        | Je demande la suspension du ou des acomptes restant à courir                                                                                                    |   | 0 |        |
| 2 - JE S  | OUHAITE BENEFICIER D'UN REMBOURSEMENT DE CREDIT DE TVA SUR INVESTISSEMENTS                                                                                                    |   |   |        |
| 05        | Montant de la TVA collectée au titre du semestre                                                                                                    |   |   |        |
| 06        | Montant de la TVA déductible au titre du semestre                                                                                                    |   |   |        |
| 07        | Crédit de TVA dégagé au titre du semestre (ligne 06 - ligne 05)                                                                                                    |   |   |        |
| 08        | Remboursement de la TVA sur investissements (indiquez le montant du remboursement qui est sollicité dans les conditions habituelles sur le formulaire nº 3519).<br>Ce montant doit être supérieur à 760 EUR. Mon acompte attendu au titre du semestre est égal à 0. |   |   |        |

### → Acompte Paiement IS (Impôt sur les Sociétés)

Pré-remplissage du montant de l'acompte du formulaire 2571 :

© ASPOne.fr : WEB-DECLARATIONS mode d'emploi Version 3.5 - 58

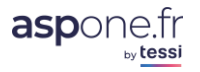

| Si 1er | acompte |
|--------|---------|
|--------|---------|

2571 CA/MOA (ligne 03) = GE/MOA (ligne 15) du 2572 N-2 / 4

Si 2ème acompte

2571 CA/MOA (ligne 03) = [GE/MOA (ligne 15) du 2572 N-1 / 4] \* 2 – CA/MOA (ligne 03) précédent acompte

Si 3ème ou 4ème acompte

2571 CA/MOA (ligne 03) = GE/MOA (ligne 15) du 2572 N-1 / 4

| 2022 IMPÔT S                                          | 22 IMPÔT SUR LES SOCIETES (ET CONTRIBUTION ASSIMILEES) RELEVE D'ACOMPTE 2 |                              |    |                                  |    |                      | 2571 |
|-------------------------------------------------------|---------------------------------------------------------------------------|------------------------------|----|----------------------------------|----|----------------------|------|
|                                                       | VERSEMENTS D'IS ET CONTRIBUTIONS ASSIMILIEES                              |                              |    |                                  |    |                      |      |
|                                                       |                                                                           | Imputations Montants à payer |    | Minoration<br>(art. 1668 du CGI) |    | oration<br>8 du CGI) |      |
| Impôts sur les Sociétés                               | 01                                                                        | 9                            | 03 | 4 313                            | 04 |                      | 0    |
| Dont crédit d'impôt pour la compétitivité et l'emploi | 20                                                                        |                              |    |                                  |    |                      |      |
| Dont report en arrière de déficit                     | 21                                                                        |                              | ]  |                                  |    |                      |      |
| Dont crédit d'impôt pour investissement en Corse      | 22                                                                        |                              | ]  |                                  |    |                      |      |
| Dont crédit d'impôt recherche                         | 23                                                                        |                              |    |                                  |    |                      |      |
| Dont réduction d'impôt mécénat                        | 24                                                                        |                              | ]  |                                  |    |                      |      |
| Dont excédent du précédent exercice                   | 25                                                                        | 0                            |    |                                  |    |                      |      |

### → Déduction Acompte CVAE (Cotisation sur la Valeur Ajoutée des Entreprises)

La somme des acomptes <u>du formulaire</u> 1329AC versés en juin et septembre N est reportée vers la liquidation <u>du formulaire</u> 1329DEF en mai N+1 :

Acomptes CVAE :

1329DEF 05/N+1 EB/MOA (ligne I2) = Somme [1329AC N ED/MOA (ligne L)]

- Acomptes Taxe additionnelle :
   1329DEF 05/N+1 GC/MOA (ligne J2) = Somme [1329AC N GB/MOA (ligne M)]
- Acomptes Frais de gestion :
   1329DEF 05/N+1 HB/MOA (ligne L2) = Somme [1329AC N HA/MOA (ligne O)]

|             | III- CALCUL DE LA COTISATION ET DES FRAIS                                                                      |       | -  |
|-------------|----------------------------------------------------------------------------------------------------|-------|----|
| Calcul de l | la cotisation avant réduction                                                                                  |       | T  |
| 8           | Cotisation avant réduction ( cf notice )                                                                       | e     | F  |
| Minoration  | n                                                                                                    |       |    |
| 9           | Exonérations                                                                                                   | 0     | G  |
| 10          | Réduction supplémentaire                                                                                       | 0     | н  |
| CVAE        |                                                                                                    |       |    |
| n           | CVAE due ( II = F - G - H ) ou cotisation minimum ( cf notice )                                                | e     | п  |
| 12          | Acomptes de CVAE versés                                                                                        | 1 743 | 12 |
| 13          | Solde de CVAE à payer ( I3 = I1 - I2 si résultat positif )                                                     | e     | 13 |
| 14          | Montant d'excédent de CVAE constaté (14 = 12 - 1) si résultat positif)                                         | 1 743 | 14 |
| Taxe addit  | ionnelle                                                                                                    |       |    |
|             | Si vous êtes exonéré du paiement de la taxe additionnelle, cachez la case ci-contre                            |       | 30 |
| 15          | Taxe additionnelle due ( si J0 n'est pas cochée J1 = I1 x 3,46 % )                                             |       | 31 |
|             | En cas de cessation en 2022, le taux de la taxe additionnelle utilisé pour le calcul automatique est de 3,46 % |       |    |
| 16          | Acomptes de taxe additionnelle versés                                                                          | 60 😯  | J2 |
| 17          | Solde de la taxe additionnelle à payer ( J3 = J1 - J2 si résultat positif )                                    |       | J3 |
| 18          | Exécédent de taxe additionnelle constaté ( J4 = J2- J1 si résultat positif )                                   | 60 🤤  | 34 |
| Frais de ge | estion                                                                                                    |       |    |
| 20          | Frais de gestion dus ( L1 = ( I1 + J1 ) x 1 % )                                                                |       | LI |
| 21          | Acomptes de frais de gestion versés                                                                            | 18 0  | L2 |
| 22          | Solde des frais de gestion à payer (L3 = L1 - L2 si résultat positif)                                          |       | L3 |
| 23          | Exécédent de frais de gestion constaté ( L4 = L2 - L1 si résultat positif )                                    | 18 😂  | L4 |

Récapitulation

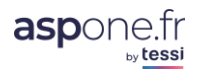

### → Imputation Excédent RCM (Revenu des Capitaux Mobiliers)

L'excédent est reporté sur la déclaration RCM suivante :

Si déclaration de Janvier N (échéance Février N) 2777 02/N RQ/MOA (ligne TC) = 2777 01/N EE/MOA (ligne QT) Sinon

2777 M/N IA/MOA (ligne JK) = 2777 M-1/N EE/MOA (ligne QT)

### Cas d'une déclaration de Janvier N avec un excédent constaté sur la précédente déclaration de Décembre :

| -                | IMPUTATION DES ACOMPTES VERSES : DECLARATION RELATIVE AU MOIS DE JANVIER                                                                                                    |       |
|------------------|----------------------------------------------------------------------------------------------------|-------|
| Partie<br>report | : Si vous avez déclaré un acompte à la rubrique "Versement des acomptes" de votre déclaration relative au mois de septembre de l'année précédente, veuillez<br>rr ci-dessous les éléments déclarés en case ABB de cette déclaration : | Impôt |
| ABB              | Acompte sur les prélèvements sociaux                                                                                                    | ]0    |
| Partie           | I : Déclaration déposée en février de l'année en cours au titre des revenus de janvier de l'année en cours                                                                                                    | Impőt |
| וכד              | PQ+PU sous déduction des acomptes versés : situation payante                                                                                                    | €     |
| TJ2              | PQ+PU sous déduction des acomptes versés : situation créditrice                                                                                                    |       |
| TC               | Report de la ligne QT de décembre de l'année précédente (*)                                                                                                    | 5 720 |
| TGI              | Total après imputations : situation payante                                                                                                    | )¢    |
| TG2              | Total après imputations : situation créditrice                                                                                                    | 5 720 |
| (*)              | Report du montant excédentaire dégagé sur la déclaration 2777 de décembre N-1.                                                                                                    |       |

#### Cas d'un autre mois avec un excédent constaté précédemment :

|     | Régularisations                                                                                                    |                            |  |
|-----|----------------------------------------------------------------------------------------------------|----------------------------|--|
|     | A partir de la déclaration nº 2777 créditrice                                                                                                    | Impót                      |  |
| JK  | Report du ou des montant(s) excédentaire(s) "ligne QT" dégagés sur la (les) précédente(s) déclaration(s) 2777 (*)                                                                      | 9 470                      |  |
| (*) | Exception : Si la déclaration en cours concerne la période de janvier, alors le montant excédentaire dégagé au titre de la période décembre N-1 doit être rep<br>présente déclaration. | orté sur la ligne TC de la |  |

### → Imputation Excédent TS (Taxe sur les salaires)

L'excédent TS est reporté depuis le solde 01/N vers les acomptes (en tenant compte de l'excédent éventuellement utilisé sur un acompte précédent) :

2501 N AB/MOA (ligne B) = 2502 01/N GE/MOA (ligne S) – Somme [2501 (déjà versés en N) AB/MOA (ligne B)]

| 2022 Taxe sur les Salaires : Relevé de versement provisionnel |                                                                                           |         |   |
|---------------------------------------------------------------|-------------------------------------------------------------------------------------------|---------|---|
|                                                               | VERSEMENT DE LA TAXE AU TITRE DU MOIS OU DU TRIMESTRE                                     |         |   |
| 01                                                            | Montant de la taxe due au titre du mois ou du trimestre                                   | 10 000  | Α |
| 02                                                            | Excédent de versement résultant du report de l'année précédente à imputer (s'il y a lieu) | 8 098   | в |
| 03                                                            | Montant net de la taxe due au titre du mois ou du trimestre                               | 1 902 🖨 | С |

### → Déduction Acompte TS (Taxe sur les salaires)

Les acomptes TS (ou éventuellement l'excédent restant) sont reportés vers le solde N+1 :

2502 01/N+1 FE/MOA (ligne N) = Somme [2501 (versés en N) AC/MOA (ligne C)] - 2502 01/N GE/MOA (ligne S) – Somme [2501 (versés en N) AB/MOA (ligne B)]

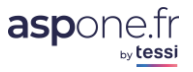

| II- MESU | JRES D'ALLEGEMENT                                                                                                    |         |    |
|----------|----------------------------------------------------------------------------------------------------|---------|----|
| 14       | Franchise [si le montant de la ligne 13 < ou = 1200 euros alors reporter le montant total inscrit dans la dernière cas de la ligne 13]                                                                                                    | 0 🖨     | з  |
| 15       | Décote [si montant de ligne 13>1200 euros mais < ou = 2040 euros alors calculer (2040 - montant inscrit dans la dernière cas de la ligne 13) x 3/4]                                                                                          | 0)      | к  |
| 16       | Abattement réservé aux associations, syndicats professionnels et mutuelles, art 1679 A du CGI [ si montant de la dernière case de la ligne 13 - (montant ligne 14 ou 15) < 21 086 euros alors porter ce montant sinon inscrire 21 086 euros] | 0       | L  |
| 17       | Taxe nette avant imputation des acomptes et excédents, et du crédit d'impôt TS éventuel : dernière case de la ligne 13 - [(ligne 14 ou ligne 15) + ligne 16]                                                                                 | 4 250 😂 | М  |
| III- CRE | DT D'IMPOT TS (réservé aux associations, syndicats professionnels et mutuelles) (voir notice)                                                                                                    |         |    |
| 31       | Solde du CITS des années antérieures imputé                                                                                                    | 0       | W2 |
| 32       | Montant du CITS à reporter (solde des CITS antérieurs - ligne 31)                                                                                                    | 0       | W3 |
| IV- PAIE | MENT OU EXCEDENT                                                                                                    |         |    |
| 18       | Montant des acomptes déjà versés au titre de la période ou excédents reportés                                                                                                    | 1 902   | N  |
| 26       | Si déclaration 2502 initiale déposée au titre de la période : montant déjà versé au titre du solde                                                                                                    | 0       | Т  |
| 27       | Si déclaration 2502 initiale déposée au titre de la période : remboursement déjà demandé                                                                                                    | 0       | U  |
| 20       | Solde de la taxe à acquitter : égal au total (ligne 17 - ligne 31 - ligne 18 - ligne 26 + ligne 27) si ce dernier est supérieur à 0                                                                                                    | 2 348   | Р  |
| 21       | Excédent de versement : égal au total (ligne 18 - ligne 17 + ligne 31 + ligne 26 - ligne 27) si ce dernier est supérieur ou égal à 0. Remplir d'une part ligne 22 ou 22 Bis et / ou d'autre part la ligne 23                                 | 0       | Q  |
| 22       | Remboursement demandé                                                                                                    | 0       | R  |
| 22Bis    | Ou demande d'imputation sur échéance future                                                                                                    | 0       | R  |
| 23       | Et / ou report année suivante sur versement provisionnel 2501                                                                                                    | 0       | S  |
| V- DEM   | ANDE DE REMBOURSEMENT DU CREDIT D'IMPOT TS (voir notice)                                                                                                    |         |    |
| 36       | Demande de remboursement du CITS N-3                                                                                                    | 0       | X3 |

### Déduction Acompte TGAP (Taxe Générale sur les Activités Polluantes)

L'acompte TGAP versé en octobre N est reporté vers le solde N+1 :

### 2020TGAP N UP/MOA (ligne AC) = 2020TGAPAC N FC/MOA (ligne TA1)

| 7 - RÉ | CAPITULATIF                                                                                            |                                |                                              |
|--------|----------------------------------------------------------------------------------------------------|--------------------------------|----------------------------------------------|
|        |                                                                                                    | Acompte attendu<br>(Tarif N+1) | Taxe due au titre de<br>l'année d'imposition |
| LV     | TGAP Lessives et préparations assimilées (total A)                                                     | 0                              | 0                                            |
| мх     | TGAP Matériaux d'extraction (total B)                                                                  | 0                              | 0                                            |
| SP     | TGAP Émissions de substances polluantes (total C)                                                      | 0                              | 0                                            |
|        | Déduction des dons (total D)                                                                           |                                |                                              |
| DSM    | TGAP Stockage de déchets non dangereux Métropole (total FI)                                            | 0                              | 0                                            |
| DSR    | TGAP Stockage de déchets non dangereux Guadeloupe, Martinique et Réunion (total F2)                    | 0                              | 0                                            |
| DSG    | TGAP Stockage de déchets non dangereux Guyane et Mayotte (total F3)                                    | 0                              | 0                                            |
| TS     | TGAP Transfert de déchets non dangereux pour stockage vers un autre État (total G)                     | 0                              | 0                                            |
| DHM    | TGAP Traitement thermique de déchets non dangereux Métropole (total H1)                                | 0                              | 0                                            |
| DHR    | TGAP Traitement thermique de déchets non dangereux Guadeloupe, Martinique et Réunion (total H2)        | 0                              | 0                                            |
| DHG    | TGAP Traitement thermique de déchets non dangereux Guyane et Mayotte (total H3)                        | 0                              | 0                                            |
| TH     | TGAP Transfert de déchets non dangereux pour traitement thermique vers un autre État (total I)         | 0                              | 0                                            |
| DD     | TGAP Stockage et traitement thermique de déchets dangereux (total J)                                   | 0                              |                                              |
| TD     | TGAP Transfert de déchets dangereux pour stockage et traitement thermique vers un autre État (total K) | 0                              |                                              |
| DCH    | TGAP Déchets (total DSM + DSR + DSG + TS + DHM + DHR + DHG + TH + DD + TD)                             |                                |                                              |
| AC     | Déduction acompte déclaré                                                                              |                                | 781 854                                      |
| TG1    | Solde TGAP à payer                                                                                     |                                |                                              |
| TG2    | Ou excédent TGAP à reporter sur la prochaine déclaration d'acompte                                     |                                | 781 854 🤤                                    |

### → Acompte TGAP (Taxe Générale sur les Activités Polluantes)

Le montant des acomptes TGAP calculés à partir du solde sont préremplis dans l'acompte du mois d'octobre :

Lessives :

2020TGAPAC N BA/MOA (ligne LV) = 2020TGAP N-1 TA/MOA (ligne LV)

Matériaux :
 2020TGAPAC N CA/MOA (ligne MX) = 2020TGAP N-1 TB/MOA (ligne MX)

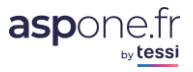

- Emissions :
   2020TGAPAC N DA/MOA (ligne SP) = 2020TGAP N-1 TC/MOA (ligne SP)
- Déchets :
   2020TGAPAC N EA/MOA (ligne DB) = 2020TGAP N-1 TO/MOA (ligne DCH)

### L'excédent éventuellement constaté sur le solde est également reporté vers l'acompte : 2020TGAPAC N FB/MOA (ligne B) = 2020TGAP N-1 UR/MOA (ligne TG2)

| 2022      | TAXE GÉNÉRALE SUR LES ACTIVITÉS POLLUANTES (TGAP)                                                             |          | 2020TGAPAC |
|-----------|----------------------------------------------------------------------------------------------------|----------|------------|
|           | DÉCLARATION D'ACOMPTE                                                                                         |          |            |
| 1 - ACO   | MPTE DU                                                                                                    |          |            |
| 1.1 - TGA | AP "LESSIVES ET PRÉPARATIONS ASSIMILÉES"                                                                      |          |            |
| LV        | Total acompte TGAP "Lessives et préparations assimilées"                                                      |          | 6 503      |
| LV1       | Montant de la modulation : augmentation                                                                       | (+)      | 0          |
| LV2       | Montant de la modulation : diminution                                                                         | (-)      | 0          |
| LW        | Total acompte TGAP "Lessives et préparations assimilées" après modulation                                     | (=)      | 6 503      |
| 1.2 - TG  | AP "MATÉRIAUX D'EXTRACTION"                                                                                   |          |            |
| мх        | Total acompte TGAP "Matériaux d'extraction"                                                                   | 1        | 44 🔞       |
| MXI       | Montant de la modulation : augmentation                                                                       | (+)      | 0          |
| MX2       | Montant de la modulation : diminution                                                                         | (-)      | 0          |
| MY        | Total acompte TGAP "Matériaux d'extraction" après modulation                                                  | (=)      | 44 😌       |
| 1.3 - TG/ | AP "ÉMISSIONS POLLUANTES"                                                                                     |          |            |
| SP        | Total acompte TGAP "Emissions polluantes"                                                                     | 1        | 689 405    |
| FI        | Dons effectués entre la date limite de dépôt du solde précédent et la date limite de dépôt du présent acompte | (-)      | 0          |
| SP1       | Montant de la modulation : augmentation                                                                       | (+)      | 0          |
| SP2       | Montant de la modulation : diminution                                                                         | (-)      | 0          |
| SQ        | Total acompte TGAP "Emissions polluantes" après modulation                                                    | (=)      | 689 405    |
| 1.4 - TG  | AP "DÉCHETS"                                                                                                  |          |            |
| DB        | Total acompte TGAP "Déchets"                                                                                  |          | 114 352    |
| DB1       | Montant de la modulation : augmentation                                                                       | (+)      | 0          |
| DB2       | Montant de la modulation : diminution                                                                         | (-)      | 0          |
| DC        | Total acompte TGAP "Déchets" après modulation                                                                 | (=)      | 114 352    |
| 2 - RÉC   | APITULATIF                                                                                                    |          |            |
| Acompt    | e dû au titre de l'année d'imposition                                                                         |          |            |
| А         | Montant de l'acompte attendu (A = LW + MY + SQ + DC)                                                          |          | 810 304 😂  |
| В         | Imputation de l'excédent éventuel constaté sur la déclaration annuelle précédente                             | (-)      | 65 000     |
| TAI       | Acompte à payer (re                                                                                           | port >0) | 745 304 🖨  |
| TA2       | Ou excédent d'acompte à restituer (re                                                                         | port <0) | 0          |

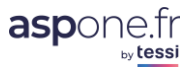

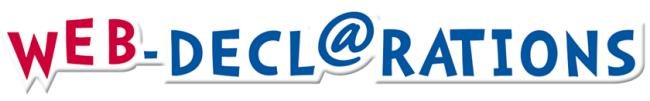

### ANNEXES

### 1. ANNEXE 1 : Format CSV import de redevables

| N°<br>Champ | Donnée                           | Type / Format                                                                             | Requis<br>(O=Obligatoire)<br>(D=Dépendant)<br>(F=Facultatif) | Commentaire                                                                                                    |
|-------------|----------------------------------|-------------------------------------------------------------------------------------------|--------------------------------------------------------------|----------------------------------------------------------------------------------------------------|
|             |                                  | Information                                                                               | s juridiques                                                 |                                                                                                    |
| 1           | SIREN                            | NUMERIQUE (9)                                                                             | 0                                                            |                                                                                                    |
| 2           | NIC                              | NUMERIQUE (5)                                                                             | F                                                            |                                                                                                    |
| 3           | Raison Sociale                   | ALPHANUM (35)                                                                             | 0                                                            |                                                                                                    |
| 4           | Raison Sociale<br>(Suite)        | ALPHANUM (35)                                                                             | F                                                            |                                                                                                    |
| 5           | Forme Juridique                  | Enumération                                                                               | F                                                            | Exemple : SRL pour Société à Responsabilités Limitées                                                                                                    |
|             | <u> </u>                         |                                                                                           |                                                              | Voir <u>liste complète en annexe</u>                                                                                                    |
| 6           | Code NAF/APE                     | ALPHANUM (5)                                                                              | F                                                            |                                                                                                    |
| 7           | Numéro Voie                      | NUMERIQUE (4)                                                                             | F                                                            |                                                                                                    |
| 8           | Suffixe Voie                     | Enumération :<br>B<br>T<br>Q                                                              | F                                                            | B = BIS<br>T = TER<br>Q = QUATER                                                                                                    |
| 9           | Nom Voie                         | ALPHANUM (30)                                                                             | 0                                                            |                                                                                                    |
| 10          | Complément Voie                  | ALPHANUM (35)                                                                             | F                                                            |                                                                                                    |
| 11          | Code Postal                      | ALPHANUM (17)                                                                             | 0                                                            | Numérique sur 5 chiffres pour la<br>FRANCE                                                                                                    |
| 12          | Ville                            | ALPHANUM (35)                                                                             | 0                                                            |                                                                                                    |
| 13          | Code Pays                        | Enumération :<br>ISO 3166-1 alpha-2                                                       | 0                                                            | Exemple : FR pour la France<br>Voir ISO 3166-1 alpha-2                                                                                                    |
| 14          | Mail                             | ALPHANUM (200)                                                                            | D                                                            | Obligatoire și WEB-TDEC actif                                                                                                    |
| 15          | Numéro Téléphone                 | NUMERIQUE (12)                                                                            | F                                                            |                                                                                                    |
| 16          | Numéro Dossier                   | ALPHANUM (70)                                                                             | F                                                            | Référence optionnelle permettant<br>d'identifier le dossier dans le<br>système d'information du rédacteur.<br>Elle apparaît dans le suivi des<br>dépôts (critère/colonne "N°<br>Dossier").<br>Si vide, un N° Dossier est<br>automatiquement généré : |
|             |                                  |                                                                                           |                                                              | SIREN/ROF                                                                                                    |
|             |                                  | Informations s                                                                            | ur le signataire                                             |                                                                                                    |
| 17          | Titre / Civilité                 | Enumération :<br>M<br>ME<br>MLE<br>MME                                                    | F                                                            | M = Monsieur<br>ME = Maitre<br>MLE =Mademoiselle<br>MME = Madame                                                                                                    |
| 18          | Nom                              | ALPHANUM (35)                                                                             | F                                                            |                                                                                                    |
| 19          | Prénom                           | ALPHANUM (35)                                                                             | F                                                            |                                                                                                    |
| 20          | Qualité                          | ALPHANUM (35)                                                                             | F                                                            |                                                                                                    |
|             |                                  | Abonnements aux V                                                                         | Veb-Téléprocédu                                              | res                                                                                                    |
| 21          | Liste des web-<br>téléprocédures | Enumération des<br>téléprocédures :<br>WEB-TVA<br>WEB-TDFC<br>WEB-PAIEMENT<br>WEB-REQUETF | 0                                                            | Liste des web-téléprocédures<br>(séparées par une virgule)<br>auxquelles abonner le redevable.<br>Au moins une web-téléprocédure est<br>requise.                                                                                                    |

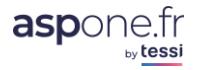

|    |                     |                                                               |                    | Exemple : WEB-TVA,WEB-TDFC                                                                                                    |
|----|---------------------|---------------------------------------------------------------|--------------------|----------------------------------------------------------------------------------------------------|
|    |                     | Informations rela                                             | tives à l'Exercice |                                                                                                    |
| 22 | Date Début Exercice | JJ/MM                                                         | 0                  | JJ = Jour                                                                                                    |
| 23 | Date Fin Exercice   | JJ/MM                                                         | 0                  | MM = Mois                                                                                                    |
|    |                     | Informations fis                                              | cales WEB-TVA      |                                                                                                    |
| 24 | Régime TVA          | Enumération :<br>RN<br>MR<br>RSI<br>RSA                       | D                  | RN = Régime Réel Normal<br>MR = Régime Mini-Réel<br>RSI = Régime Réel Simplifié<br>RSA = Régime Réel Simplifié<br>Agricole                                                                                                    |
| 25 | Périodicité TVA     | Enumération :<br>M<br>T<br>A<br>S<br>O<br>P                   | D                  | M = Mensuel<br>T = Trimestriel<br>A = Annuel<br>S = Saisonnier<br>O = Occasionnel<br>P = Acomptes Provisionnels<br>Voir <u>le tableau de compatibilité entre</u><br><u>les régimes et les périodicités en</u><br><u>annexe</u>                                                                                                    |
| 26 | ROF TVA             | ALPHANUM(46)                                                  | D                  | TVAx où x = 1 à 199                                                                                                    |
|    |                     | Informations fisc                                             | cales WEB-TDFC     |                                                                                                    |
| 27 | Catégorie Fiscale   | Enumération :<br>BA<br>BC<br>BI<br>RF                         | D                  | BA = Bénéfices Agricoles<br>BC = Bénéfices Non Commerciaux<br>BI = Bénéfices industriels &<br>commerciaux<br>RF = Revenus fonciers                                                                                                    |
| 28 | Régime Fiscal       | Enumération :<br>BN<br>BS<br>DC<br>RN<br>RS<br>MS<br>MN<br>72 | D                  | BN = Régime réel normal<br>BS = Régime réel simplifié<br>DC = Régime de la déclaration<br>contrôlée<br>RN = Réel normal<br>RS = Réel simplifié<br>MS = Sociétés civiles de moyens<br>n'ayant pas opté pour un régime<br>d'imposition réel<br>MN = Sociétés civiles de moyens<br>ayant opté pour un régime<br>d'imposition réel<br>72 = Catégorie fiscale RF des<br>sociétés immobilières déposant des<br>2072<br><i>Voir le tableau de compatibilité entre</i><br><i>catégorie/régime/imposition en</i><br><i>annexe</i> |
| 29 | Régime Imposition   | Enumération :<br>IS<br>IR                                     | D                  | IS = Impôt sur les sociétés<br>IR = Impôt sur le revenu<br>Voir <u>le tableau de compatibilité entre</u><br><u>catégorie/régime/imposition en</u><br>annexe                                                                                                    |
| 30 | ROF Fiscale         | ALPHANUM(313)                                                 | F                  | BICx<br>ISx<br>BAx                                                                                                    |

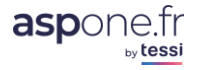

|    |                    |                           |                   | BNCx                                |
|----|--------------------|---------------------------|-------------------|-------------------------------------|
|    |                    |                           |                   | ISGROUPEX                           |
|    |                    |                           |                   |                                     |
| 31 |                    |                           | F                 | OUX = 1299999                       |
| 51 |                    | Informations fiscal       | os WER-PAIEME     |                                     |
| 32 | ROF CVAF           | AI PHANUM(5 9)            | F                 | CVAEx où x = 1 à 99999              |
| 02 |                    |                           | •                 | ISx                                 |
| 33 | ROF IS             | ALPHANUM(313)             | F                 | ISGROUPEx                           |
|    |                    | - ( /                     |                   | où x = 1 à 99999                    |
| 34 | ROF TS             | ALPHANUM(37)              | F                 | TSx où x = 1 à 99999                |
| 35 | ROF RCM            | ALPHANUM(48)              | F                 | RCMx où x = 1 à 99999               |
|    |                    | Coordonnée                | es Bancaires      |                                     |
| 36 | IBAN 1             | ALPHANUM (34)             | D                 | IBAN1/BIC1 : obligatoire si WEB-    |
| 37 | BIC 1              | ALPHANUM (8 ou            | D                 | PAIEMENT actif                      |
|    |                    | 11)                       | -                 |                                     |
| 38 | IBAN 2             | ALPHANUM (34)             | F                 | Depuis le 28 Octobre 2015, tous les |
| 39 | BIC 2              | ALPHANUM (8 ou            | F                 | obligatoiroment être référencés sur |
| 40 |                    | $\frac{11}{24}$           |                   | votre espace professionnel          |
| 40 | IBAN 3             | ALPHANUW (34)             | F                 | impots gouy fr et le mandat DGEiP   |
| 41 | BIC 3              | ALPHANUM (8 ou            | F                 | doit être téléchargé et transmis à  |
|    | 510 0              | 11)                       | •                 | votre établissement bancaire.       |
|    |                    | Destinataires             | Personnalisés     |                                     |
|    |                    | 0                         | GA                |                                     |
| 42 | SIRFT              | NUMERIQUE(14)             | F                 | Numéro SIRET de l'OGA               |
| 72 | OILET              |                           | I                 | destinataire                        |
|    |                    |                           |                   | Obligatoire dans le cas où le SIRET |
| 40 | Déférence Dessier  |                           |                   | d'un destinataire OGA est renseigne |
| 43 | Reference Dossier  | ALPHANUW (70)             | D                 | Référence dessier du redevable      |
|    |                    |                           |                   | chez le destinataire OGA            |
|    |                    |                           |                   | Indique si ce destinataire est      |
|    |                    | BOOLEEN                   |                   | automatiquement pré-coché au        |
| 44 | Destinataire par   | 0 = FAUX                  | F                 | moment de l'envoi                   |
|    | defaut             | 1 = VRAI                  |                   |                                     |
|    |                    |                           |                   | Si vide = FAUX                      |
|    | I                  | Expert-C                  | omptable          | 1                                   |
| 45 | SIRET              | NUMERIQUE(14)             | F                 | Numéro SIRET du CEC destinataire    |
| 46 | Référence Dossier  | ALPHANUM (70)             | F                 | Référence dossier du redevable      |
|    |                    |                           | -                 | chez le CEC                         |
|    |                    |                           |                   | Indique si ce destinataire est      |
| 47 | Destinataire par   | BOOLEEN                   |                   | automatiquement pre-cocne au        |
| 47 | défaut             | 0 = FAOA<br>1 = VRAI      | Г                 |                                     |
|    |                    |                           |                   | Si vide = FAUX                      |
|    | Neuveeuveeheme     | o ciovetán ou fin do live |                   |                                     |
|    | Nouveaux champ     | s ajoutes en fin de lign  | le pour des raiso | ns de retrocompatibilite            |
| 48 | ROF TGAP           | ALPHANUM(59)              | F -               | TGAPx  où  x = 1  à  99999          |
| 49 |                    | ALPHANUM(59)              | F                 | I VVIx ou x = 1 a 99999             |
| 50 | intracommunautaire | ALPHANUM(414)             | F                 | N° TVA intracommunautaire           |
|    |                    |                           |                   | Dans le cas où le redevable fait    |
|    |                    |                           |                   | partie d'un groupe TVA, indiquer de |
|    | Entité du aroune   | Enumération :             |                   | quelle entité il s'agit :           |
| 51 | TVA                | AU                        | F                 |                                     |
|    |                    | MAU                       |                   | AU = Assujetti Unique               |
|    |                    |                           |                   | MAU = Membre d'un Assujetti         |
|    |                    |                           |                   | Unique                              |

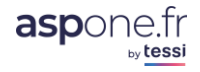

| 52 | SIREN de l'Assujetti<br>Unique | NUMERIQUE(7)                 | F | Dans le cas où le redevable est<br>membre d'un Groupe TVA, indiquer<br>le N° SIREN de l'Assujetti unique           |
|----|--------------------------------|------------------------------|---|----------------------------------------------------------------------------------------------------|
| 53 | ROF TIC                        | ALPHANUM(48)                 | F | TICx où x = 1 à 99999                                                                                              |
| 54 | Périodicité TIC                | Enumération :<br>M<br>T<br>A | F | Périodicité du paiement des Taxes<br>Intérieures de Consommation :<br>M = Mensuel<br>T = Trimestriel<br>A = Annuel |

### a. ANNEXE 1 : exemple de fichier CSV d'import de redevables

Vous trouverez ci-après un exemple de fichier d'import CSV :

https://www.aspone.fr/files/tutoriaux/web\_declarations/mode\_emploi/import\_redevables\_webdeclarations.csv

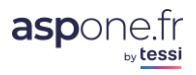

### 2. ANNEXE 2 : Tables utilisées pour l'Import de redevables

| Code                           | Libellé                                                                              |  |
|--------------------------------|--------------------------------------------------------------------------------------|--|
| AAI                            | Autorité administrative ou publique indépendante                                     |  |
| AAR                            | Association d'avocats à responsabilité                                               |  |
| ACC SCP d'avocats aux conseils |                                                                                      |  |
| ACD                            | Autre SA coopérative à directoire                                                    |  |
| ACI                            | Association coopérative inscrite (droit local Alsace<br>Moselle)                     |  |
| ACL                            | (Autre) collectivité territoriale                                                    |  |
| ACS                            | Société de participation financières de professions libérale (SAS)                   |  |
| ACT                            | Autorité constitutionnelle                                                           |  |
| ADE                            | Association déclarée d'insertion par l'économie                                      |  |
| ADL                            | Association de droit local (bas-rhin, Haut Rhin et Moselle)                          |  |
| AFM                            | Société d'assurance à forme mutuelle                                                 |  |
| AFR                            | Association foncière de remembrement                                                 |  |
| AFU                            | Association foncière urbaine                                                         |  |
| AGC                            | Agent commercial                                                                     |  |
| AGS                            | Associé gérant de société                                                            |  |
| AMA                            | Assurance mutuelle agricole                                                          |  |
| AND Association non déclarée   |                                                                                      |  |
| AOM                            | Autre organisme mutualiste                                                           |  |
| AOP                            | Autre organisme professionnel                                                        |  |
| APA                            | A Autre Etablissement public national administratif à compétence territoriale limité |  |
| APE                            | Etablissement public local d'enseignement                                            |  |
| APM                            | Autre personne morale de droit administratif                                         |  |
| APN                            | Etablissement public national à caractère<br>administratif                           |  |
| ARL                            | Exploitation agricole à responsabilité limitée                                       |  |
| ARP                            | Autre régime de prévoyance sociale                                                   |  |
| ART                            | SCP d'architectes                                                                    |  |
| ASA                            | Association syndicale autorisée                                                      |  |
| ASD                            | Association déclarée, reconnu d'utilité publique                                     |  |
| ASI                            | Association intermédiaire                                                            |  |
| ASS                            | Association déclarée                                                                 |  |
| ATC                            | Artisan-commerçant                                                                   |  |
| ATN                            | Artisan                                                                              |  |
| ATT                            | Société civile d'attribution                                                         |  |
| AVA                            | SCP d'avoués d'appel                                                                 |  |
| AVC                            | SCP d'avocats                                                                        |  |
| CAB                            | Cabinet                                                                              |  |
| CAC                            | SCP de commissaire aux comptes                                                       |  |
| CAD                            | SA Coopérative artisanale à directoire                                               |  |

#### a. Formes Juridiques

| CAG | Comité d'agglomération                                                             |
|-----|------------------------------------------------------------------------------------|
| CAM | Caisse de crédit agricole mutuelle                                                 |
| CAS | Commune associée et commune déléguée                                               |
| CC1 | Caisse de crédit maritime mutuel                                                   |
| CC2 | Caisse (fédérale) de crédit mutuel                                                 |
| CCA | Centre communal d'action sociale                                                   |
| CCC | SA coopérative de construction à conseil<br>d'administration                       |
| CCD | SA coopérative de consommation à directoire                                        |
| CCM | Caisse de crédit municipale                                                        |
| CCN | SA coopérative de construction à directoire                                        |
| CDE | Caisse des écoles                                                                  |
| CDF | Etablissement public administratif, cercle et foyers dans les armées               |
| CE  | Comité central d'entreprise                                                        |
| CEP | Caisse d'épargne et de prévoyance                                                  |
| CGG | Congrégation                                                                       |
| CIA | Centre Intercommunal d'action sociale (CIAS)                                       |
| CID | SA coopérative d'intérêt maritime à directoire                                     |
| CIE | Compagnie                                                                          |
| CIM | Société civile coopérative d'intérêt maritime                                      |
| CJD | SCP de conseils juridique                                                          |
| CL  | Collectivité et territoire d'Outre-mer                                             |
| CLC | Caisse locale de crédit mutuel                                                     |
| CMA | Coopérative d'utilisation de matériel agricole commun<br>(CUMA)                    |
| CMC | Communauté de communes                                                             |
| CMD | SA de crédit immobilier à directoire                                               |
| CME | Comité d'établissement                                                             |
| CMP | SCP de commissaire-priseur                                                         |
| CMT | Commercant                                                                         |
| CMU | Communauté urbaine                                                                 |
| CMV | Communauté de villes                                                               |
| COA | SA coopérative artisanale à conseil d'administration                               |
| COD | SA coopérative de commerçants-détaillants à                                        |
| COL | Entreprise collective                                                              |
| COM | Commune et commune nouvelle                                                        |
| C00 | SA coopérative ouvrière de production (SCOP) à                                     |
| COP | Autre société civile coopérative                                                   |
| 090 | Groupement de coopération sanitaire à gestion                                      |
| 636 | publique                                                                           |
| CTD | SA coopérative de transport à directoire                                           |
| CTE | Centre technique industriel ou comité professionnel<br>du développement économique |

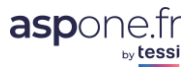

| DCN | Service déconcentré à compétence nationale d'un ministère (hors défense)                                                                            |  |  |  |
|-----|----------------------------------------------------------------------------------------------------|--|--|--|
| DEC | Service déconcentré de l'Etat à compétence                                                                                                    |  |  |  |
|     | Service déconcentré de l'Etat à compétence                                                                                                    |  |  |  |
| DED | (inter)départementale                                                                                                    |  |  |  |
| DET | Autre service déconcentré de l'Etat à compétenc<br>territoriale                                                                                     |  |  |  |
| DLA | SCP de directeurs de laboratoire d'analyse médicale                                                                                                 |  |  |  |
| DPT | Département                                                                                                    |  |  |  |
| DTT | SCP de dentistes                                                                                                    |  |  |  |
| DTU | District urbain                                                                                                    |  |  |  |
| ECA | Etablissement public des cultes d'Alsace Lorraine                                                                                                   |  |  |  |
| ECI | Etablissement public local à caractère industriel ou commercial                                                                                     |  |  |  |
| EHP | Etablissement d'hospitalisation                                                                                                    |  |  |  |
| EI  | Entreprise individuelle                                                                                                    |  |  |  |
| EIR | Entreprise individuelle à responsabilité limitée                                                                                                    |  |  |  |
| ELC | Etablissement public local culturel                                                                                                    |  |  |  |
| ENE | Autre établissement public national d'enseignements                                                                                                 |  |  |  |
| ENP | Ecole nationale non dotée de la personnalité morale                                                                                                 |  |  |  |
| ENT | Entreprise                                                                                                    |  |  |  |
| ENU | Ensemble Urbain                                                                                                    |  |  |  |
| EP1 | Etablissement public national à caractère industriel<br>ou commerciale doté d'un comptable public                                                   |  |  |  |
| EP2 | Etablissement public national à caractère industriel<br>ou commercial non doté d'un comptable public                                                |  |  |  |
| EPA | (Autre) Établissement public administratif local                                                                                                    |  |  |  |
| EPC | Autre établissement public local de coopération non spécialisé ou entente                                                                           |  |  |  |
| EPE | Etat, collectivité ou établissement public étranger                                                                                                 |  |  |  |
| EPL | Etablissement public local social et médico-social                                                                                                  |  |  |  |
| EPN | Etablissement public national ayant fonction<br>d'administration centrale                                                                           |  |  |  |
| EPP | Caisse d'épargne et de prévoyance à forme<br>coopérative                                                                                            |  |  |  |
| EPS | Etablissement public national à caractère scientifique<br>culturel et professionnel                                                                 |  |  |  |
| ERL | Entreprise unipersonnelle à responsabilité limitée                                                                                                  |  |  |  |
| ETS | Etablissement                                                                                                    |  |  |  |
| EXA | Exploitant agricole                                                                                                    |  |  |  |
| EXP | Exploitant public                                                                                                    |  |  |  |
| FDC | Fiducie                                                                                                    |  |  |  |
| FDT | Fondation                                                                                                    |  |  |  |
| FED | Fédération                                                                                                    |  |  |  |
| FFC | Fonds à forme sociétale à conseil d'administration                                                                                                  |  |  |  |
| FFS | Fonds à forme sociétale à directoire                                                                                                    |  |  |  |
| FPL | Société de Participations Financières de Profession<br>Libérale Société anonyme à conseil d'administration<br>(SPFPL SA à conseil d'administration) |  |  |  |
| FPR | Société de Participations Financières de Profession<br>Libérale Société anonyme à Directoire (SPFPL SA à<br>directoire)                             |  |  |  |

| GCS       Groupement de coopération sanitaire à gestion privée         GDP       Autre groupement de droit privé non doté de la personnalité morale         GEC       Groupement agricole d'exploitation en commun (GAEC)         GEI       Groupement européen d'intérêt économique (GEIE) |
|----------------------------------------------------------------------------------------------------|
| GDP       Autre groupement de droit privé non doté de la personnalité morale         GEC       Groupement agricole d'exploitation en commun (GAEC)         GEI       Groupement européen d'intérêt économique (GEIE)                                                                        |
| GEC Groupement agricole d'exploitation en commun<br>(GAEC)<br>GEI Groupement européen d'intérêt économique (GEIE)                                                                                                    |
| GEI Groupement européen d'intérêt économique (GEIE)                                                                                                    |
|                                                                                                    |
| GF Groupement forestier                                                                                                    |
| GFA Groupement foncier agricole                                                                                                    |
| GFR Groupement foncier et rural                                                                                                    |
| GIE Groupement d'intérêt économique (GIE)                                                                                                    |
| GIP Groupement d'intérêt public (GIP)                                                                                                    |
| GME SCP de géomètres experts                                                                                                    |
| GPP Groupement pastoral                                                                                                    |
| GPT Groupement d'employeurs                                                                                                    |
| GRF SCP de greffiers de tribunal de commerce                                                                                                    |
| HUI SCP d'huissiers                                                                                                    |
| IBF Institution Banque de France                                                                                                    |
| ICA SA d'intérêt collectif agricole (SICA) à conseil<br>d'administration                                                                                                    |
| ICI SA immobilière pour le commerce et l'industrie<br>(SICOMI) à conseil d'administration                                                                                                    |
| IFM SCP d'infirmiers                                                                                                    |
| IID Institution interdépartementale ou entente                                                                                                    |
| IIT Institution interrégionale ou entente                                                                                                    |
| IND Indivision                                                                                                    |
| IPM Indivision avec personne morale                                                                                                    |
| IPP Indivision entre personnes physiques                                                                                                    |
| IRC Institution de retraite complémentaire                                                                                                    |
| IRS Institution de retraite supplémentaire                                                                                                    |
| ITP Institution de prévoyance                                                                                                    |
| M Monsieur                                                                                                    |
| MCA SA coopérative (d'intérêt) maritime à conseil<br>d'administration                                                                                                    |
| MDC SCP de médecins                                                                                                    |
| ME Maître                                                                                                    |
| MIN Service central d'un ministère                                                                                                    |
| MKT SCP de masseurs-kinésithérapeutes                                                                                                    |
| MLE Mademoiselle                                                                                                    |
| MME Madame                                                                                                    |
| MND Service du ministère de la Défense                                                                                                    |
| MNS Ministère                                                                                                    |
| MSA Mutualité sociale agricole                                                                                                    |
| MTP Métropole                                                                                                    |
| MUT Mutuelle                                                                                                    |
| NOT SCP de notaires                                                                                                    |
| OGC Organisme consulaire                                                                                                    |

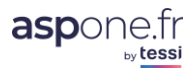

| OGI | Organisation internationale                                                                                      |  |  |  |
|-----|----------------------------------------------------------------------------------------------------|--|--|--|
| OPA | Ordre professionnel ou assimilé                                                                                  |  |  |  |
| OPH | Office public d'habitation à loyer modéré (OPHLM)                                                                |  |  |  |
| OPM | Officier public ou ministériel                                                                                   |  |  |  |
| PDP | Autre personne de droit privé inscrite au registre du<br>commerce et des sociétés                                |  |  |  |
| PET | Pôle d'équilibre territorial et rural (PETR)                                                                     |  |  |  |
| PFI | Société de Participations Financières de Profession<br>Libérale Société en commandite par actions (SPFPL<br>SCA) |  |  |  |
| PFL | Profession libérale                                                                                              |  |  |  |
| PHZ | Paroisse hors zone concordataire                                                                                 |  |  |  |
| PMD | Autre personne morale de droit privé                                                                             |  |  |  |
| PME | Autre personne morale de droit étranger                                                                          |  |  |  |
| PMT | Pôle métropolitain                                                                                               |  |  |  |
| PSP | (Autre) Personne physique                                                                                        |  |  |  |
| QC6 | SA coopérative ouvrière de production (SCOP) à<br>conseil d'administration                                       |  |  |  |
| RAC | Régime d'assurance chômage                                                                                       |  |  |  |
| RCA | Régie d'une collectivité locale à caractère<br>administratif                                                     |  |  |  |
| RCL | Régie d'une collectivité locale à caractère industriel<br>ou commercial                                          |  |  |  |
| REG | Région                                                                                                    |  |  |  |
| REI | Représentation ou agence commerciale d'état ou<br>organisme public étranger immatriculé au RCS                   |  |  |  |
| RGS | Régime général de la Sécurité Sociale                                                                            |  |  |  |
| RMN | Régime maladie des non-salariés non agricoles                                                                    |  |  |  |
| RSS | Régime spécial de Sécurité Sociale                                                                               |  |  |  |
| RVI | Régime vieillesse ne dépendant pas du régime général de la Sécurité Sociale                                      |  |  |  |
| S01 | SARL nationale                                                                                                   |  |  |  |
| S02 | SARL d'économie mixte                                                                                            |  |  |  |
| S05 | SARL d'aménagement foncier et d'équipement rural (SAFER)                                                         |  |  |  |
| S06 | SARL mixte d'intérêt agricole (SMIA)                                                                             |  |  |  |
| S07 | SARL d'intérêt collectif agricole (SICA)                                                                         |  |  |  |
| S08 | SARL d'attribution                                                                                               |  |  |  |
| S09 | SARL coopérative de construction                                                                                 |  |  |  |
| S10 | SARL coopérative de consommation                                                                                 |  |  |  |
| S11 | SARL coopérative artisanale                                                                                      |  |  |  |
| S12 | SARL coopérative d'intérêt maritime                                                                              |  |  |  |
| S13 | SARL coopérative de transport                                                                                    |  |  |  |
| S14 | SARL coopérative ouvrière de production (SCOP)                                                                   |  |  |  |
| S15 | SARL union de sociétés coopératives                                                                              |  |  |  |
| S16 | Autre SARL coopérative                                                                                           |  |  |  |
| S17 | SARL unipersonnelle                                                                                              |  |  |  |
| SA  | Société anonyme                                                                                                  |  |  |  |
| SA3 | SARL immobilière pour le commerce et l'industrie<br>(SICOMI)                                                     |  |  |  |

| SAA | Société par actions simplifiée à associé unique ou<br>société par actions simplifiée unipersonnelle |  |  |  |
|-----|----------------------------------------------------------------------------------------------------|--|--|--|
| SAC | SA d'attribution à conseil d'administration                                                         |  |  |  |
| SAD | Société anonyme à directoire                                                                        |  |  |  |
| SAE | Société anonyme d'exploitation                                                                      |  |  |  |
| SAF | SA d'aménagement foncier et d'équipement rural<br>(SAFER) à conseil d'administration                |  |  |  |
| SAG | Syndical agricole                                                                                   |  |  |  |
| SAI | SA à conseil d'administration (s.a.i.)                                                              |  |  |  |
| SAM | Société anonyme mixte d'intérêt agricole (SMIA) à conseil d'administration                          |  |  |  |
| SAS | Société anonyme par actions simplifiée (SAS)                                                        |  |  |  |
| SAT | SA d'attribution à directoire                                                                       |  |  |  |
| SBP | Société coopérative de banque populaire                                                             |  |  |  |
| SC  | Autre société civile                                                                                |  |  |  |
| SC1 | Société commerciale étrangère immatriculée au RCS                                                   |  |  |  |
| SC2 | Société en commandite simple coopérative                                                            |  |  |  |
| SC3 | SA de crédit immobilier à conseil d'administration                                                  |  |  |  |
| SC4 | Société en commandite par actions coopérative                                                       |  |  |  |
| SC5 | SA coopérative de transport à conseil<br>d'administration                                           |  |  |  |
| SC7 | Autre SA coopérative à conseil d'administration                                                     |  |  |  |
| SC8 | SA coopérative de consommation à conseil<br>d'administration                                        |  |  |  |
| SC9 | SA coopérative de commerçants-détaillants à conseil<br>d'administration                             |  |  |  |
| SCA | Société en commandite par actions                                                                   |  |  |  |
| SCB | Société coopérative agricole                                                                        |  |  |  |
| SCC | Société civile coopérative de construction                                                          |  |  |  |
| SCE | Société civile d'exploitation                                                                       |  |  |  |
| SCF | Société civile foncière                                                                             |  |  |  |
| SCH | Société civile Holding                                                                              |  |  |  |
| SCI | Société civile immobilière                                                                          |  |  |  |
| SCM | Société civile de moyens                                                                            |  |  |  |
| SCO | Société civile coopérative de consommation                                                          |  |  |  |
| SCP | Autre société civile professionnelle                                                                |  |  |  |
| SCS | Société en commandite simple                                                                        |  |  |  |
| SCT | Société de caution mutuelle                                                                         |  |  |  |
| SCV | Société civile immobilière de construction-vente                                                    |  |  |  |
| SDE | Société de droit étranger                                                                           |  |  |  |
| SDI | Service départemental d'incendie et de secours (SDIS)                                               |  |  |  |
| SDS | Syndicat de salariés                                                                                |  |  |  |
| SDT | SA à directoire (s.a.i.)                                                                            |  |  |  |
| SE1 | Société d'exercice libéral à forme anonyme à directoire                                             |  |  |  |
| SEA | Société civile d'exploitation agricole                                                              |  |  |  |
| SEF | Société créée de fait (avec personne morale)                                                        |  |  |  |
| SEL | Société d'exploitation libérale à forme anonyme                                                     |  |  |  |

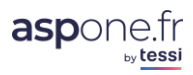

| SEM                                                                                                    | SA d'économie mixte à directoire                                                                                                    |  |  |  |
|----------------------------------------------------------------------------------------------------|----------------------------------------------------------------------------------------------------|--|--|--|
| SEU                                                                                                    | Société européenne                                                                                                    |  |  |  |
| SEV                                                                                                    | Société civile d'exploitation vinicole                                                                                                    |  |  |  |
| SGB                                                                                                    | Commission syndicale pour la gestion des biens<br>indivis des communes                                                                                                    |  |  |  |
| SHA                                                                                                    | SA coopérative de production de HLM à conseil<br>d'administration                                                                                                    |  |  |  |
| SHC                                                                                                    | SA de HLM à conseil d'administration                                                                                                    |  |  |  |
| SHD                                                                                                    | SA de HLM à directoire                                                                                                    |  |  |  |
| SHP                                                                                                    | Syndicat inter hospitalier                                                                                                    |  |  |  |
| SI1                                                                                                    | SA immobilière pour le commerce et l'industrie<br>(SICOMI) à directoire                                                                                                    |  |  |  |
| SI2                                                                                                    | SA immobilière d'investissement à directoire                                                                                                    |  |  |  |
| SIA                                                                                                    | Société civile d'intérêt collectif agricole (SICA)                                                                                                    |  |  |  |
| SIC                                                                                                    | SA d'intérêt collectif agricole (SICA)                                                                                                    |  |  |  |
| SIG                                                                                                    | SARL immobilière de gestion                                                                                                    |  |  |  |
| SII                                                                                                    | SA immobilière d'investissement à conseil                                                                                                    |  |  |  |
| SIP                                                                                                    | Société civile immobilière d'accession progressive à la propriété                                                                                                    |  |  |  |
| SIT                                                                                                    | Syndicat intercommunal à vocation multiple (SIVOM)                                                                                                    |  |  |  |
| SIU                                                                                                    | Syndicat intercommunal à vocation unique (SIVU)                                                                                                    |  |  |  |
| SL1                                                                                                    | Société d'exercice libéral par action simplifiée                                                                                                    |  |  |  |
| SLA                                                                                                    | Société d'exercice libéral à forme anonyme à conseil<br>d'administration                                                                                                    |  |  |  |
| SLC                                                                                                    | Société d'exercice libéral en commandite par actions                                                                                                    |  |  |  |
|                                                                                                    |                                                                                                    |  |  |  |
| SLR                                                                                                    | Société d'exercice libéral à responsabilité limitée                                                                                                    |  |  |  |
| SLR<br>SLT                                                                                                    | Société d'exercice libéral à responsabilité limitée<br>Société civile laitière                                                                                                    |  |  |  |
| SLR<br>SLT<br>SLU                                                                                                    | Société d'exercice libéral à responsabilité limitée<br>Société civile laitière<br>Société d'exploitation libérale unipersonnel à<br>responsabilité limitée                                                                                                    |  |  |  |
| SLR<br>SLT<br>SLU<br>SMA                                                                                                    | Société d'exercice libéral à responsabilité limitée<br>Société civile laitière<br>Société d'exploitation libérale unipersonnel à<br>responsabilité limitée<br>SA d'économie mixte à conseil d'administration                                                                                                    |  |  |  |
| SLR<br>SLT<br>SLU<br>SMA<br>SMD                                                                                                    | Société d'exercice libéral à responsabilité limitée<br>Société civile laitière<br>Société d'exploitation libérale unipersonnel à<br>responsabilité limitée<br>SA d'économie mixte à conseil d'administration<br>Société civile coopérative entre médecins                                                                                                    |  |  |  |
| SLR<br>SLT<br>SLU<br>SMA<br>SMD<br>SMF                                                                                                    | Société d'exercice libéral à responsabilité limitée<br>Société civile laitière<br>Société d'exploitation libérale unipersonnel à<br>responsabilité limitée<br>SA d'économie mixte à conseil d'administration<br>Société civile coopérative entre médecins<br>Syndicat mixte fermé                                                                                                    |  |  |  |
| SLR<br>SLT<br>SMA<br>SMD<br>SMF<br>SMI                                                                                                    | Société d'exercice libéral à responsabilité limitée<br>Société civile laitière<br>Société d'exploitation libérale unipersonnel à<br>responsabilité limitée<br>SA d'économie mixte à conseil d'administration<br>Société civile coopérative entre médecins<br>Syndicat mixte fermé<br>SA mixte d'intérêt agricole (SMIA)                                                                                                    |  |  |  |
| SLR<br>SLT<br>SMA<br>SMA<br>SMF<br>SMF<br>SMI                                                                                                    | Société d'exercice libéral à responsabilité limitée<br>Société civile laitière<br>Société d'exploitation libérale unipersonnel à<br>responsabilité limitée<br>SA d'économie mixte à conseil d'administration<br>Société civile coopérative entre médecins<br>Syndicat mixte fermé<br>SA mixte d'intérêt agricole (SMIA)<br>Section de commune                                                                                                    |  |  |  |
| SLR<br>SLU<br>SMA<br>SMA<br>SMF<br>SMF<br>SMI<br>SMM                                                                                                    | Société d'exercice libéral à responsabilité limitée<br>Société civile laitière<br>Société d'exploitation libérale unipersonnel à<br>responsabilité limitée<br>SA d'économie mixte à conseil d'administration<br>Société civile coopérative entre médecins<br>Syndicat mixte fermé<br>SA mixte d'intérêt agricole (SMIA)<br>Section de commune<br>Syndicat mixte ouvert                                                                                                    |  |  |  |
| SLR<br>SLT<br>SMA<br>SMA<br>SMF<br>SMF<br>SMI<br>SMM<br>SMO                                                                                                    | Société d'exercice libéral à responsabilité limitée<br>Société civile laitière<br>Société d'exploitation libérale unipersonnel à<br>responsabilité limitée<br>SA d'économie mixte à conseil d'administration<br>Société civile coopérative entre médecins<br>Syndicat mixte fermé<br>SA mixte d'intérêt agricole (SMIA)<br>Section de commune<br>Syndicat mixte ouvert<br>Société en nom collectif                                                                                                    |  |  |  |
| SLR<br>SLU<br>SMA<br>SMA<br>SMF<br>SMF<br>SMI<br>SMM<br>SMM<br>SN1<br>SN2                                                                                                    | Société d'exercice libéral à responsabilité limitée<br>Société civile laitière<br>Société d'exploitation libérale unipersonnel à<br>responsabilité limitée<br>SA d'économie mixte à conseil d'administration<br>Société civile coopérative entre médecins<br>Syndicat mixte fermé<br>SA mixte d'intérêt agricole (SMIA)<br>Section de commune<br>Syndicat mixte ouvert<br>Société en nom collectif<br>Société en nom collectif                                                                                                    |  |  |  |
| SLR<br>SLT<br>SMA<br>SMA<br>SMF<br>SMF<br>SMI<br>SMM<br>SM0<br>SN1<br>SN2<br>SN3                                                                                                    | Société d'exercice libéral à responsabilité limitée<br>Société civile laitière<br>Société d'exploitation libérale unipersonnel à<br>responsabilité limitée<br>SA d'économie mixte à conseil d'administration<br>Société civile coopérative entre médecins<br>Syndicat mixte fermé<br>SA mixte d'intérêt agricole (SMIA)<br>Section de commune<br>Syndicat mixte ouvert<br>Société en nom collectif<br>Société en nom collectif<br>Société en nom collectif coopérative<br>SA nationale à conseil d'administration                                                                                                    |  |  |  |
| SLR<br>SLT<br>SMA<br>SMA<br>SMF<br>SMF<br>SMI<br>SMM<br>SN1<br>SN1<br>SN2<br>SN2<br>SN3<br>SNC                                                                                                    | Société d'exercice libéral à responsabilité limitée<br>Société civile laitière<br>Société d'exploitation libérale unipersonnel à<br>responsabilité limitée<br>SA d'économie mixte à conseil d'administration<br>Société civile coopérative entre médecins<br>Syndicat mixte fermé<br>SA mixte d'intérêt agricole (SMIA)<br>Section de commune<br>Syndicat mixte ouvert<br>Société en nom collectif<br>Société en nom collectif<br>SA nationale à conseil d'administration<br>Société en nom collectif                                                                                                    |  |  |  |
| SLR<br>SLT<br>SMA<br>SMA<br>SMF<br>SMF<br>SMI<br>SM0<br>SN1<br>SN2<br>SN2<br>SN3<br>SN2                                                                                                    | Société d'exercice libéral à responsabilité limitée<br>Société civile laitière<br>Société d'exploitation libérale unipersonnel à<br>responsabilité limitée<br>SA d'économie mixte à conseil d'administration<br>Société civile coopérative entre médecins<br>Syndicat mixte fermé<br>SA mixte d'intérêt agricole (SMIA)<br>Section de commune<br>Syndicat mixte ouvert<br>Société en nom collectif<br>Société en nom collectif<br>SA nationale à conseil d'administration<br>Société en nom collectif<br>SA nationale à directoire                                                                                                    |  |  |  |
| SLR<br>SLT<br>SMA<br>SMA<br>SMF<br>SMF<br>SMI<br>SM0<br>SN1<br>SN2<br>SN2<br>SN2<br>SN2<br>SN2<br>SN2<br>SN2                                                                                            | Société d'exercice libéral à responsabilité limitée<br>Société civile laitière<br>Société d'exploitation libérale unipersonnel à<br>responsabilité limitée<br>SA d'économie mixte à conseil d'administration<br>Société civile coopérative entre médecins<br>Syndicat mixte fermé<br>SA mixte d'intérêt agricole (SMIA)<br>Section de commune<br>Syndicat mixte ouvert<br>Société en nom collectif<br>Société en nom collectif<br>Société en nom collectif<br>SA nationale à conseil d'administration<br>Société en nom collectif<br>SA nationale à directoire<br>Société étrangère non immatriculée au RCS                                                                                                    |  |  |  |
| SLR<br>SLT<br>SMA<br>SMA<br>SMF<br>SMF<br>SMI<br>SM0<br>SN1<br>SN2<br>SN2<br>SN3<br>SN2<br>SN2<br>SN2<br>SN2<br>SN1                                                                                     | Société d'exercice libéral à responsabilité limitée<br>Société civile laitière<br>Société d'exploitation libérale unipersonnel à<br>responsabilité limitée<br>SA d'économie mixte à conseil d'administration<br>Société civile coopérative entre médecins<br>Syndicat mixte fermé<br>SA mixte d'intérêt agricole (SMIA)<br>Section de commune<br>Syndicat mixte ouvert<br>Société en nom collectif<br>Société en nom collectif<br>Société en nom collectif<br>SA nationale à conseil d'administration<br>Société en nom collectif<br>SA nationale à directoire<br>Société étrangère non immatriculée au RCS<br>SA à participation ouvrière à conseil d'administration                                                                                                    |  |  |  |
| SLR<br>SLT<br>SLU<br>SMA<br>SMD<br>SMF<br>SMI<br>SM0<br>SN1<br>SN2<br>SN2<br>SN2<br>SN2<br>SN2<br>SN2<br>SN2<br>SN2<br>SN2<br>SN2                                                                       | Société d'exercice libéral à responsabilité limitée<br>Société civile laitière<br>Société d'exploitation libérale unipersonnel à<br>responsabilité limitée<br>SA d'économie mixte à conseil d'administration<br>Société civile coopérative entre médecins<br>Syndicat mixte fermé<br>SA mixte d'intérêt agricole (SMIA)<br>Section de commune<br>Syndicat mixte ouvert<br>Société en nom collectif<br>Société en nom collectif<br>Société en nom collectif<br>Société en nom collectif<br>SA nationale à conseil d'administration<br>Société en nom collectif<br>SA nationale à directoire<br>Société étrangère non immatriculée au RCS<br>SA à participation ouvrière à conseil d'administration<br>Société de Participations Financières de Profession<br>Libérale Société à responsabilité limitée (SPFPL<br>SARL)                                                                                                    |  |  |  |
| SLR<br>SLT<br>SMA<br>SMA<br>SMF<br>SMF<br>SMI<br>SM0<br>SN1<br>SN2<br>SN2<br>SN2<br>SN2<br>SN2<br>SN2<br>SN3<br>SN2<br>SN2<br>SN3<br>SN2<br>SN2<br>SN2<br>SN2<br>SN2<br>SN2<br>SN2<br>SN2<br>SN2<br>SN2 | Société d'exercice libéral à responsabilité limitée<br>Société civile laitière<br>Société d'exploitation libérale unipersonnel à<br>responsabilité limitée<br>SA d'économie mixte à conseil d'administration<br>Société civile coopérative entre médecins<br>Syndicat mixte fermé<br>SA mixte d'intérêt agricole (SMIA)<br>Section de commune<br>Syndicat mixte ouvert<br>Société en nom collectif<br>Société en nom collectif<br>Société en nom collectif<br>Société en nom collectif<br>Société en nom collectif<br>SA nationale à conseil d'administration<br>Société en nom collectif<br>SA nationale à directoire<br>Société étrangère non immatriculée au RCS<br>SA à participation ouvrière à conseil d'administration<br>Société de Participations Financières de Profession<br>Libérale Société à responsabilité limitée (SPFPL<br>SARL)<br>Société civile participation gestion                                                                     |  |  |  |
| SLR<br>SLT<br>SLU<br>SMA<br>SMD<br>SMF<br>SMF<br>SM0<br>SN0<br>SN2<br>SN2<br>SN2<br>SN2<br>SN2<br>SN2<br>SN2<br>SN2<br>SN2<br>SN2                                                                       | Société d'exercice libéral à responsabilité limitée<br>Société civile laitière<br>Société d'exploitation libérale unipersonnel à<br>responsabilité limitée<br>SA d'économie mixte à conseil d'administration<br>Société civile coopérative entre médecins<br>Syndicat mixte fermé<br>SA mixte d'intérêt agricole (SMIA)<br>Section de commune<br>Syndicat mixte ouvert<br>Société en nom collectif<br>Société en nom collectif<br>Société en nom collectif<br>Société en nom collectif<br>Société en nom collectif<br>SA nationale à conseil d'administration<br>Société en nom collectif<br>SA nationale à directoire<br>Société étrangère non immatriculée au RCS<br>SA à participation ouvrière à conseil d'administration<br>Société de Participations Financières de Profession<br>Libérale Société à responsabilité limitée (SPFPL<br>SARL)<br>Société civile participation gestion<br>Société coopérative de production de HLM anonyme<br>à directoire |  |  |  |

| SPL | Société en participation de professions libérales               |  |  |  |
|-----|-----------------------------------------------------------------|--|--|--|
| SPM | Société en participation avec personne morale                   |  |  |  |
| SPO | SA à participation ouvrière à directoire                        |  |  |  |
| SPP | Société en participation entre personnes physiques              |  |  |  |
| SPY | Société créée de fait entre personnes physiques                 |  |  |  |
| SRL | Société à responsabilité limitée (sans autre indication)        |  |  |  |
| SSA | Sociétés Interprofessionnelles de Soins<br>Ambulatoires         |  |  |  |
| STC | Secteur de commune                                              |  |  |  |
| STE | Société                                                         |  |  |  |
| STP | Société en participation                                        |  |  |  |
| SUS | SA union de sociétés coopératives à conseil<br>d'administration |  |  |  |
| SVV | Société civile de vente volontaire                              |  |  |  |
| SYC | Syndicat de copropriété                                         |  |  |  |
| SYL | Association syndicale libre                                     |  |  |  |
| SYP | Syndicat patronal                                               |  |  |  |
| TOM | Territoire d'outre-mer                                          |  |  |  |
| USA | Union de sociétés coopératives agricoles                        |  |  |  |
| USC | SA union de sociétés coopératives à directoire                  |  |  |  |
| VTN | SCP de vétérinaires                                             |  |  |  |
| ZZZ | Autres                                                          |  |  |  |

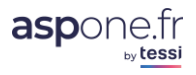

### b. Compatibilité Régimes / Périodicités TVA

Le tableau ci-dessous présente la compatibilité entre les régimes TVA et les périodicités :

|             | Mensuel | Trimestriel | Annuel | Saisonnier | Occasionnel | Acomptes<br>Provisionnels |
|-------------|---------|-------------|--------|------------|-------------|---------------------------|
| Réel Normal | Х       | Х           |        | Х          | Х           | Х                         |
| Mini-Réel   | Х       | Х           |        | Х          |             |                           |
| RSI         |         |             | Х      |            |             |                           |
| RSA         |         | Х           | Х      |            |             |                           |

### c. Compatibilité Catégories / Régimes Fiscaux

| Catégories Fiscales |                                      |  |  |
|---------------------|--------------------------------------|--|--|
| Code                | Libellé                              |  |  |
| BA                  | Bénéfices Agricoles                  |  |  |
| BC                  | Bénéfices non commerciaux            |  |  |
| BI                  | Bénéfices industriels et commerciaux |  |  |
| RF                  | Revenus fonciers                     |  |  |

| Régimes Fiscaux |                                                                                 |  |  |
|-----------------|---------------------------------------------------------------------------------|--|--|
| Code            | Libellé                                                                         |  |  |
| BN              | Régime réel normal                                                              |  |  |
| BS              | Régime réel simplifié                                                           |  |  |
| DC              | Régime de la déclaration contrôlée                                              |  |  |
| GM              | Régime groupe membre du groupe                                                  |  |  |
| GT              | Régime groupe tête de groupe                                                    |  |  |
| NE              | Réel normal étranger                                                            |  |  |
| SE              | Réel simplifié étranger                                                         |  |  |
| RN              | Réel normal                                                                     |  |  |
| RS              | Réel simplifié                                                                  |  |  |
| MS              | Sociétés civiles de moyens n'ayant pas opté pour un régime d'imposition réel    |  |  |
| MN              | Sociétés civiles de moyens ayant opté pour un régime d'imposition réel          |  |  |
| TR              | Catégorie fiscale RF tous régimes, hors sociétés immobilières déposant des 2072 |  |  |
| 72              | Catégorie fiscale RF des sociétés immobilières déposant des 2072                |  |  |

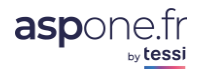

Le tableau ci-dessous présente la compatibilité entre les catégories et régimes fiscaux :

|      |    | Catégorie Fiscale |    |    |    |  |  |
|------|----|-------------------|----|----|----|--|--|
|      |    | BI                | BA | BC | RF |  |  |
|      | BN |                   | Х  |    |    |  |  |
|      | BS |                   | Х  |    |    |  |  |
|      | DC |                   |    | Х  |    |  |  |
|      | GM | IS                |    |    |    |  |  |
| al   | GT | IS                |    |    |    |  |  |
| isc  | RN | IS / IR           |    |    |    |  |  |
| ne F | RS | IS / IR           |    |    |    |  |  |
| égin | NE | IS / IR           |    |    |    |  |  |
| Ř    | SE | IS / IR           |    |    |    |  |  |
|      | MS | IR                |    |    |    |  |  |
|      | MN | IR                |    |    |    |  |  |
|      | TR |                   |    |    | Х  |  |  |
|      | 72 |                   |    |    | Х  |  |  |

Dans le cas du régime BI « Bénéfices Industriels et Commerciaux », on précise les types d'imposition possibles.

En Rouge, les régimes qui ne sont actuellement pas gérés dans WEB-TDFC.

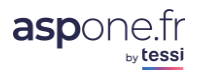
# WEB-DECL@RATIONS

### **GLOSSAIRE**

#### 3. R.O.F. :

La ROF (Référence d'Obligation Fiscale) est le nouvel identifiant unique de l'entreprise, associé à son SIREN, que va utiliser la DGFip pour identifier une entreprise en lieu et place du SIRET. Cette Référence est désormais obligatoire

En général, la ROF est composée du "nom de la Téléprocédure " et d'un numéro incrémental commençant à 1 :

#### Exemple : IS1 pour une société soumise à l'IS.

En TDFC, si vous ne connaissez pas la ROF, et que l'entreprise est correctement identifiée par l'Administration lors de votre télé-déclaration, ASPOne.fr vous met à disposition la bonne "ROF" (fournie par la DGFip) dans le suivi de votre télé-déclaration (espace privé - suivi des télédéclarations).

#### Extrait du cahier des CHARGES EDI-TDFC (vol. IV) :

La référence d'obligation fiscale (**ROF** - de 3 à 13 caractères alphanumériques) permet par exemple de distinguer deux dépôts TDFC relatifs au même contribuable et présentant la même catégorie/régime. Elle est utilisable en complément du numéro SIREN ou du numéro SIRET.

La première partie de la référence doit être une de ces valeurs :

- BİC ;
- IS :
- BA :
- BNC :
- SCM ;
- ISGROUPE ;
- RF
- CVAE.

Elle doit être immédiatement suivie de la seconde partie, qui comporte un à cinq caractères numériques. De ce fait, la longueur d'une référence d'obligation fiscale conforme sera comprise entre trois (ex : IS2) et treize caractères (ex : ISGROUPE12345).

Précision : la partie numérique de la ROF ne comporte jamais de zéros non significatifs. Ainsi, une ROF pourra, par exemple, être égale à IS1, mais non à IS01 ou IS00001.

Comment se procurer la référence d'obligation fiscale :

- Cette donnée est retournée dans le compte-rendu des dépôts TDFC partiellement ou totalement acceptés.

#### Attention : la ROF retournée pour des dépôts totalement rejetés n'est pas significative;

- Elle peut être demandée au SIE ou à votre IFU, dans l'objectif de distinguer deux dépôts de la même catégorie/régime effectués par le même contribuable et pour la même période. La consultation du SIE devra être limitée à ces cas.

#### 4. **REJEU** :

Terminologie exploitée en télé-déclaration et qui signifie le fait de « rejouer » une déclaration. Le Rejeu d'une déclaration peut répondre à plusieurs nécessités mais est en général utilisé pour effectuer des dépôts correctifs.

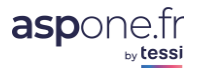

## WEB-DECL@RATIONS

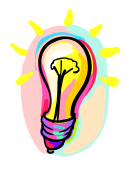

Si vous rencontrez des difficultés dans l'utilisation de WEB-Déclarations, n'hésitez pas à contacter l'assistance technique ASPOne.fr :

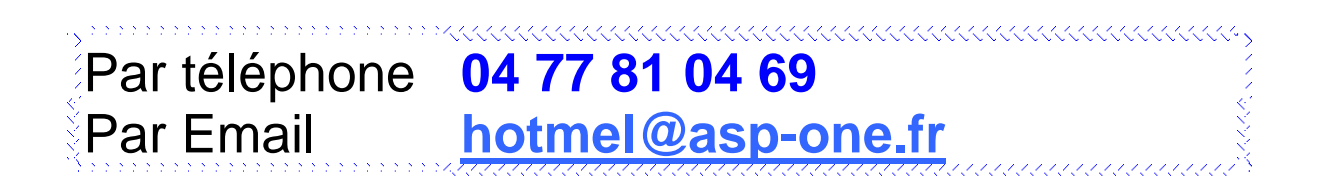

Si vous avez des questions d'ordre fiscal sur les formulaires WEB-Déclarations, vous disposez des notices de l'administration sur www.impots.gouv.fr . Pour de plus amples informations, vous pouvez contacter le SIE – ou votre IFU - en charge de votre dossier.

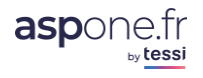